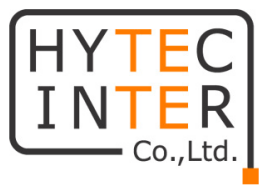

# EX78900 シリーズ 産業用イーサネットスイッチ

## 取扱説明書

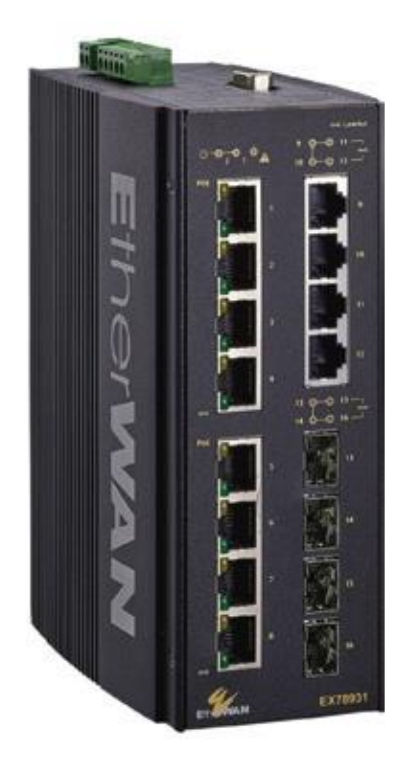

## HYTEC INTER Co., Ltd.

第 2.1 版

管理番号:TEC-00-MA0236-02.1

### ご注意

- 本製品及び付属品をご使用の際は、取扱説明書に従って正しい取り扱いをしてください。
- 本製品及び付属品を分解したり改造したりすることは絶対に行わないでください。
- 本製品及び付属品の故障、誤動作、不具合、あるいは天災、停電等の外部要因によって、通信などの機会を逸したために生じた損害等の純粋経済損害につきましては、当社は一切その責任を負いかねますので、あらかじめご了承ください。
- 本製品及び付属品は、改良のため予告なしに仕様が変更される可能性があります。あらかじめご了承ください。
- 本書の中に含まれる情報は、当社(ハイテクインター株式会社)の所有するものであり、 当社の同意なしに、全体または一部を複写または転載することは禁止されています。
- ▶ 本書の内容については、将来予告なしに変更することがあります。
- 本書の内容については万全を期して作成いたしましたが、万一、ご不審な点や誤り、 記載漏れなどのお気づきの点がありましたらご連絡ください。
- 付属の AC アダプタ、AC アダプタ用電源ケーブル、電源ケーブルは本製品専用となり ます。他の機器には接続しないでください。

## 改版履歷

| 第1版     | 2018 年 04 月 02 日 | 新規作成           |
|---------|------------------|----------------|
| 第2版     | 2020 年 06 月 19 日 | 新機能追加、説明の追加・修正 |
| 第 2.1 版 | 2021 年 03 月 29 日 | 付属品の追加         |

## 目次

| 1. 製品   | 概要          | 5  |
|---------|-------------|----|
| 2. 付属   | 品一覧         | 5  |
| 3. 製品   | ₁外観         | 6  |
| 3.1 前面  | 面部          | .6 |
| 3.2 背面  | 面部          | .8 |
| 3.3 上页  | 面部          | 10 |
| 4. スイ   | ッチの設置1      | 1  |
| 4.1 設調  | 置スペースの確保    | 11 |
| 4.2 電波  | 原投入         | 11 |
| 5. スイ   | ッチの設定1      | 12 |
| 5.1 Wel | bGUI による設定  | 12 |
| 5.1.1   | スイッチへのログイン  | 12 |
| 5.1.2   | System      | 14 |
| 5.1.3   | Diagnostics | 27 |
| 5.1.4   | Port        | 35 |
| 5.1.5   | Switching   | 40 |
| 5.1.6   | Trunking    | 50 |
| 5.1.7   | STP / Ring  | 52 |
| 5.1.8   | VLAN        | 69 |
| 5.1.9   | QoS         | 72 |
| 5.1.10  | ACL         | 80 |
| 5.1.11  | SNMP        | 83 |
| 5.1.12  | 802.1x      | 88 |

|    | 5.1.13          | LLDP             |     |
|----|-----------------|------------------|-----|
|    | 5.1.14          | Routing          |     |
|    | 5.1.15          | RIP              | 105 |
|    | 5.1.16          | Other Protocols  | 112 |
| 5  | .2 CLI          | による設定            | 121 |
|    | 5.2.1           | CLI による設定方法      | 121 |
|    | 5.2.2           | ログインモード          | 122 |
|    | 5.2.3           | System コマンド      | 126 |
|    | 5.2.4           | Diagnostics コマンド |     |
|    | 5.2.5           | Port コマンド        |     |
|    | 5.2.6           | Switching コマンド   | 155 |
|    | 5.2.7           | Trunk コマンド       |     |
|    | 5.2.8           | STP/Ring コマンド    |     |
|    | 5.2.9           | VLAN コマンド        | 198 |
|    | 5.2.10          | QoS コマンド         | 205 |
|    | 5.2.11          | ACL コマンド         |     |
|    | 5.2.12          | SNMP コマンド        |     |
|    | 5.2.13          | 802.1X コマンド      | 226 |
|    | 5.2.14          | LLDP コマンド        |     |
|    | 2.2.14          | . GVRP コマンド      |     |
|    | 2.2.15.         | . IGMP コマンド      |     |
|    | 2.2.16.         | . NTP 関連コマンド     |     |
|    | <b>2.2</b> .17. | . DHCP 関連コマンド    |     |
| 6. | 製品              | 仕様               |     |
| 7. | 製品              | 保証               | 251 |

## 1. 製品概要

EX78900シリーズは、RJ-45ポート(10/100/1000BASE-TX)を8ポートまたは12ポート、SFP ポート(1000BASE-SX/LX)を4ポート持ち、-40~+75℃の広い動作温度に対応した産業用イーサネットスイッチです。

Port1~8は、IEEE 802.3af/at 準拠の PoE(Power over Ethernet)及び、60W 給電に対応し、 PSE(Power Sourcing Equipment)として PD 機器(Powered Device)に電源を供給することができま す。

また、SFP ポートは、DDM(Digital Diagnostic Monitoring)に対応し、リアルタイムで動作状態を監 視することができます。

## 2. 付属品一覧

ご使用いただく前に本体と付属品を確認してください。万一、不足の品がありましたら、お手数 ですがお買い上げの販売店までご連絡ください。

| 名 称           | 数量  |
|---------------|-----|
| ターミナルブロック     | 2 個 |
| コンソールケーブル     | 1本  |
| RS232 用キャップ   | 1個  |
| SFP スロット用キャップ | 4 個 |

## 3. 製品外観

#### 3.1 前面部

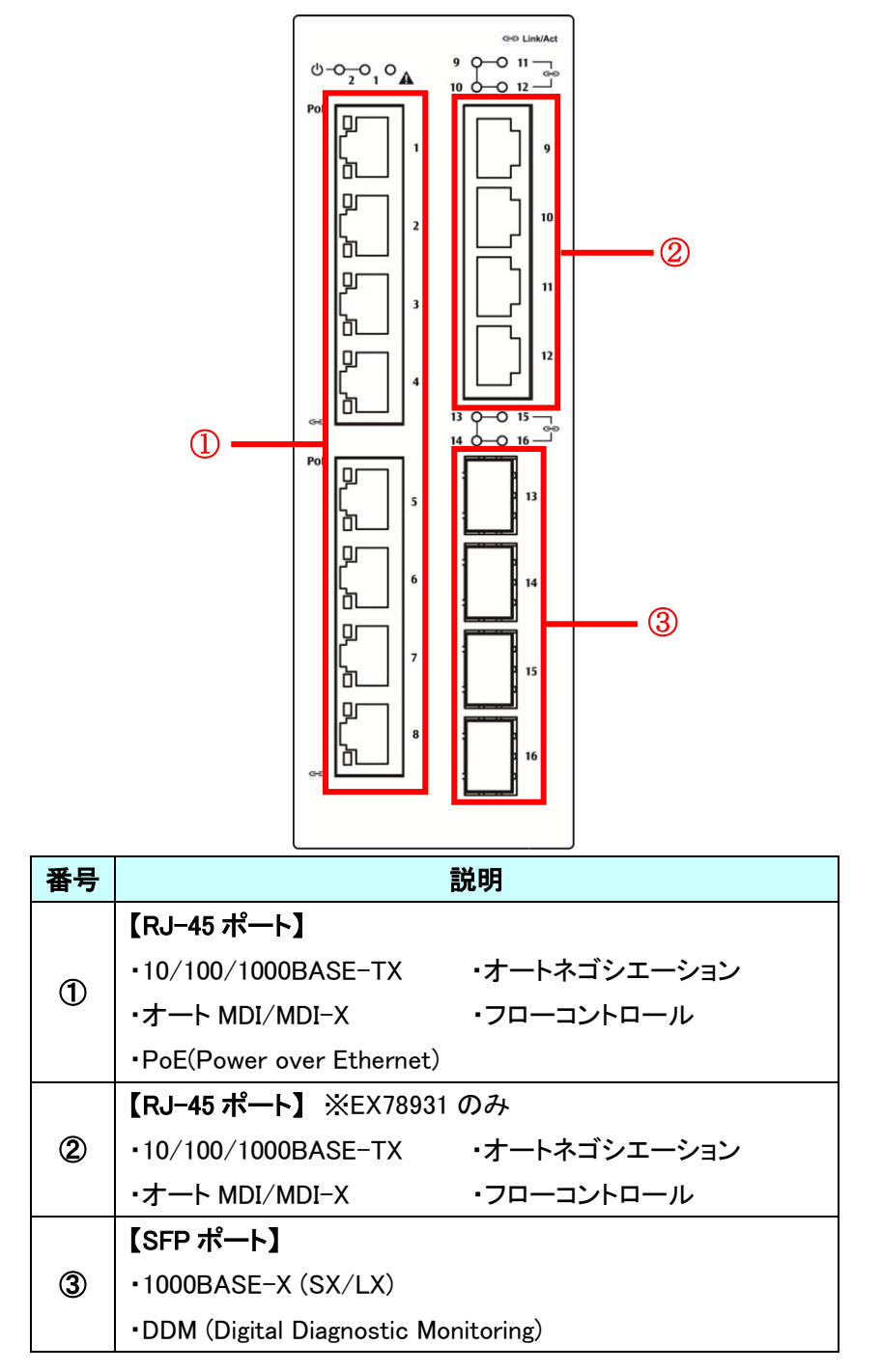

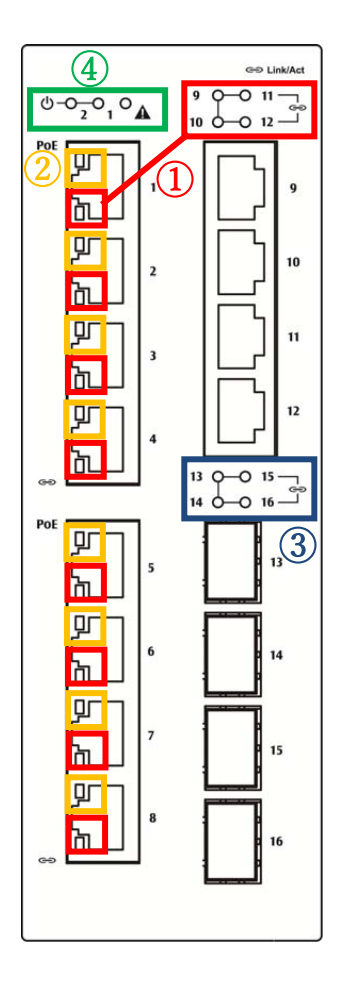

※ 本体前面部には、状態を確認できる LED があり、以下のようになっています。

| 番号 | 名称       | 状態  | 説明                     |                |  |
|----|----------|-----|------------------------|----------------|--|
|    |          | 消灯  | RJ-45 ポートで接続が行われていません。 |                |  |
| 1  | Link/ACT | 点灯  | RJ-45 ポートで接続が行われています。  |                |  |
|    |          | 点滅  | データの送受信が行われています。       |                |  |
| 0  | DeE      | 消灯  | PD 機器が接続されていません。       |                |  |
|    | PoE      | 点灯  | PD 機器が接続されています。        |                |  |
|    | SFP      | 消灯  | SFP が接続されていません。        |                |  |
| 3  |          | SFP | 点灯                     | SFP が接続されています。 |  |
|    |          | 点滅  | データの送受信が行われています。       |                |  |
|    | Power    | 消灯  | 本体に電源が供給されていません。       |                |  |
| 4  |          | 点灯  | 本体に電源が供給されています。        |                |  |
|    | Alexan   | 消灯  | 正常な状態です。               |                |  |
|    | Alarm    | 点灯  | アラームが発生しています。          |                |  |

#### 3.2 背面部

本体背面部には、DIN レールキットが搭載されています。 次ページに DIN レールキットの取り付け・取り外し方法を記載しています。

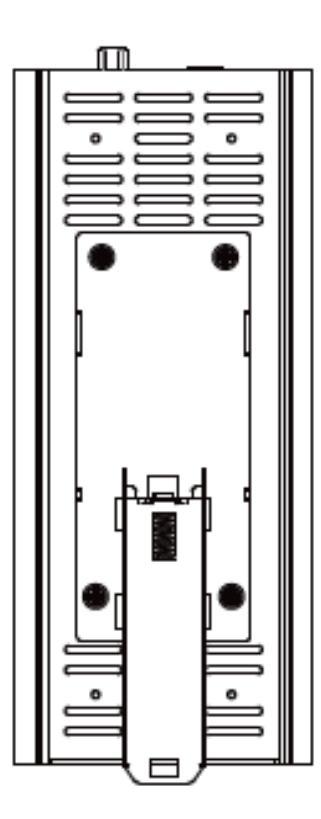

DIN レールへの取り付け

A. スイッチを傾けて、DIN レールに金属スプリングをはめ込みます。

B. カチッと音が鳴るまで DIN レールにスイッチを押し込みます。

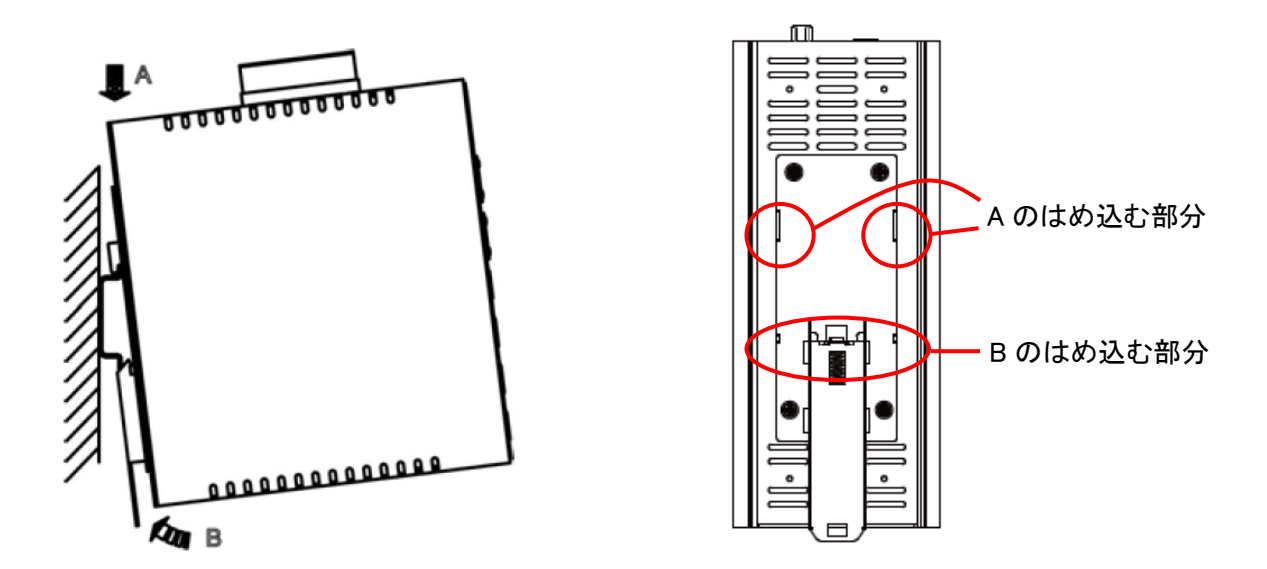

<u>DIN レールから取り外し</u>

A. プレートの下端をカチッと音が鳴るまで引っ張ります。

- B. スイッチを手前に傾けます。
- C. DIN レールからスイッチを取り外します。

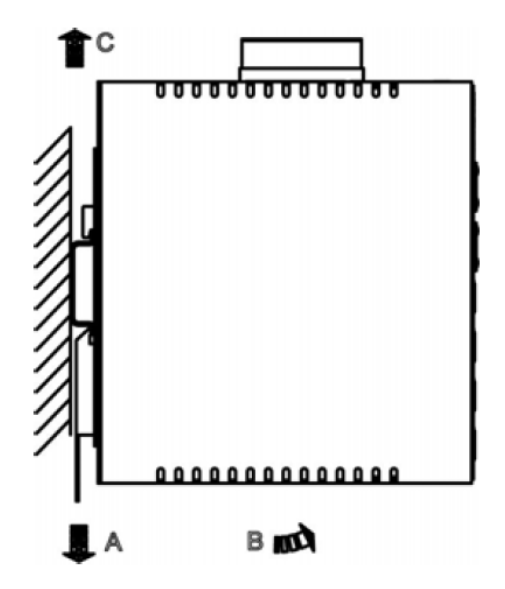

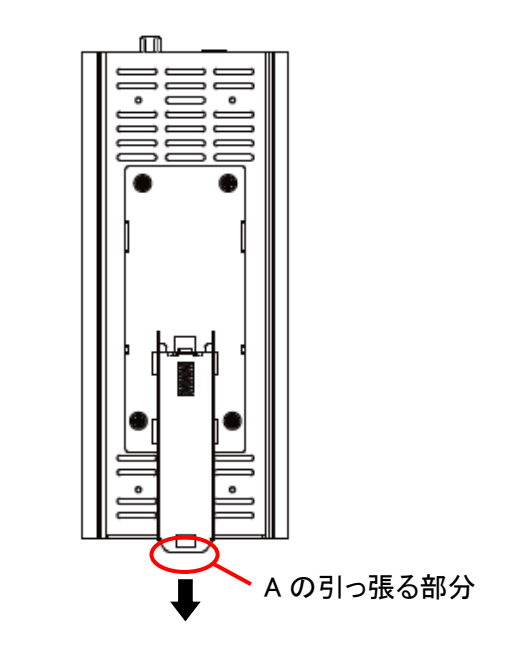

3.3 上面部

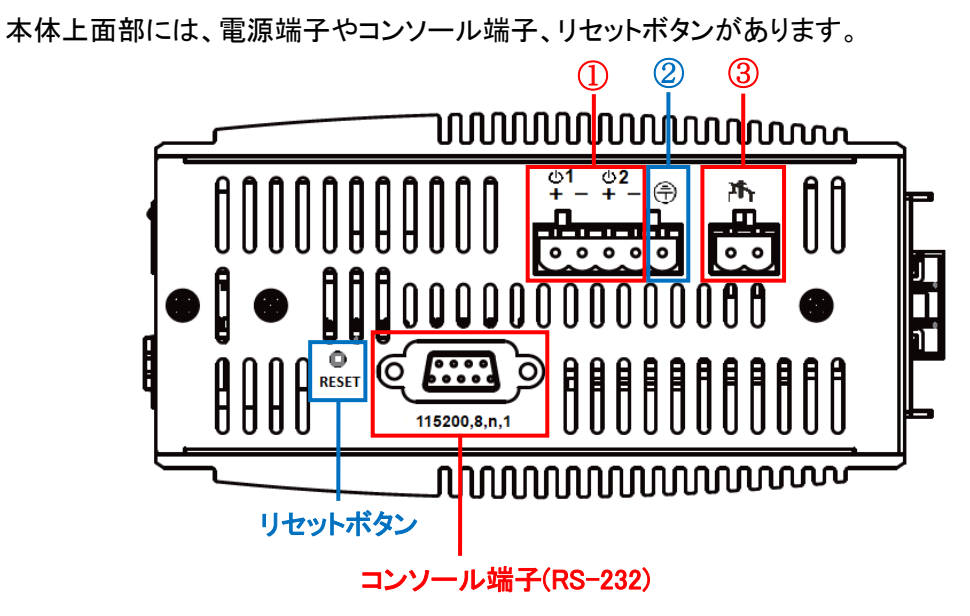

| ■電源端子 |  |
|-------|--|
|-------|--|

| 番号       | 表示       |   | 表示          |                   | ,表示 |  | 号 表示 |  | 名称 | 説明 |
|----------|----------|---|-------------|-------------------|-----|--|------|--|----|----|
| <b>e</b> | Dowor1 0 | + | DC 52–57V   |                   |     |  |      |  |    |    |
| U        | Power1,Z | I | GND         | して电源ターミアルノロック     |     |  |      |  |    |    |
| 2        |          |   | 接地端子        | 感電防止ターミナルブロック     |     |  |      |  |    |    |
| 3        | rħ       |   | 1A / 250VAC | アラームリレー用ターミナルブロック |     |  |      |  |    |    |

- 注1 ターミナルブロックには、AWG12(ゆ2.0523mm)~24(ゆ0.5106mm)のケーブルを使用して 下さい。
- 注2 感電事故防止のため本製品は接地してお使い下さい。
- 注3 通電中にリセットボタンを押すと再起動(10秒以内)、それ以上押すとパスワードがリセット されます。

## 4. スイッチの設置

本章では、本製品の設置方法について説明します。

#### 4.1 設置スペースの確保

下記条件を満たす場所に設置されることを推奨します。

- · 温度範囲:-40~+75℃
- ・ 湿度:95%以下(結露なきこと)
- ・ 本体の通気口を塞がない設置方法

注1 重ね置き、密着、空気の対流がない状態の設置は、不具合を起こす恐れがあります。 注2 スイッチを隣同士に設置する場合は、2cm以上の間隔確保をお勧めします。

#### 4.2 電源投入

- ・ DC 電源入力(DC52-57V)
- 1. 電源コードを本体ターミナルブロックに接続し、DC 電源に繋ぎます。
- 2. 本体の電源をオフにする場合、スイッチに接続している DC 電源を切断します。
- 3. その後、本体ターミナルブロックから電源コードを引き抜きます。
- 注1 ターミナルブロックへの電源コードの接続は、活線状態で行わないで下さい。
- 注2 通電中は電源端子に触れないで下さい。

## 5. スイッチの設定

本章では下記によるスイッチの設定方法について説明します。

- ➢ WebGUIによる設定
- CLI による設定

#### 5.1 WebGUIによる設定

ブラウザによるスイッチ設定方法について説明します。 ログイン後、画面左側のフォルダを選択してクリックし、スイッチの設定および状態確認が行えま す。

#### 5.1.1 スイッチへのログイン

下記の情報(初期値)をブラウザへ入力してスイッチへログインします。

- IP アドレス: 192.168.1.10
- Login:root
- Password:なし

| login:    | root  |
|-----------|-------|
| password: |       |
|           | Login |

| <ul> <li>         ・          ・・         ・・</li></ul>                                                                      | D/cgi-bin/swit の<br>こ入り(A) ツール(                                                                              | ・                                                                                  | lcome to Switch N                                                                                    | lanag 🤉       | × [*                                                     | - □ ×<br>☆ŵ ७ |
|----------------------------------------------------------------------------------------------------|----------------------------------------------------------------------------------------------------|------------------------------------------------------------------------------------|----------------------------------------------------------------------------------------------------|---------------|----------------------------------------------------------|---------------|
|                                                                                                    | Gigabit<br>2                                                                                                 | 35<br>46                                                                           | 7 9<br>8 10                                                                                          | 11<br>•<br>12 |                                                          |               |
| Management Switch  System  Diagnostics  Switching  Gravet Switching  Gravet StP/Ring  Gravet QoS  Gravet ACL  Gravet StPA | System 1<br>Firmware 1<br>System 1<br>MAC Ad<br>Default G<br>DNS Se<br>System Lo<br>Alternate F<br>Serial Nu | Sy:<br>Version<br>Time<br>Idress<br>ateway<br>erver<br>ocation<br>irmware<br>imber | stem Informati<br>2.02.6.4 (<br>Thu Jan 01<br>00e<br>2.02.3 0<br>G                                   | on<br>switch  | a<br>) 14:43:52<br>0 UTC 2009<br>90ec<br>15:29:04<br>044 |               |
| AAA     AAA     LLDP     Aouting     OSPF     RIP     Other Protocols                                                     | VLAN ID<br>1<br>C                                                                                            | IP 2<br>192.<br>Curre<br>Current U<br>urrent Use                                   | Address IP Subnet M<br>168.1.10 255.255.255<br>nt User Information<br>sername roo<br>r privilege Adm |               | ubnet Mask<br>5.255.255.0<br>root<br>Admin               |               |

ログインに成功すると System Information の画面が表示されます。

## 5.1.2 System

#### System Information

システム情報を表示します。

| 41                                | Gigabit 1                    | 3       | 5    | 7          | 9       | 11         |            |
|-----------------------------------|------------------------------|---------|------|------------|---------|------------|------------|
| EtherWAN                          | 2                            | 4       | 6    | 8          | 10      | 12         |            |
| Management Switch                 |                              | S       | yste | em Inf     | ormat   | tion       |            |
| Control Information               | System 1                     | Vame    |      |            |         | switch_a   | 1          |
| System Information                | Firmware '                   | Version |      | 2.0        | )2.6.4  | 02/20/20   | 14:43:52   |
| <u>System Ivame/Password</u>      | System '                     | Time    |      | Thu .      | Jan 01  | l 00:09:00 | 0 UTC 2009 |
| <u>IF Address</u><br>IPu6 Δddress | MAC Ad                       | ldress  |      |            | 00      | e0.b323.9  | 0ec        |
| Management Interface              | Default G                    | ateway  |      |            |         | None       |            |
| Save Configuration                | DNS Se                       | rver    |      |            |         | None       |            |
| -Firmware Upgrade                 | System Lo                    | ocation |      |            |         |            |            |
| Reboot                            | Alternate F                  | irmware |      | 2.         | .02.3 ( | 07/17/19   | 15:29:04   |
| Logout                            | Serial Nu                    | mber    |      | G191204044 |         |            | 44         |
| User Account                      |                              |         |      |            |         |            |            |
| User Privilege                    | VLAN ID                      | II      | P Ad | ldress     |         | IP St      | ubnet Mask |
| Diagnostics                       | 1                            | 19      | 2.16 | 8.1.1      | )       | 255        | .255.255.0 |
| 🗀 Port                            |                              |         |      |            |         | 1          |            |
| Contraction Switching             |                              | Cur     | rent | User       | Inforr  | nation     |            |
| 🗀 Trunking                        |                              | Current | Use  | rname      | e       |            | root       |
| 🗀 STP/Ring                        | Current User privilege Admin |         |      |            |         | Admin      |            |
| 🕂 🛅 VLAN                          |                              |         |      |            |         |            |            |

| 表示                 | 説明                                                    |
|--------------------|-------------------------------------------------------|
| System Name        | システム名を表示します。                                          |
| Firmware Version   | 現在のファームウェアバージョンを表示します。                                |
| System Time        | 内部時間を表示します。                                           |
| MAC Address        | 本機の MAC アドレスを表示します。                                   |
| Default Gateway    | デフォルトゲートウェイを表示します。                                    |
| DNS Server         | DNS サーバを表示します。                                        |
| System Location    | 本機が設置されている場所等の情報を表示します。SNMP で設定可。                     |
| Alternate Firmware | 前回のファームウェアバージョンを表示します。                                |
| Serial Number      | シリアルナンバーを表示します。                                       |
| VLAN ID            | VLAN ID に対応する IP アドレスとサブネットマスクを表示します。                 |
| Current User       | Current Username にユーザ名、Current User privilege にユーザの権限 |
| Information        | を表示します。                                               |

#### System Name/Password

システム名とパスワードの変更を行います。

| EtherWAN                                                                            | Gigabit 1 3 5<br>2 4 6         | 5 7 9 11<br>6 8 10 12 |                |
|-------------------------------------------------------------------------------------|--------------------------------|-----------------------|----------------|
| ☆ Management Switch □ □ □ System □ System Information                               | System Name :                  | switch_a              |                |
| <u>System Name/Password</u><br><u>IP Address</u><br><u>-IPv6 Address</u>            |                                |                       |                |
| <u>Management Interface</u><br><u>Save Configuration</u><br><u>Firmware Upgrade</u> | Password:<br>Retype Password : |                       |                |
| <u>Reboot</u><br><u>Logout</u><br><u>User Account</u>                               |                                |                       | Update Setting |
| User Privilege                                                                      |                                |                       |                |

| 表示              | 説明                                |
|-----------------|-----------------------------------|
| System Neme     | システム名を変更する場合は、任意の半角英数記号を入力します。    |
| System Name     | ※アルファベットで始まる、最大 32 文字 [!"? は使用不可] |
| Dessured        | パスワードを変更する場合は、任意の半角英数記号を入力します。    |
| Password        | ※最大 35 文字 [ ? のみ使用不可]             |
| Retype Password | 確認のため、"Password"で入力した文字列を再度入力します。 |

#### IP Address

スイッチ本体の IP アドレス、サブネットマスク、デフォルトゲートウェイの設定を行います。

| Ether <b>WAN</b>               | Gigabit 1 3<br>2 4 | 5 7 9 11<br>6 8 10 12 |                |  |
|--------------------------------|--------------------|-----------------------|----------------|--|
| ☆ Management Switch ⊕ ⊕ System | Static IP:         |                       |                |  |
| System Information             | VLAN ID            | IP Address            | IP Subnet Mask |  |
| System Name/Password           | 1                  | 102 168 1 10          | 255 255 255 0  |  |
| <u>IP Address</u>              | 1                  | 152.100.1.10          | 235.255.255.0  |  |
| <u>"IPv6 Address</u>           | Default Gateway    | Disable 🗸             |                |  |
| Management Interface           |                    |                       | Apply & Save   |  |
| Save Configuration             |                    |                       |                |  |
| "Firmware Upgrade              |                    |                       |                |  |
|                                |                    |                       |                |  |
| User Account                   | DHCP Client:       |                       |                |  |
| User Privilege                 | DUCD Climit        |                       | Dischla        |  |
| 🗉 🛅 Diagnostics                | DHCP Client        |                       |                |  |
| 🗉 🛅 Port                       | VLAN ID            | IP Address            | IP Subnet Mask |  |
| 🗉 🛅 Switching                  | Disabled           |                       |                |  |
| 🗄 🗀 Trunking                   | <sup>1</sup>       |                       | Cubmit         |  |
| 🗄 🧰 STP/Ring                   |                    |                       | Submit         |  |
| ULAN                           |                    |                       |                |  |
|                                | DNS Server         | Disable 🗸             |                |  |
|                                |                    |                       | Submit         |  |
|                                |                    |                       |                |  |
|                                |                    |                       |                |  |
| 🗉 🧰 Routing                    | MAC Address        | 00e0.b32              | 23.90ec        |  |
| 🗉 🧰 OSPF                       |                    |                       |                |  |

| 表示              | 説明                                      |
|-----------------|-----------------------------------------|
| IP Address      | IP アドレスの変更を行います。                        |
| IP Subnet Mask  | サブネットマスクの変更を行います。                       |
| Default Cateway | Disable (無効)または Enable (有効)を選択します。      |
| Default Gateway | Enable を選択した場合は、ゲートウェイアドレスを入力します。       |
| DHCP Client     | Disable または Enable を選択します。              |
| DNG Server      | Disable または Enable を選択します。              |
| DNS Server      | Enable を選択した場合は、DNS サーバの IP アドレスを入力します。 |
| MAC Address     | MAC アドレスを表示します。                         |

#### IPv6 Address

本機能は未サポートのためご使用になれません。

| Ether WAN                   | Gigsblt         1         3         5         7           2         4         6         8 | 9 11<br>• •<br>10 12        |              |
|-----------------------------|-------------------------------------------------------------------------------------------|-----------------------------|--------------|
| Management Switch           |                                                                                           | Add IPv6 Address            |              |
| E Conton Information        | VLAN ID                                                                                   | 🗸                           |              |
| System Information          |                                                                                           | Static IP DHCP              |              |
| IP Address                  | Address/Prefix Length                                                                     |                             |              |
| IPv6 Address                |                                                                                           |                             | Apply & Save |
| <u>Management Interface</u> |                                                                                           | -                           |              |
| Save Configuration          |                                                                                           | IPv6 Address List           |              |
|                             | VLAN ID                                                                                   | IPv6 address                | Select       |
| <u>Reboot</u>               | 1                                                                                         | fe80::2e0:b3ff:fe23:90ec/64 | 0            |
| Logout                      |                                                                                           |                             | Delete       |
| <u>User Account</u>         |                                                                                           |                             |              |
| User Privilege              |                                                                                           |                             |              |

#### Management Interface

各管理機能の有効/無効の設定を行います。

| Ether WAN                | Gigsbit 1 3<br>• • • • • •<br>• 2 4 | 5 7 9 11<br>6 8 10 12 |
|--------------------------|-------------------------------------|-----------------------|
| Management Switch        |                                     | HTTPS                 |
| System                   | WEB Agent                           | ☑ Http □ Https        |
| System Name/Password     |                                     | Update Setting        |
|                          |                                     |                       |
| ···· <u>IPv6 Address</u> |                                     | TELNET                |
| Management Interface     | Telnet                              | ⊖Disable              |
| Save Configuration       |                                     | Update Setting        |
| Firmware Upgrade         |                                     |                       |
| <u>Reboot</u>            |                                     | SSH                   |
| <u>Logout</u>            | SSH                                 | ●Disable ○Enable      |
| User Account             |                                     | Update Setting        |
| User Privilege           |                                     |                       |

| 表示        | 説明                                    |  |  |  |
|-----------|---------------------------------------|--|--|--|
|           | HttpとHttps が選択できます。                   |  |  |  |
| Web Agent | ※変更時に HTTP/HTTPS サーバが再起動するため、再度ログインする |  |  |  |
|           | 必要があります。                              |  |  |  |
| TELNET    | TELNET の Disable または Enable を選択します。   |  |  |  |
| SSH       | SSH の Disable または Enable を選択します。      |  |  |  |

## Save Configuration

スイッチの設定(コンフィグファイル)のバックアップ、リストア、セーブを行います。

| 41                                                                                                    | Gigəbit 1 3 5 7 9                                                                                                    | 11                                                                                                |                        |                |
|----------------------------------------------------------------------------------------------------|----------------------------------------------------------------------------------------------------|---------------------------------------------------------------------------------------------------|------------------------|----------------|
| EtherWAN                                                                                                    | 2 4 6 8 10                                                                                                    | 12                                                                                                |                        |                |
| Management Switch     System     System     System Name/Password     IP Address     IPv6 Address     Management Interface     Save Configuration     Firmurara Ungrade | Action<br>Load Config from TFTP Server<br>Backup Config to TFTP Server<br>Save Configuration<br>Restore Default                                                                                                    | TFTP Server:                                                                                      | File<br>FILE:<br>FILE: | Load<br>Backup |
| - Reboot - Logout - User Account User Privilege                                                                                                    | Auto Save Configur<br>Auto Save<br>Auto Save Interval (5~65535 sec)                                                                                                    | ation Disable Submit                                                                              |                        |                |
|                                                                                                    | EB-232 Functiona<br>Restore function: Enable<br>Save switch configuration to EB-23<br>Load switch configuration from EE<br>Save configuration from TFTP server:<br>TFTP Server:<br>Delete configuration data on EB-23<br>Compare configuration data on EB-23<br>EB-232 Firmware upgrade<br>TFTP Server:<br>Show firmware version on EB-232 | lity       32       3-232       rer to EB-232       ame:       32       -232 to switch       ame: |                        |                |
| Uther Protocols                                                                                                    |                                                                                                    | Submit                                                                                            |                        |                |

| 表示                              | 説明                                           |
|---------------------------------|----------------------------------------------|
|                                 | コンフィグリストアをする場合は、TFTP サーバの IP アドレスを入力し、       |
| Load Config from                | サーバに保存されているコンフィグファイル名を入力します。                 |
| TFTP Server                     | "Load"ボタンをクリックすると、ファイルを読み込みます。               |
|                                 | ※ファイルの読み込み成功後、再起動する必要があります。                  |
| Baalaun Config to               | コンフィグバックアップをする場合は、バックアップ先の TFTP サーバの         |
| Backup Config to<br>TFTP Server | IP アドレスを入力し、任意のファイル名を入力します。                  |
|                                 | "Backup"ボタンをクリックすると、コンフィグファイルが保存されます。        |
| Save Configuration              | "Save Configuration"ボタンをクリックすると、スイッチの設定内容が保存 |
| Save Conliguration              | されます。                                        |
| Restore Default                 | "Restore Default"ボタンをクリックすると、初期設定状態に戻ります。    |

#### Auto Save Configutation

| 表示                 | 説明                                        |
|--------------------|-------------------------------------------|
| Auto Save          | 自動保存機能の Enable(有効)または Disable(無効)を選択します。  |
| Auto Save Interval | Auto Save で Enableを選択した場合は、設定の自動保存間隔を入力しま |
| (5~65536)          | す。(5~65535 秒)                             |

EB-232 Functionality

未サポートのためご使用になれません。

### Firmware Upgrade

スイッチのファームウェアのアップグレードを行います。

| <b>EtherWAN</b>                                                                                                    | Gigabit 1 3 5 7<br>2 4 6 8                     | 7 9 11<br>8 10 12          |  |
|----------------------------------------------------------------------------------------------------|------------------------------------------------|----------------------------|--|
| Management Switch  System  System Information  System Name/Password  IP Address                                             | Firmware Version<br>Filename<br>TFTP Server IP | 2.02.6.4 02/20/20 14:43:52 |  |
| <u>IPv6 Address</u><br><u>Management Interface</u><br><u>Save Configuration</u><br><u>Firmware Upgrade</u><br><u>Reboot</u> |                                                |                            |  |

| 表示               | 説明                                              |
|------------------|-------------------------------------------------|
| Firmware Version | 現在のファームウェアバージョンを表示します。                          |
| Filename         | ファームウェアのファイル名を入力します。                            |
| TFTP Server IP   | ファイル取得先の TFTP サーバの IP アドレスを入力します。               |
|                  | "Upgrade"ボタンをクリックすると、ファームウェアのアップグレードを実          |
| Upgrade          | 行します。アップグレードの途中で電源をオフにしたり、他の機能を使用               |
|                  | したりしないでください。                                    |
|                  | 『Firmware upgrade success!』の表示後、スイッチを再起動すると、アップ |
|                  | グレード完了です。                                       |
|                  | ※ <u>Reboot 項</u> 参照                            |

#### <u>Reboot</u>

スイッチの再起動を行います。

| Ether WAN                                                                                                    | Gigabit<br>•<br>• | 1 | 3<br>4 | 5<br>6 | 7<br>8 | 9<br>•<br>10 | 11<br>•<br>12 | 13<br>•<br>14 | 15<br>•<br>16 |
|----------------------------------------------------------------------------------------------------|-------------------|---|--------|--------|--------|--------------|---------------|---------------|---------------|
| <ul> <li>Management Switch</li> <li>System</li> <li>System Information</li> <li>System Name/Password</li> <li>H Address</li> <li>Management Interface</li> <li>Save Configuration</li> <li>Firmware Upgrade</li> <li>Reboot</li> <li>Logout</li> </ul> | Reboot            |   |        |        |        |              |               |               |               |

| 表示     | 説明                                 |
|--------|------------------------------------|
| Reboot | "Reboot"ボタンをクリックすると、スイッチ本体を再起動します。 |

#### Logout

WebGUI からログアウトします。

| Ether WAN                                                                                                    | Gigabit         1         3         5           2         4         6 | 7 9 11<br>8 10 12 | 13 15<br>14 16 |
|----------------------------------------------------------------------------------------------------|-----------------------------------------------------------------------|-------------------|----------------|
| Management Switch  System System System Information System Name/Password  Management Interface Save Configuration Firmware Upgrade Reboot Logout | Please relogin! Relogin                                               |                   |                |

| 表示     | 説明                                    |
|--------|---------------------------------------|
| Logout | "Logout"ボタンをクリックすると、WebGUIからログアウトします。 |

#### <u>User Account</u>

ユーザアカウントの設定を行います。

| EtherWAN                                                                                                    | 6igabit 1 3 5<br>2 4 6                                    | 7 9 11<br>8 10 12          |        |  |
|----------------------------------------------------------------------------------------------------|-----------------------------------------------------------|----------------------------|--------|--|
| Management Switch<br>System<br>System Information<br>System Name/Password<br>The back                                                 | User Logis<br>Mode Single-User                            | n Mode<br>V Update Setting |        |  |
| " <u>IPv6 Address</u><br>" <u>Management Interface</u><br>" <u>Save Configuration</u><br>" <u>Firmware Upgrade</u><br>" <u>Reboot</u> | User Account<br>User Name<br>Password<br>Confirm Password | User Account Create        |        |  |
| □ <u>Logour</u><br>□ <u>User Account</u><br><u>User Privilege</u><br>⊡ Diagnostics                                                    | Privilege Level                                           | Technician 🗸               | Update |  |

#### <u>User Login Mode</u>

| 表示   | 説明                                            |
|------|-----------------------------------------------|
|      | ユーザのログインモードを以下から選択します。                        |
|      | ・Single-User:root(デフォルトユーザ)のみログイン可能となります。     |
|      | ・Multi-User:複数ユーザでログイン可能となります。                |
| Mode | ・Radius-User(Local):RADIUS サーバを使ってユーザ認証を行います。 |
|      | すべてのユーザで admin 権限を持ちます。                       |
|      | ・TACACS(Local):未サポートのためご使用になれません。             |
|      | Update Setting ボタンをクリックすると、再起動します。            |

※Radius-Userを選択する場合、事前に root ユーザのパスワードを設定する必要があります。

#### User Account

| 表示               | 説明                                            |
|------------------|-----------------------------------------------|
| Llear Account    | 既存のユーザ名を選択した場合は、パラメータの変更を行います。                |
| User Account     | Create を選択した場合は、新規ユーザを作成します。                  |
| User Name        | ユーザ名を設定します。4-15 文字以内の半角英数記号で入力します。            |
|                  | [!"%^¥*? は使用不可]                               |
| Password         | パスワードを設定します。1-12 文字以内の半角英数記号で入力します。           |
|                  | [!"? は使用不可]                                   |
| Confirm Password | 確認のため、"Password"で入力した文字列を再度入力します。             |
| Privilege Level  | ユーザに与える権限を、Admin、Operator、Technician から選択します。 |

#### <u>User Privilege</u>

ユーザのアクセス権限の設定を行います。

| 111                         | Gigabit 1 3 5 7               | 9 11 13 1   | 5           |        |
|-----------------------------|-------------------------------|-------------|-------------|--------|
|                             |                               | •••         | •           |        |
| EtherWAN                    | 2468                          | 10 12 14 1  | 6           |        |
| A Management Switch         |                               |             |             |        |
| G Management Switch         | Web Function \ User Privilege | Technician  | Operator    | Detail |
| System Information          | System                        | Show 🗸      | Show 🗸      |        |
| System Name/Password        | System Information            | Show 🗸      | Show 🗸      |        |
| IP Address                  | System Name/Password          | Hidden 🗸    | Hidden 🗸    |        |
| <u>Management Interface</u> | IP Address                    | Read-Only 🗸 | Read-Only 🗸 |        |
| Save Configuration          | Management Interface          | Read-Only 🗸 | Read-Only 🗸 |        |
|                             | Save Configuration            | Hidden 🗸    | Hidden 🗸    |        |
| <u>Reboot</u>               | Firmware Upgrade              | Hidden 🗸    | Hidden 🗸    |        |
| Logout                      | Reboot                        | Hidden 🗸    | Hidden 🗸    |        |
| <u>User Account</u>         | Logout                        | Show 🗸      | Show 🗸      |        |
| <u>User Privilege</u>       | User Account                  | Hidden 🗸    | Hidden 🗸    |        |
| H Diagnostics               | User Privilege                | Hidden 🗸    | Hidden 🗸    |        |
| Port     Switching          | Diagnostics                   | Show 🗸      | Show 🗸      |        |
| Trunking                    | Utilization                   | Show 🗸      | Show 🗸      |        |
| 🗄 🧰 STP/Ring                | System Log                    | Show 🗸      | Show 🗸      |        |
| 🗄 🗀 VLAN                    | Remote Logging                | Read-Only 🗸 | Read-Only 🗸 |        |
| 🖻 🛅 QoS                     | ARP Table                     | Show 🗸      | Show 🗸      |        |
| 🗄 🧰 ACL                     | Route Table                   | Show 🗸      | Show 🗸      |        |
| 🗄 🧰 SNMP                    | Alarm Setting                 | Read-Only 🗸 | Read-Only 🗸 |        |
| ⊕                           | Port                          | Show 🗸      | Show 🗸      |        |
| The Others Protocols        | Configuration                 | Read-Only 🗸 | Read-Only 🗸 |        |
|                             | Port Status                   | Show 🗸      | Show 🗸      |        |
|                             | Rate Control                  | Read-Only 🗸 | Read-Only 🗸 |        |
|                             | RMON Statistics               | Read-Only 🗸 | Read-Only 🗸 |        |
|                             | Per Port VLAN Activities      | Show 🗸      | Show 🗸      |        |

| 表示         | 説明                                            |
|------------|-----------------------------------------------|
|            | "Technician"権限を持っているユーザへのアクセス権限を設定します。        |
| Technician | 各設定項目で show(表示)、Hidden(非表示)、Read-Only(読み取り可能・ |
|            | 変更不可)、Read-Write(読み取り・変更可能)から選択して下さい。         |
|            | "Operator"権限を持っているユーザへのアクセス権限を設定します。          |
| Operator   | 各設定項目で show(表示)、Hidden(非表示)、Read-Only(読み取り可能・ |
|            | 変更不可)、Read-Write(読み取り・変更可能)から選択して下さい。         |

※Operator は Technician より高い権限は設定できません。

#### 5.1.3 Diagnostics

#### <u>Utilization</u>

スイッチの CPU 使用率/メモリ使用率を確認します。

| EtherWAN             | Gigabit 1   | 357<br>468     | 9 11 1<br>10 12 1 | 13 15<br>• •<br>14 16 |  |
|----------------------|-------------|----------------|-------------------|-----------------------|--|
| 🏠 Management Switch  | C           | PU Utilization | 1                 | ]                     |  |
| System               | Current uti | lization       | 18%               | ]                     |  |
| Diagnostics          | Max utili   | zation         | 18%               | 1                     |  |
| Utilization          |             |                |                   | 1                     |  |
| System Log           | Me          | mory Utilizati | on                | ]                     |  |
| Kemote Logging       | Total       | Used           | Free              | 1                     |  |
|                      | 124492 KB   | 91516 KB       | 32976 KB          | 1                     |  |
| <u>Alarm Setting</u> |             |                | •                 |                       |  |

| 表示                 | 説明                                                      |
|--------------------|---------------------------------------------------------|
| CPU Utilization    | 現在の CPU 使用率(Current utilization)と最大使用率(Max utilization) |
|                    | を表示します。                                                 |
| Memory Utilization | メモリ合計(Total)、使用メモリ(Used)、空きメモリ(Free)を表示します。             |

## System Log

システムログの設定とログを表示します。

| Ether <b>WAN</b>                                                                                                    | Gigsbit         1         3         5         7         9         11           2         4         6         8         10         12                                                                                                    |
|----------------------------------------------------------------------------------------------------|----------------------------------------------------------------------------------------------------|
| Management Switch  Management Switch  Diagnostics  Utilization System Log Remote Logging ARP Table Route Table Alarm Setting Email Alert | System Log Setting         Permanent Memory(Flash)         Severity Level       4 ✓         Memory         Severity Level       4 ✓         Log Display         View Messages From       Flash           Auto Refresh       Disable ✓         Update Setting                                                                                                    |
| <ul> <li>Port</li> <li></li></ul>                                                                                                    | Clear Log                                                                                                    |
| STP/Ring     Clan     Cos     Cos     Cos     Cos     Cos                                                                                | System Log           1         At Jan 01 2009 00:01:35 (00:01:27) : LINK: Link up on Port ge8           2         At Jan 01 2009 00:01:35 (00:01:27) : SYSTEM: Power supply US1 is connected now.           3         At Jan 01 2009 00:01:33 (00:01:24) : POE: Power removed - PD on port 8                                                                      |
| Control     SNMP     AAA     Control     Control                                                                                         | 4         At Jan 01 2009 00:01:33 (00:01:24) : POE: Power removed - PD on port 7           5         At Jan 01 2009 00:01:33 (00:01:24) : POE: Power removed - PD on port 6           6         At Jan 01 2009 00:01:33 (00:01:24) : POE: Power removed - PD on port 5           7         At Jan 01 2009 00:01:33 (00:01:24) : POE: Power removed - PD on port 5 |
| OSPF     OSPF     RIP     Other Protocols                                                                                                | 7       At Jan 01 2009 00:01:33 (00:01:24) : POE: Power removed - PD on port 4         8       At Jan 01 2009 00:01:33 (00:01:24) : POE: Power removed - PD on port 3         9       At Jan 01 2009 00:01:33 (00:01:24) : POE: Power removed - PD on port 2         10       At Jan 01 2009 00:01:33 (00:01:24) : POE: Power removed - PD on port 1              |

#### System Log Setting

| 表示                | 説明                                             |
|-------------------|------------------------------------------------|
| Permanent Memory  | 記録される Flash ログのレベルを 0-7 から選択します。               |
| (Flash)           | フラッシュメモリに保存されたログは、再起動しても保持します。                 |
| Memory            | 記録される Memory ログのレベルを 0-7 から選択します。              |
| View Message From | System Log に表示させるログの種類を Flash または Memory から選択し |
|                   | ます。                                            |
| Auto Refresh      | 自動更新の有効(1/2/5/10分)または無効(Disable)を設定します。        |
| Max Number of     | 1 ページにまそできるログの是ナ粉を選択します(Fleab 時のみ)             |
| Message Per Page  | 「「「」」「「「」」」「「「」」」「「「」」」「「」」」「「」」」「「」」          |
| Clear Log         | 現在表示されているログを削除します。                             |
| System Log        | Flash または Memory のシステムログを表示します。                |

| Value | Severity      | Keyword | Deprecated keywords  | Description                       |
|-------|---------------|---------|----------------------|-----------------------------------|
| 0     | Emergency     | emerg   | panic <sup>[7]</sup> | System is unusable                |
| 1     | Alert         | alert   |                      | Action must be taken immediately  |
| 2     | Critical      | crit    |                      | Critical conditions               |
| 3     | Error         | err     | error <sup>[7]</sup> | Error conditions                  |
| 4     | Warning       | warning | warn <sup>[7]</sup>  | Warning conditions                |
| 5     | Notice        | notice  |                      | Normal but significant conditions |
| 6     | Informational | info    |                      | Informational messages            |
| 7     | Debug         | debug   |                      | Debug-level messages              |

各レベルで記録されるログの種類は、以下の通りです。

#### Remote Logging

Syslog サーバへシステムログを転送する際の設定を行います。

| Ether WAN           | Gigabit<br>2    | 35<br>46  | 7<br>8   | 9<br>10  | 11<br>•<br>12 | 13<br>•<br>14 | 15<br>•<br>16 |  |
|---------------------|-----------------|-----------|----------|----------|---------------|---------------|---------------|--|
| 🏠 Management Switch | R               | emote Los | ging     |          |               |               |               |  |
| 🗄 🧰 System          | Status          | OEn       | able ()  | Disa     | ible          |               |               |  |
| 🖻  Diagnostics      | Status          |           |          | dato S   | Cotting       |               |               |  |
| <u>Utilization</u>  | L               |           | Ob       | uate 3   | seuni         | 9             |               |  |
| <u>System Log</u>   | Suston Server   | TD        |          |          |               |               |               |  |
| Remote Logging      | Systog Server   |           |          |          | 2             |               |               |  |
| <u>ARP Table</u>    |                 |           | Add Sy   | /slog :  | Serve         | r             |               |  |
| <u>Route Table</u>  | C1 C            | DI        | Г        |          |               |               |               |  |
| Alarm Setting       | Syslog Server I | P List    |          | ~        |               | _             |               |  |
| 🗄 🦳 Port            |                 | D         | elete Sy | /slog \$ | Serve         | r             |               |  |
| 🗄 🛅 Switching       |                 |           |          |          |               |               |               |  |

| 表示                    | 説明                                            |  |  |  |  |  |
|-----------------------|-----------------------------------------------|--|--|--|--|--|
| Status                | Syslog サーバへのシステムログ転送を Enable(有効)または Disable(無 |  |  |  |  |  |
| Status                | 効)から選択します。                                    |  |  |  |  |  |
| Svelag Server ID      | Syslog サーバの IP アドレスを入力します。                    |  |  |  |  |  |
| Syslog Server IP      | "Add Syslog Server"をクリックすると、Syslog サーバを追加します。 |  |  |  |  |  |
| Suclea Server ID List | 登録している Syslog サーバのリストを確認、選択をします。              |  |  |  |  |  |
| Sysiog Server IP List | "Delete Syslog Server"をクリックすると、リストから削除します。    |  |  |  |  |  |

#### ARP Table

スイッチに登録されている ARP Table を表示します。

| Ether WAN                                                                                                    | Gigabit<br>• 2 | 3 8              | 5 7<br>6 8 | 9                     | 11<br>12 | 13<br>•<br>14 | 15<br>•<br>16 |   |
|----------------------------------------------------------------------------------------------------|----------------|------------------|------------|-----------------------|----------|---------------|---------------|---|
| Management Switch                                                                                            | ARP Table      |                  |            |                       |          |               |               |   |
| Comparison System     Diagnostics                                                                            | IP Address     | Hardware<br>Type | Flags      | Hardware<br>Address M |          | Mask          | VLAN          |   |
| <u>Utilization</u>                                                                                           | 192.168.1.7    | 1                | 2          | 50:7b:9               | d:ab:1c  | ::c1          | *             | 1 |
| <u>System Log</u><br><u>Remote Logging</u><br><u>ARP Table</u><br><u>Route Table</u><br><u>Alarm Setting</u> |                |                  |            |                       |          |               |               |   |

| 表示               | 説明                            |
|------------------|-------------------------------|
| IP Address       | デバイスの IP アドレスを表示します。          |
| Hardware Type    | イーサネットデバイスの場合は、1 が表示されます。     |
| Flage            | ARP 要求に対するデバイスの応答を表示します。      |
| Flags            | 2:ARP 要求に応答あり / 0:ARP 要求に応答なし |
| Hardware Address | デバイスの MAC アドレスを表示します。         |
| VLAN             | デバイスが存在する VLAN を表示します。        |

#### Route Table

スイッチに登録されている Route Table を表示します。

| EtherWAN                                             | Gigabit<br>2 | 3       | 5<br>6 | 7<br>8 | 9<br>•<br>10 | 11<br>•<br>12 | 13<br>•<br>14 | 15<br>•<br>16 |     |      |
|------------------------------------------------------|--------------|---------|--------|--------|--------------|---------------|---------------|---------------|-----|------|
| ☆ Management Switch<br>⊕                             | Destination  | Gateway | G      | Route  | e Tab        | ole<br>Flags  | Metric        | Ref           | Use | VLAN |
| Diagnostics <u>Utilization</u>                       | 192.168.1.0  | 0.0.0.0 | 255.   | 255.2  | 55.0         | U             | 0             | 0             | 0   | 1    |
| ···· <u>System Log</u><br>···· <u>Remote Logging</u> |              |         |        |        |              |               |               |               |     |      |
| … <u>ARP Table</u><br>…Route Table                   |              |         |        |        |              |               |               |               |     |      |
| Alarm Setting                                        |              |         |        |        |              |               |               |               |     |      |

#### Alarm Setting

イーサネットポートの Link Down/UP 及び電源障害時のアラームの設定を行います。

| EtherWAN             | Gigabit<br>1 3<br>2 4 | 5 7 9 11 13<br>6 8 10 12 14 | 15<br>16  |  |  |  |  |  |  |  |
|----------------------|-----------------------|-----------------------------|-----------|--|--|--|--|--|--|--|
| Management Switch    | Al                    | arm Trigger Setting         |           |  |  |  |  |  |  |  |
| ± 🛅 System           | Name                  | Name ge1 V                  |           |  |  |  |  |  |  |  |
| Diagnostics          | Trigger Enabled       | YES 🗸                       |           |  |  |  |  |  |  |  |
| <u>Utilization</u>   |                       | Undate Setting              |           |  |  |  |  |  |  |  |
| System Log           |                       | opulito oottiing            |           |  |  |  |  |  |  |  |
| Remote Logging       | Name                  | Trigger Enabled             | Status    |  |  |  |  |  |  |  |
| ARP Table            | gel                   | No                          | Link-up   |  |  |  |  |  |  |  |
| Koute Lable          | ge?                   | No                          | Link-down |  |  |  |  |  |  |  |
| Alarm Setting        | ge3                   | No                          | Link-down |  |  |  |  |  |  |  |
| - Foll               | ge4                   | No                          | Link-down |  |  |  |  |  |  |  |
| - Switching          | ge5                   | No                          | Link-down |  |  |  |  |  |  |  |
| The STP/Ring         | ge6                   | No                          | Link-down |  |  |  |  |  |  |  |
| T C VLAN             | ge7                   | No                          | Link-down |  |  |  |  |  |  |  |
| E 🔂 OoS              | ge8                   | No                          | Link-down |  |  |  |  |  |  |  |
| ACL                  | ge9                   | No                          | Link-down |  |  |  |  |  |  |  |
| E 🔂 SNMP             |                       | No                          | Link-down |  |  |  |  |  |  |  |
| ± 🗀 802.1X           | ge11                  | No                          | Link-down |  |  |  |  |  |  |  |
| E 🛅 LLDP             | ge12                  | No                          | Link-down |  |  |  |  |  |  |  |
| 🗄 🛅 Others Protocols | ge13                  | No                          | Link-down |  |  |  |  |  |  |  |
|                      | ge14                  | No                          | Link-down |  |  |  |  |  |  |  |
|                      | ge15                  | No                          | Link-down |  |  |  |  |  |  |  |
|                      | ge16                  | No                          | Link-down |  |  |  |  |  |  |  |
|                      | Power1                | No                          | Up        |  |  |  |  |  |  |  |
|                      | Power2                | No                          | Down      |  |  |  |  |  |  |  |

#### Alarm Trigger Setting

| 表示             | 説明                                         |
|----------------|--------------------------------------------|
| Name           | アラームを生成するポートを選択します。                        |
|                | トリガー機能の YES(有効)または NO(無効)を選択します。           |
| Trigger Enable | YES(有効)にしたポートが Link-down/Down である時にアラームが生成 |
|                | され、本体のアラーム LED が赤点灯します。                    |

#### Email Alert

本機能は未サポートため、ご使用になれません。

| EtherWAN          | Gigabit         1         3         5         7           2         4         6         8 | 9 11<br>• •<br>10 12 |          |  |  |  |  |
|-------------------|-------------------------------------------------------------------------------------------|----------------------|----------|--|--|--|--|
| Management Switch | Email Glo                                                                                 | bal Settings         |          |  |  |  |  |
| E 🛅 System        | SMTP Server                                                                               | Disable V            |          |  |  |  |  |
| Utilization       | Update                                                                                    | Update Setting       |          |  |  |  |  |
| System Log        | Mail Server                                                                               |                      |          |  |  |  |  |
| ARP Table         | SMTP Server                                                                               |                      |          |  |  |  |  |
| Route Table       | Email Address                                                                             |                      |          |  |  |  |  |
| Alarm Setting     | Password                                                                                  |                      |          |  |  |  |  |
| Email Alert       | SSL State                                                                                 | Disable 🗸            |          |  |  |  |  |
| 🗄 🧰 Port          |                                                                                           | Update               | Delete   |  |  |  |  |
| Trunking          | Email Recip                                                                               | pients               | Delete   |  |  |  |  |
| 🗉 🧰 STP/Ring      |                                                                                           |                      |          |  |  |  |  |
| 🖻 🫅 VLAN          |                                                                                           | Update               | Settings |  |  |  |  |
| 🕀 🧰 QoS           |                                                                                           | opania               | ge       |  |  |  |  |
| 🗄 🧰 ACL           |                                                                                           |                      |          |  |  |  |  |

#### Email Global Setting

| 表示          | 説明                                         |
|-------------|--------------------------------------------|
| SMTP Server | SMTP サーバの Disable(無効)または Enable(有効)を選択します。 |

#### Mail Server

| 表示            | 説明                                        |  |  |  |
|---------------|-------------------------------------------|--|--|--|
| SMTP Server   | SMTP サーバのアドレスを入力します。                      |  |  |  |
| Email Address | SMTP サーバ関する送信元のメールアドレスを入力します。             |  |  |  |
| Password      | パスワードを入力します。                              |  |  |  |
| SSL State     | SSL 暗号化の Disable(無効)または Enable(有効)を選択します。 |  |  |  |

#### Email Recipients

宛先メールアドレスを入力し、Update Settings をクリックで追加されます。 Delete にチェックが入っている状態で Update Settings をクリックすると削除されます。

#### 5.1.4 Port

#### **Configuration**

ポートの有効化/無効化、ネゴシエーション、フロー制御の設定を行います。

| Ether WAN                | Gigabi<br>•<br>• | 1 3<br>2 4     | 5 7 9<br>6 8 10  | 11<br>12      |                           |                  |        |           |              |
|--------------------------|------------------|----------------|------------------|---------------|---------------------------|------------------|--------|-----------|--------------|
| Management Switch        | Port             | Link<br>Status | Port Description | Port type     | IP address<br>(A.B.C.D/M) | Admin<br>Setting | Speed  | EEE       | Flow Control |
| Diagnostics              | ge1              | Down           |                  | Switch port 🗸 |                           | Link Up 🗸 🗸      | Auto 🗸 | Disable 🗸 | Disable 🗸    |
| Configuration            | ge2              | Down           |                  | Switch port 🗸 |                           | Link Up 🗸 🗸      | Auto 🗸 | Disable 🗸 | Disable 🗸    |
| Port Status              | ge3              | Down           |                  | Switch port 🗸 |                           | Link Up 🗸 🗸      | Auto 🗸 | Disable 🗸 | Disable 🗸    |
| Rate Control             | ge4              | Down           |                  | Switch port 🗸 |                           | Link Up 🗸 🗸      | Auto 🗸 | Disable 🗸 | Disable 🗸    |
|                          | ge5              | Down           |                  | Switch port 🗸 |                           | Link Up 🗸 🗸      | Auto 🗸 | Disable 🗸 | Disable 🗸    |
| Per Port VLAN Activities | ge6              | Down           |                  | Switch port 🗸 |                           | Link Up 🗸 🗸      | Auto 🗸 | Disable 🗸 | Disable 🗸    |
| Switching                | ge7              | Down           |                  | Switch port 🗸 |                           | Link Up 🗸        | Auto 🗸 | Disable 🗸 | Disable V    |
| Trunking                 | ge8              | Running        |                  | Switch port 🗸 |                           | Link Up 🗸        | Auto 🗸 | Disable 🗸 | Disable 🗸    |
| I STP/Ring               | ge9              | Down           |                  | Switch port 🗸 |                           | Link Up 🗸        | Auto 🗸 | Disable 🗸 | Disable 🗸    |
|                          | ge10             | Down           |                  | Switch port 🗸 |                           | Link Up 🗸        | Auto 🗸 | Disable 🗸 | Disable V    |
| E CAL                    | ge11             | Down           |                  | Switch port 🗸 |                           | Link Up 🗸        | Auto 🗸 | Disable 🗸 | Disable 🗸    |
| 🗉 🧰 SNMP                 | ge12             | Down           |                  | Switch port 🗸 |                           | Link Up 🗸        | Auto 🗸 | Disable 🗸 | Disable 🗸    |
| 🗄 🧰 AAA                  |                  |                |                  | ,             |                           |                  |        |           | Submit       |
| 🗄 🧰 LLDP                 |                  |                |                  |               |                           |                  |        |           |              |
| 🗄 🧰 Routing              |                  |                |                  |               |                           |                  |        |           |              |

| 表示               | 説明                                           |  |  |  |  |  |  |
|------------------|----------------------------------------------|--|--|--|--|--|--|
| Link Status      | ポートのリンク動作状態を確認できます。                          |  |  |  |  |  |  |
| Port Description | ポート説明を入力します。                                 |  |  |  |  |  |  |
|                  | ポートタイプを Switch port または Router port から選択します。 |  |  |  |  |  |  |
| Port type        | Switch port:VLAN に所属して使用するポート                |  |  |  |  |  |  |
|                  | Router port:VLAN に所属せず、単独で使用するポート            |  |  |  |  |  |  |
|                  | Router portを選択した場合、IP Address/Maskを指定します。    |  |  |  |  |  |  |
| IP address       | このポートにアクセスできるのは、同一ネットワークからのみとなります。           |  |  |  |  |  |  |
|                  | ※Switch portとは異なるネットワークを指定して下さい。             |  |  |  |  |  |  |
| Admin Setting    | Link Down または Link Up を選択します。                |  |  |  |  |  |  |
| Speed            | オートネゴシエーション(Auto)または固定速度を選択します。              |  |  |  |  |  |  |
| FFF              | 小電力型イーサネットの有効または無効を選択します。                    |  |  |  |  |  |  |
|                  | リンクアップ状態で無通信である時に、低電力モードになります。               |  |  |  |  |  |  |
| Flow control     | フロー制御の Disable(無効)または Enable(有効)を選択します。      |  |  |  |  |  |  |

#### Port Status

ポートの状態(リンク状態、速度、全・半二重)およびフロー制御の有効/無効、SFP ポートの状態 を確認します。

| EtherWAN          | Giga<br>•<br>• | bit 1<br>2 | 35<br>46     | 7 9 1<br>8 10 1    | 11          |          |                         |                        |                        |                |                     |                     |                     |
|-------------------|----------------|------------|--------------|--------------------|-------------|----------|-------------------------|------------------------|------------------------|----------------|---------------------|---------------------|---------------------|
| Management Switch | Por            | t Link S   | tatus Port I | Description        | Port type   | IP addre | ss Speed                | Duplex                 | Flow Control           |                |                     |                     |                     |
| 🗉 🗀 System        | gel            | Runn       | ing          |                    | Switch port | · ·      | 1000M                   | Auto                   | Disable                |                |                     |                     |                     |
| Port              | ge2            | Dov        | vn           |                    | Switch port | -        | 1000M                   | Auto                   | Disable                |                |                     |                     |                     |
| Configuration     | ge3            | Runn       | ing          |                    | Switch port |          | 100M                    | Auto                   | Enable                 |                |                     |                     |                     |
| Port Status       | ge4            | Runn       | ing          |                    | Switch port | -        | 100M                    | Auto                   | Enable                 |                |                     |                     |                     |
| Rate Control      | ge5            | Dov        | vn           |                    | Switch port |          | 1000M                   | Auto                   | Disable                |                |                     |                     |                     |
| RMON Statistics   | ge6            | Dov        | vn           |                    | Switch port | -        | 1000M                   | Auto                   | Disable                |                |                     |                     |                     |
| Switching         | ge7            | Dov        | vn           |                    | Switch port | -        | 1000M                   | Auto                   | Disable                |                |                     |                     |                     |
| Trunking          | ge8            | Dov        | vn           |                    | Switch port | -        | 1000M                   | Auto                   | Disable                |                |                     |                     |                     |
| 🖲 🧰 STP/Ring      | ge9            | Dov        | vn           | - İ                | Switch port |          | 1000M                   | Auto                   | Disable                |                |                     |                     |                     |
| 🖲 🗀 VLAN          | ge1(           | ) Dov      | vn           |                    | Switch port |          | 1000M                   | Auto                   | Disable                |                |                     |                     |                     |
| € 🙆 QoS           | ge1            | l Dov      | vn           |                    | Switch port | -        | 1000M                   | Auto                   | Disable                |                |                     |                     |                     |
| T C SNMP          | ge12           | 2 Dov      | vn           |                    | Switch port | -        | 1000M                   | Auto                   | Disable                |                |                     |                     |                     |
|                   | SFP Port       |            |              |                    |             |          |                         |                        |                        |                |                     |                     |                     |
| 🗉 🗀 Routing       | Port           | Detected   | Connector    | Transceiv          | er Me       | ode W    | ave Length(nm)          | Link Length(m)         | Temperature(C)         | Vcc(V)         | Tx Bias(mA)         | Tx Pow(dbm)         | Rx Pow(dbm)         |
| COSPF             | ge9            | Yes        | SC           | 1000BASE           | -LX SN      | MF       | 1550                    | 20000                  | None                   | None           | None                | None                | None                |
| 🗉 🧰 RIP           | Port           | Detected   | Connector    | Transceiv          | ver M       | ode W    | /ave Length(nm)         | Link Length(m)         | Temperature(C)         | Vcc(V)         | Tx Bias(mA)         | Tx Pow(dbm)         | Rx Pow(dbm)         |
| Cutter Protocols  | ge10           | No         | None         | None               | N           | one      | None                    | None                   | None                   | None           | None                | None                | None                |
|                   | Port           | Detected   | Connector    | Transceiv          | ver M       | ode W    | Vave Length(nm)         | Link Length(m)         | Temperature(C)         | Vcc(V)         | Tx Bias(mA)         | Tx Pow(dbm)         | Rx Pow(dbm)         |
|                   | ge11           | No         | None         | None               | N           | one      | None                    | None                   | None                   | None           | None                | None                | None                |
|                   | Port<br>ge12   | No         | None         | 1 ranscerv<br>None | ver M       | ode W    | (ave Length(nm)<br>None | Link Length(m)<br>None | Temperature(C)<br>None | Vcc(V)<br>None | Ix Bias(mA)<br>None | Ix Pow(dbm)<br>None | Rx Pow(dbm)<br>None |

#### SFP Port

SFP ポートに接続されているモジュールの内部温度、電源電圧、送信出力、受信出力に対して アラームの閾値を設定することができます。それぞれの値が閾値を超える、又は下回る場合は、 画面右の Alarm 項目の表示が"YES"に変わります。

| SFP Port                                 |          |           |             |            |                    |                |                |              |             |             |             |
|------------------------------------------|----------|-----------|-------------|------------|--------------------|----------------|----------------|--------------|-------------|-------------|-------------|
| Port                                     | Detected | Connector | Transceiver | Mode       | Wave<br>Length(nm) | Link Length(m) | Temperature(C) | Vcc(V)       | T× Bias(mA) | T× Pow(dbm) | Rx Pow(dbm) |
| ge13                                     | No       | None      | None        | None       | None               | None           | None           | None         | None        | None        | None        |
| Port                                     | Detected | Connector | Transceiver | Mode       | Wave<br>Length(nm) | Link Length(m) | Temperature(C) | Vcc(V)       | T× Bias(mA) | T× Pow(dbm) | R× Pow(dbm) |
| ge14                                     | Yes      | SC        | 1000BASE-LX | SMF        | 1550               | 40000          | 52.211         | 3.260        | 13.220      | 0.211       | 6.553       |
| Alarm Situation ( <u>Alarm Setting</u> ) |          |           |             |            |                    |                |                |              |             |             |             |
| Current Temperature Alarm High           |          |           |             | High Alarm | YES                | Low Alarm      | NO             | High Warning | YES         | Low Warning | NO          |
| Current VCC Alarm                        |          |           |             | High Alarm | YES                | Low Alarm      | NO             | High Warning | YES         | Low Warning | NO          |
| Current T× Bias Alarm Hig                |          |           |             | High Alarm | YES                | Low Alarm      | NO             | High Warning | YES         | Low Warning | NO          |
| Current T× Power Alarm H                 |          |           |             | High Alarm | YES                | Low Alarm      | NO             | Hig∯ Warning | YES         | Low Warning | NO          |
| Current R× Power Alarm                   |          |           | High Alarm  | YES        | Low Alarm          | NO             | High Warning   | YES          | Low Warning | NO          |             |
| Port                                     | Detected | Connector | Transceiver | Mode       | Wave<br>Length(nm) | Link Length(m) | Temperature(C) | Vcc(V)       | T× Bias(mA) | T× Pow(dbm) | R× Pow(dbm) |
| ge15                                     | No       | None      | None        | None       | None               | None           | None           | None         | None        | None        | None        |
| Port                                     | Detected | Connector | Transceiver | Mode       | Wave<br>Length(nm) | Link Length(m) | Temperature(C) | Vcc(V)       | T× Bias(mA) | T× Pow(dbm) | R× Pow(dbm) |
| ge16                                     | No       | None      | None        | None       | None               | None           | None           | None         | None        | None        | None        |
# Rate Control

各ポートのレート制御の設定を行います。

| Ethorian                    | Gigabit 1 | 3  | 5   | 7     | 9<br>•<br>10 | 11<br>•<br>12 | 13<br>•<br>14 | 15<br>•<br>16 |        |
|-----------------------------|-----------|----|-----|-------|--------------|---------------|---------------|---------------|--------|
| EINEIWAN                    | • • •     | •• | ••  | ••    | •            | •             | •             | •             |        |
| Management Switch           | Port      |    | Ing | gress |              |               | Eş            | gress         |        |
| System     Diamontian       | ge1       | 0  |     |       | kbps         | 0             |               |               | kbps   |
| Diagnostics     Diagnostics | ge2       | 0  |     |       | kbps         | 0             |               |               | kbps   |
| Configuration               | ge3       | 0  |     |       | kbps         | 0             |               |               | kbps   |
| Port Status                 | ge4       | 0  |     |       | kbps         | 0             |               |               | kbps   |
| <u>Rate Control</u>         | ge5       | 0  |     |       | kbps         | 0             |               |               | kbps   |
| <u>"RMON Statistics</u>     | ge6       | 0  |     |       | kbps         | 0             |               |               | kbps   |
| Per Port VLAN Activities    | ge7       | 0  |     |       | kbps         | 0             |               |               | kbps   |
| Turning                     | ge8       | 0  |     |       | kbps         | 0             |               |               | kbps   |
| Tranking                    | ge9       | 0  |     |       | kbps         | 0             |               |               | kbps   |
| 🗄 🛅 VLAN                    | ge10      | 0  |     |       | kbps         | 0             |               |               | kbps   |
| 🗉 🧰 QoS                     | ge11      | 0  |     |       | kbps         | 0             |               |               | kbps   |
| 🗄 🧰 ACL                     | ge12      | 0  |     |       | kbps         | 0             |               |               | kbps   |
|                             | ge13      | 0  |     |       | kbps         | 0             |               |               | kbps   |
| ± □ 802.1X                  | ge14      | 0  |     |       | kbps         | 0             |               |               | kbps   |
| Others Protocols            | ge15      | 0  |     |       | kbps         | 0             |               |               | kbps   |
|                             | ge16      | 0  |     |       | kbps         | 0             |               |               | kbps   |
|                             |           | -  |     |       |              |               | Up            | date S        | etting |
|                             |           |    |     |       |              |               |               |               |        |

| 表示      | 説明                                   |
|---------|--------------------------------------|
|         | 各ポートへ入力トラフィックのシェーピングを行います。           |
| Ingress | ※1792k 以下の場合、64k 単位の倍数で設定します。        |
| Ingress | また、2048k 以上の場合、1024k 単位の倍数で設定してください。 |
|         | (64-1000000kbps)                     |
|         | 各ポートの出カトラフィックのシェーピングを行います。           |
| Egress  | ※1792k 以下の場合、64k 単位の倍数で設定します。        |
|         | また、2048k 以上の場合、1024k 単位の倍数で設定してください。 |
|         | (64-100000kbps)                      |

### RMON Statistic

# 各ポートを選択して、RMON 統計情報を表示します。

| 41                                                                                   | Gigabit 1 3 5 7 9 11 13                                                                                           | 15                                                                   |  |  |
|--------------------------------------------------------------------------------------|----------------------------------------------------------------------------------------------------|----------------------------------------------------------------------|--|--|
| EtherWAN                                                                             | 2 4 6 8 10 12 14                                                                                                  | 16                                                                   |  |  |
| Management Switch  System  Diagnostics  Port  Conformation                           | ge1ge2ge3ge4ge5ge9ge10ge11ge12ge13                                                                                | ge6         ge7         ge8           ge14         ge15         ge16 |  |  |
| <u>Port Status</u> <u>Rate Control</u> <u>RMON Statistics</u> <u>RMON Statistics</u> | Drop Events<br>Broadcast Packets Received<br>Multicast Packets Received                                           | 0<br>354<br>742                                                      |  |  |
| Switching     Trunking     Trunking     STP/Ring                                     | Ordersize Packets Received<br>Oversize Packets Received<br>Fragments Packets Received<br>64-byte Packets Received | 0<br>0<br>0<br>5412                                                  |  |  |
| C VLAN<br>C QoS<br>ACL                                                               | 65 to 127-byte Packets Received<br>128 to 255-byte Packets Received<br>256 to 511-byte Packets Received           | 1572<br>521<br>4865                                                  |  |  |
| SINNE SU2.1X  LLDP  Others Protocols                                                 | 512 to 1023-byte Packets Received       1024 to Maximum Packets Received       Jabber Packets                     | 49<br>65<br>0                                                        |  |  |
|                                                                                      | Bytes Received Packets Received Collisions                                                                        | 2851409<br>12484<br>0                                                |  |  |
|                                                                                      | CRC/Alignment Errors Received<br>TX No Errors<br>RX No Errors                                                     | 0<br>13636<br>12484                                                  |  |  |
|                                                                                      | Statistics will be refreshed every 30 second                                                                      | ds after Clear clicked.<br>Clear                                     |  |  |

# Per Port VLAN Activities

# 各ポートを選択して、VLAN と MAC アドレス情報を表示します。

| 41                                         | Gigabit    | 1 3 5       | 79          | 11 13       | 15             |             |             |             |  |
|--------------------------------------------|------------|-------------|-------------|-------------|----------------|-------------|-------------|-------------|--|
| EtherWAN                                   | :          | 246         | 8 10        | 12 14       | 16             |             |             |             |  |
| ☆ Management Switch ⊕ ⊖ System             | ge1        | ge2         | ge3         | ge4         | ge5            | ge6         | ge7         | ge8         |  |
|                                            | ge9        | <u>ge10</u> | <u>ge11</u> | <u>ge12</u> | <u>ge13</u>    | <u>ge14</u> | <u>ge15</u> | <u>ge16</u> |  |
| <u>Configuration</u><br><u>Port Status</u> | Port 1/ge1 | status      |             |             |                | •           |             |             |  |
| Rate Control                               |            | Total VL    | AN Count    |             | 1              |             |             |             |  |
| <u>RMON Statistics</u>                     |            | Total MAC A | ddress Coun | ıt          | 1              |             |             |             |  |
| The Switching                              |            | VLAN M      | embership   |             |                | MAC A       | ldress      |             |  |
| Trunking                                   |            | VL          | AN1         |             | 507b.9dab.1cc1 |             |             |             |  |
| E C STP/Ring                               |            |             |             |             |                |             |             |             |  |
| 🗉 🧀 VLAN                                   |            |             |             |             |                |             |             |             |  |
| 🗉 🧰 QoS                                    |            |             |             |             |                |             |             |             |  |
| 🗄 🛅 ACL                                    |            |             |             |             |                |             |             |             |  |
| 🗉 🛅 SNMP                                   |            |             |             |             |                |             |             |             |  |
| 🗉 🧰 802.1X                                 |            |             |             |             |                |             |             |             |  |
| 🗄 🧰 LLDP                                   |            |             |             | CI          | ear MAC        |             |             |             |  |
| Others Protocols                           |            |             |             |             |                |             |             |             |  |

# 5.1.5 Switching

#### **Bridging**

エージングタイム、ストームコントロールの閾値の設定を行います。

| Ether <b>WAN</b>                                                  | Gigabit<br>•<br>•                   | 1 3 5 7 9<br>2 4 6 8 10                                            | 11 13 15<br>12 14 16                  |  |
|-------------------------------------------------------------------|-------------------------------------|--------------------------------------------------------------------|---------------------------------------|--|
| Management Switch  System  Diagnostics  Port  Switching  Diagnost | Ageing T<br>time is be<br>configure | Yime (the actual ageing<br>etween 1 and 2 times<br>ed ageing time) | 300<br>Update Setting                 |  |
| Bridging<br>                                                      | Dort                                | Thrashald Lawal (0.1.100                                           | Storm Control English Type            |  |
| Storm Detect                                                      | gel                                 | Level                                                              |                                       |  |
| Static MAC Entry                                                  | ge1                                 | Level                                                              | Broadcast DLF-Wulticast               |  |
| Port Mirroring                                                    | gez                                 | Level                                                              | Broadcast DLF-Wulticast               |  |
| Link State Tracking                                               | ge5                                 | Level                                                              | Broadcast DLF-Wulticast               |  |
| PoE                                                               | ge4                                 | Level                                                              | Broadcast DLF-Multicast               |  |
| PoE Scheduling                                                    | geo                                 | Level                                                              |                                       |  |
| 🗄 🧰 Trunking                                                      | ge6                                 | Level                                                              | Broadcast DLF-Multicast               |  |
| STP/Ring                                                          | ge7                                 | Level                                                              | Broadcast DLF-Multicast               |  |
|                                                                   | ge8                                 | Level                                                              | Broadcast DLF-Multicast               |  |
|                                                                   | ge9                                 | Level                                                              | Broadcast DLF-Multicast               |  |
| E C SNMP                                                          | ge10                                | Level                                                              | Broadcast DLF-Multicast               |  |
| E 6 802.1X                                                        | ge11                                | Level                                                              | Broadcast DLF-Multicast               |  |
| 🗉 🗀 LLDP                                                          | ge12                                | Level                                                              | $\Box$ Broadcast $\Box$ DLF-Multicast |  |
| 🗄 🛅 Others Protocols                                              | ge13                                | Level                                                              | Broadcast DLF-Multicast               |  |
|                                                                   | ge14                                | Level                                                              | Broadcast DLF-Multicast               |  |
|                                                                   | ge15                                | Level                                                              | Broadcast DLF-Multicast               |  |
|                                                                   | ge16                                | Level                                                              | Broadcast DLF-Multicast               |  |
|                                                                   |                                     | ·                                                                  | Update Setting                        |  |
|                                                                   | L                                   |                                                                    |                                       |  |

| 表示                   | 説明                                            |
|----------------------|-----------------------------------------------|
|                      | MAC アドレステーブルのエージング(更新)時間を秒単位で入力します。           |
| Aging Time (seconds) | (10~1,000,000)                                |
| Threehold lovel      | 各ポートで許容するBroadcastまたはDLF-Multicast(宛先不明マルチキ   |
| i nresnola level     | ャスト)または両方をパーセント単位で上限閾値を設定します。                 |
| Storm Control        | 上記の閾値を適用するパケット種別を Broadcast または DLF-Multicast |
| Enable Type          | または両方を選択します。                                  |

# Loopback Detect

ループバック検出機能の設定を行います。

|                                                                         | Gigabit                                                             | 1 3 5 7 9                                                                                                    | 11 13        | 3 15                                              |                |
|-------------------------------------------------------------------------|---------------------------------------------------------------------|----------------------------------------------------------------------------------------------------|--------------|---------------------------------------------------|----------------|
| EtherWAN                                                                | :                                                                   | 2 4 6 8 10                                                                                                    | 12 14        | 16                                                |                |
| Management Switch Diagnostics Port Switching Bridging Loopback Detect   | General Se<br>LoopBack<br>Error Disal<br>(0-65535 s<br>Interval (1- | tting<br>Detect<br>Detect Action<br>ble Recovery<br>econds, Default:0)<br>-30 seconds, Default:1)<br>or disable recovery must be | e at least t | Disable (default) V<br>None (default) V<br>0<br>1 |                |
| <u>Storm Detect</u><br><u>Static MAC Entry</u><br><u>Port Mirroring</u> |                                                                     |                                                                                                    |              |                                                   | Update Setting |
| Link State Tracking                                                     | Port                                                                | Mode                                                                                                    |              | State                                             |                |
| PoE                                                                     | ge1                                                                 | Disable (default) V                                                                                                    |              |                                                   |                |
| PoE Scheduling                                                          | ge2                                                                 | Disable (default) 🗸                                                                                                    |              |                                                   |                |
| CTD/Ding                                                                | ge3                                                                 | Disable (default) V                                                                                                    |              |                                                   |                |
| VI AN                                                                   | ge4                                                                 | Disable (default) V                                                                                                    |              |                                                   |                |
|                                                                         | ge5                                                                 | Disable (default) 🗸                                                                                                    |              |                                                   |                |
| ACL                                                                     | gеб                                                                 | Disable (default) V                                                                                                    |              |                                                   |                |
| SNMP                                                                    | ge7                                                                 | Disable (default) V                                                                                                    |              |                                                   |                |
| a 802.1X                                                                | ge8                                                                 | Disable (default) 🗸                                                                                                    |              |                                                   |                |
| 🗀 LLDP                                                                  | ge9                                                                 | Disable (default) V                                                                                                    |              |                                                   |                |
| C Others Protocols                                                      | ge10                                                                | Disable (default) V                                                                                                    |              |                                                   |                |
|                                                                         | ge11                                                                | Disable (default) 🗸                                                                                                    |              |                                                   |                |
|                                                                         | ge12                                                                | Disable (default) 🗸                                                                                                    |              |                                                   |                |
|                                                                         | ge13                                                                | Disable (default) V                                                                                                    |              |                                                   |                |
|                                                                         | ge14                                                                | Disable (default) 🗸                                                                                                    |              |                                                   |                |
|                                                                         | ge15                                                                | Disable (default) V                                                                                                    |              |                                                   |                |
|                                                                         |                                                                     |                                                                                                    | 1            |                                                   |                |

| 表示               | 説明                                            |
|------------------|-----------------------------------------------|
| Lean Back Datast | ループバック検出機能の Disable(無効)または Enable(有効)を選択しま    |
| Loop Back Detect | す。                                            |
| Leen Beek        | ループバックを検出した際の動作を None もしくは Error Disable から選択 |
| Loop Back        | します。Error Disable を選択した場合は、ループバックが検出されたポー     |
| Detect Action    | トをシャットダウンします。                                 |
|                  | 上記の設定で Error Disable を選択し、ループバック検出によるポートシ     |
| Error Disable    | ャットダウンが行われた後、何秒後にポートを復帰させるか設定します。             |
| Recovery         | "0"を入力した場合は自動復帰しないため、"Port Configuration"にて、  |
|                  | 手動でポートを復帰させる必要があります。                          |
| Interval         | ループバック検出を行う間隔を設定します。                          |
| Mada             | 各ポートでループバック検出を行うか、Disable または Enable から選択し    |
| MODE             | ます。                                           |

# Storm Detect

ストーム検出機能の設定を行います。

| interval (265535 sec), Defau<br>interval (265535 sec), Defau<br>irrdisable-recovery time (06<br>tate of action<br>Storm-Dete<br>te / Recovery time remains<br>No Detecting<br>No Detecting<br>No Detecting | It: 10<br>5535 sec), 0:no<br>ct Per Port Config<br>By Utilization(%<br>(0-100)<br>0: not limited<br>0<br>0<br>0 | Disable V<br>10<br>0<br>None<br>guration<br>%) By<br>Multi<br>Packa<br>(0-1000<br>BC V                                 | Broadcast /<br>cast+Broadcast<br>ets Per Second<br>00) 0: not limited<br>00                                                                                                    |                                                                                                    |
|----------------------------------------------------------------------------------------------------|----------------------------------------------------------------------------------------------------|----------------------------------------------------------------------------------------------------|----------------------------------------------------------------------------------------------------|----------------------------------------------------------------------------------------------------|
| nterval (265535 sec), Defau<br>rrdisable-recovery time (06<br>tate of action<br>Storm-Dete<br>te / Recovery time remains<br>No Detecting<br>No Detecting<br>No Detecting                                   | It: 10<br>5535 sec), 0:no<br>et Per Port Config<br>By Utilization(%<br>(0-100)<br>0: not limited<br>0<br>0<br>0 | (0-1000<br>BC V                                                                                                    | Broadcast /<br>cast+Broadcast<br>ets Per Second<br>00) 0: not limited<br>00                                                                                                    |                                                                                                    |
| tate of action<br>tate of action<br>Storm-Dete<br>te / Recovery time remains<br>No Detecting<br>No Detecting<br>No Detecting                                                                               | t Per Port Config<br>By Utilization(%<br>(0-100)<br>0: not limited                                              | 0<br>None<br>guration<br>%) By<br>Multi<br>Pack<br>(0-1000<br>BC ~                                                     | Broadcast /<br>cast+Broadcast<br>ets Per Second<br>00) 0: not limited<br>00                                                                                                    | _                                                                                                    |
| tate of action<br>Storm-Dete<br>te / Recovery time remains<br>No Detecting<br>No Detecting<br>No Detecting                                                                                                 | ct Per Port Config<br>By Utilization(%<br>(0-100)<br>0: not limited                                             | 0<br>None<br>guration<br>%) By<br>Multi<br>Pack<br>(0-1000<br>BC ~                                                     | Broadcast /<br>cast+Broadcast<br>ets Per Second<br>00) 0: not limited<br>00                                                                                                    | _                                                                                                    |
| tate of action<br>Storm-Dete<br>te / Recovery time remains<br>No Detecting<br>No Detecting<br>No Detecting                                                                                                 | by Utilization(%<br>(0-100)<br>0: not limited                                                                   | None<br>guration<br>%) By<br>Multi<br>Pack<br>(0-1000<br>BC<br>BC                                                      | Broadcast /<br>cast+Broadcast<br>ets Per Second<br>00) 0: not limited<br>00                                                                                                    |                                                                                                    |
| Storm-Dete<br>te / Recovery time remains<br>No Detecting<br>No Detecting<br>No Detecting                                                                                                    | t Per Port Config<br>By Utilization(%<br>(0-100)<br>0: not limited<br>0<br>0                                    | yuration<br>%) By<br>Multii<br>Packa<br>(0-1000<br>BC ~                                                                | Broadcast /<br>cast+Broadcast<br>ets Per Second<br>00) 0: not limited<br>0                                                                                                    |                                                                                                    |
| te / Recovery time remains No Detecting No Detecting No Detecting No Detecting                                                                                                    | By Utilization(%<br>(0-100)<br>0: not limited                                                                   | %) By<br>Multi-<br>Pack<br>(0-1000<br>BC ~                                                                             | Broadcast /<br>cast+Broadcast<br>ets Per Second<br>00) 0: not limited<br>0                                                                                                    |                                                                                                    |
| No Detecting<br>No Detecting<br>No Detecting                                                                                                    | 0                                                                                                    | BC V<br>BC V                                                                                                    | 0                                                                                                    |                                                                                                    |
| No Detecting<br>No Detecting                                                                                                    | 0                                                                                                    | BC 🗸                                                                                                    | 0                                                                                                    |                                                                                                    |
| No Detecting                                                                                                    |                                                                                                    |                                                                                                    |                                                                                                    | Ī                                                                                                    |
|                                                                                                    | 0                                                                                                    | BC 🗸                                                                                                    | 0                                                                                                    | 1                                                                                                    |
| No Detecting                                                                                                    | 0                                                                                                    | BC 🗸                                                                                                    | 0                                                                                                    | 1                                                                                                    |
| No Detecting                                                                                                    | 0                                                                                                    | BC 🗸                                                                                                    | 0                                                                                                    | Ŧ                                                                                                    |
| No Detecting                                                                                                    | 0                                                                                                    | BC 🗸                                                                                                    | 0                                                                                                    | 1                                                                                                    |
| No Detecting                                                                                                    | 0                                                                                                    | BC 🗸                                                                                                    | 0                                                                                                    |                                                                                                    |
| No Detecting                                                                                                    | 0                                                                                                    | BC 🗸                                                                                                    | 0                                                                                                    | 5                                                                                                    |
| No Detecting                                                                                                    | 0                                                                                                    | BC                                                                                                    |                                                                                                    | =                                                                                                    |
| No Detecting                                                                                                    | 0                                                                                                    |                                                                                                    |                                                                                                    |                                                                                                    |
| No Detecting                                                                                                    | 0                                                                                                    | BC V                                                                                                    | 0                                                                                                    |                                                                                                    |
| No Detecting                                                                                                    | U                                                                                                    | BC A                                                                                                    | 0                                                                                                    |                                                                                                    |
|                                                                                                    | No Detecting       No Detecting       No Detecting       No Detecting       No Detecting       No Detecting     | No Detecting     0       No Detecting     0       No Detecting     0       No Detecting     0       No Detecting     0 | No Detecting     0     BC       No Detecting     0     BC       No Detecting     0     BC       No Detecting     0     BC       No Detecting     0     BC       No Detecting     0     BC | No Detecting     0     BC     0       No Detecting     0     BC     0       No Detecting     0     BC     0       No Detecting     0     BC     0       No Detecting     0     BC     0       No Detecting     0     BC     0       No Detecting     0     BC     0 |

| 表示                          | 説明                                             |
|-----------------------------|------------------------------------------------|
| Storm-Detect                | フトー/ 検出機能の Disable (無効)またけ Esoble (方効)を選択します   |
| configuration               | ストーム検山版化の Disable (無効) よたは Erlable (有効)を迭代しより。 |
| Storm-Detect Interval       | ストーム検出を行う間隔を設定します。                             |
| Storm-Datast                | ストーム検出によるポートシャットダウンが行われた後、何秒後にポート              |
| errdisable-recovery<br>time | を復帰させるか設定します。                                  |
|                             | "0"を入力した場合は自動復帰しないため、"Port Configuration"にて、   |
|                             | 手動でポートを復帰させる必要があります。                           |
| Declification               | ブロードキャスト/マルチキャストが各ポートでどのくらいの使用率(%)に            |
| By Oulization               | 達するとポートシャットダウンを行うか設定します。                       |
| By Broadcast /              | 1 孙問に何パケットのゴロ―じキャフト/フリチキャフトが泣わたこポ―ト            |
| Multicast + Broadcast       |                                                |
| Packet Per Second           | ンイツトダ ソンを1丁フか設定しま 9 。                          |

# Static MAC Entry

特定のポートと VLAN に MAC アドレスの指定を行います。

| EtherWAN                        | Gigabit<br>• 2 | 3 5 7 9 11<br>4 6 8 10 12            |          |         |                    |
|---------------------------------|----------------|--------------------------------------|----------|---------|--------------------|
| Management Switch<br>⊕ ☐ System | Static-MAC-En  | try Forward                          |          |         |                    |
| Diagnostics     Port            | Port           | Add MAC Addres<br>(Ex: 0000.1111.222 | s<br>22) | VLAN ID | Delete MAC Address |
| Switching                       | ge1            |                                      |          |         | ▼                  |
| Bridging                        | ge2            |                                      |          |         |                    |
| Loopback Detect                 | ge3            |                                      |          |         |                    |
| <u>Storm Detect</u>             | ge4            |                                      |          |         |                    |
| Static MAC Entry                | ge5            |                                      |          |         |                    |
| Port Mirroring                  | ge6            |                                      |          |         |                    |
| Link State Tracking             | ge7            |                                      |          |         |                    |
| Por Sabaduling                  | ge?            |                                      |          |         |                    |
| PoF Watchdog                    |                |                                      |          |         | · ·                |
| ± 🔂 Trunking                    |                |                                      |          |         | <b>▼</b>           |
| E C STP/Ring                    | gelu           |                                      |          |         | ▼                  |
| 🗄 🛅 VLAN                        | gell           |                                      |          |         | ▼                  |
| 🗄 🧰 QoS                         | ge12           |                                      |          | ×       | <b>`</b>           |
| 🗄 🛅 ACL                         |                |                                      |          |         | Submit             |
| 🗄 🫅 SNMP                        |                |                                      |          |         |                    |
| 🖻 🛅 AAA                         | Static-MAC-En  | try Discard                          |          |         |                    |
|                                 |                |                                      |          |         |                    |
| Conting                         | Add            | MAC Address                          | VLA      | NID     | Delete MAC Address |
|                                 | (Ex:           | 0000.1111.2222)                      |          |         |                    |
| T Cher Protocols                |                |                                      |          | •       |                    |
|                                 |                |                                      |          |         | Submit             |

#### Static-MAC-Entry Forward

| 表示                 | 説明                                 |
|--------------------|------------------------------------|
|                    | 各ポートで許可する MAC アドレスを入力します。          |
| Add MAC Address    | ここで登録した送信元 MAC アドレスからのデータのみ転送されます。 |
| VLAN ID            | 各ポートの所属する VLAN ID をリストから選択します。     |
| Delete MAC Address | リストから登録を解除する MAC アドレスを選択します。       |

### Static-MAC-Entry Discard

| 表示                 | 説明                                 |
|--------------------|------------------------------------|
|                    | 各ポートで許可する MAC アドレスを入力します。          |
| Add MAC Address    | ここで登録した送信元 MAC アドレスからのデータのみ転送されます。 |
| VLAN ID            | 各ポートの所属する VLAN ID をリストから選択します。     |
| Delete MAC Address | リストから登録を解除する MAC アドレスを選択します。       |

# Port Mirroring

ポートミラーリング(複製)の設定を行います。

| Ether <b>WAN</b>                                                                                                    | Gigabit 1 3                                                                                                    | 5 7 9 11<br>6 8 10 12 |                     |
|----------------------------------------------------------------------------------------------------|----------------------------------------------------------------------------------------------------|-----------------------|---------------------|
| Management Switch                                                                                                    | Current Settings                                                                                                    |                       |                     |
| Cont     Cont                                                                                                    | ge2                                                                                                    | Mirror To<br>ge1      | Mirror Mode<br>both |
| <u>Bridging</u><br><u>Loopback Detect</u><br><u>Storm Detect</u><br>Static MAC Entry                                                                                                    | Port Mirror Setup                                                                                                    |                       | Delete              |
|                                                                                                    | Mirror From                                                                                                    | Mirror To             | Mirror Mode         |
| PoE<br>PoE Scheduling<br>PoE Watchdog<br>PoE Watchdog<br>PoE Watchdog<br>PoE Watchdog<br>PoE Watchdog<br>PoE Watchdog<br>PoE VLAN<br>PoE VLAN<br>PoE SNMP<br>PoE SNMP<br>PoE AAA<br>PoE SNMP<br>PoE AAA<br>PoE Scheduling<br>PoE VLAN<br>PoE VLAN<br>PoE Comparison<br>PoE VLAN<br>PoE Comparison<br>PoE VLAN<br>PoE Comparison<br>PoE VLAN<br>PoE Comparison<br>PoE VLAN<br>PoE Comparison<br>PoE VLAN<br>PoE Comparison<br>PoE VLAN<br>PoE Comparison<br>PoE VLAN<br>PoE Comparison<br>PoE VLAN<br>PoE Comparison<br>PoE VLAN<br>PoE Comparison<br>PoE VLAN<br>PoE Comparison<br>PoE Comparison<br>PoE VLAN<br>PoE Comparison<br>PoE Comparison<br>PoE VLAN<br>PoE Comparison<br>PoE Comparison<br>PoE Com | ge1         ge2         ge3         ge4         ge5         ge6         ge7         ge8         ge9         ge10         ge11         ge12 | ge1 V                 | Tx/Rx V             |
| <ul> <li>□ OSPF</li> <li>□ □ RIP</li> <li>□ □ Other Protocols</li> </ul>                                                                                                    |                                                                                                    |                       | Submit              |

| 表示          | 説明                                      |
|-------------|-----------------------------------------|
| Mirror From | ge1~12 から送受信データの複製元となるポートを選択します。        |
| Mirror To   | ge1~12 から送受信データの複製先となるポートを選択します。        |
| Minney Mada | 複製するデータ Tx/Rx(送受信)、Tx(送信のみ)、Rx(受信のみ)のいず |
| Mirror Mode | れかを選択します。                               |

#### Link State Tracking

リンクステートトラッキングの設定を行います。スイッチ上で指定した上位リンクで障害が発生すると、同じグループの下位リンクも強制的にリンクダウンさせることが出来ます。

| 41                           | Gigabit    | 1 3         | 5        | 7 9      | 9 11  | 13        | 15           |          |       |        |         |
|------------------------------|------------|-------------|----------|----------|-------|-----------|--------------|----------|-------|--------|---------|
| EtherWAN                     | :          | 24          | 6        | 8 1      | 0 12  | 14        | 16<br>•      |          |       |        |         |
| Management Switch ⊕ i System | Link State | Trackin     | g Settir | ıg       |       |           |              |          |       |        |         |
| 🗉 🧰 Diagnostics              |            |             |          |          | Gro   | up Settir | ıg           |          |       |        |         |
| 🗄 🗀 Port                     |            | Group       | Group    | Group    | Group | Group     | Group        | Group    | Group | Group  | Group   |
| 🖻 📋 Switching                |            | 1           | 2        | 3        | 4     | 5         | 6            | 7        | 8     | 9      | 10      |
| Bridging                     | Enable     |             |          |          |       |           |              |          |       |        |         |
| "Loopback Detect             |            |             |          |          | Por   | t Setting | 7            |          |       |        |         |
| Storm Detect                 | F          | ort         |          | Group    | 10    | (U        | ∍<br>In/Down | Stream   |       |        | tatus   |
| Static MAC Entry             |            | zel         |          |          |       | (0        | Up           | <u>~</u> |       |        | latos   |
| Port Mirroring               |            | 7e2         |          |          |       |           | Un           | <u> </u> |       |        |         |
| Link State Tracking          |            | 502<br>Te3  |          |          |       |           |              |          |       |        |         |
| PoF Scheduling               |            | 7e4         |          |          |       |           | Un           | <u> </u> |       |        |         |
| Trunking                     |            | Jen<br>Jen  |          |          |       |           | Un           | -<br>-   |       | +      |         |
| E C STP/Ring                 |            | <u>зе</u> б |          |          | +-    |           | Un           | ·<br>·   |       | +      |         |
| 🕀 🔂 VLAN                     |            | 500<br>7e7  |          |          |       |           | Un           | <u> </u> |       | +      |         |
| ⊕ 🔂 QoS                      |            | 507<br>7e8  |          |          |       |           | Un           | <u> </u> |       | +      |         |
| 🗄 🛅 ACL                      |            | 7e0         |          |          | +-    |           | Un           | ·<br>·   |       | +      |         |
| 🗉 🛅 SNMP                     |            | =10         |          |          |       |           | Un           | <u> </u> |       |        |         |
| 🕀 🧰 802.1X                   | 5          | e11         |          |          |       |           | Un           | <u> </u> |       | +      |         |
| 🗄 🛅 LLDP                     | 5          | a12         |          |          |       |           | Un           |          |       |        |         |
| 🗄 🛅 Others Protocols         | š          | a13         |          |          |       |           | Un           | ·<br>·   |       |        |         |
|                              | 5          | e15         |          |          |       |           | Un           | <u> </u> |       |        |         |
|                              |            | -15         |          |          |       |           | Un           |          |       | +      |         |
|                              | g          | e15         |          |          |       |           | Un           |          |       | +      |         |
|                              | <u>g</u>   | 610         |          | <b>~</b> |       |           | Ob           | *        |       |        | 0       |
|                              |            |             |          |          |       |           |              |          |       | Update | Setting |
|                              |            |             |          |          |       |           |              |          |       |        |         |

### Group Setting

| 表示            | 説明                                 |
|---------------|------------------------------------|
| Group Setting | リンクステートトラッキングを有効にするグループにチェックを入れます。 |

#### Port Setting

| 表示              | 説明                                            |
|-----------------|-----------------------------------------------|
| Group           | ポートを所属させるグループを選択します。                          |
| (Up/Down)Stream | ポートが Up Stream(上位リンク)なのか、Down Stream(下位リンク)なの |
|                 | か選択します。                                       |
|                 | "Up" Stream ポートがリンクダウンした際、同じグループに所属している       |
|                 | "Down" Stream ポートも強制的にリンクダウンさせます。             |

### PoE

PoE 給電の設定を行います。

| EtherWAN                                                                                                    | 6ig:                                    | abit<br>1<br>2                                                          | 3                                                                        | 5 7<br>6 8                                            | 9 11<br>10 12                                                                                                    |                          |                   |                        | _                   |               |                 |                    |
|----------------------------------------------------------------------------------------------------|-----------------------------------------|-------------------------------------------------------------------------|--------------------------------------------------------------------------|-------------------------------------------------------|----------------------------------------------------------------------------------------------------|--------------------------|-------------------|------------------------|---------------------|---------------|-----------------|--------------------|
| Management Switch  Composition  Composition  Composition  Composition  Composition  Composition  Composition  Static MAC Entry  Static MAC Entry | Ma<br>Sy<br>F<br>Sys<br>The S<br>than t | ain Suppi<br>estem Ter<br>Power Al<br>stem Pov<br>System P<br>the sum o | PoE Sy<br>ly Volt<br>mperat<br>llocatio<br>ver Buo<br>ower E<br>of all p | age<br>ure<br>n<br>iget 2<br>budget sho<br>orts' Cons | ing           48.60 (V)           57.00 (C)           6.00 (W)           /52 (W)           build be greater           sumption.           Submit |                          |                   |                        |                     |               |                 |                    |
| Port Mirroring                                                                                                    |                                         |                                                                         |                                                                          |                                                       |                                                                                                    | PoE Po                   | ort Setting       |                        |                     |               | _               |                    |
| PoE<br>PoE<br>PoE Scheduling                                                                                                    | Port                                    | Enable                                                                  | Mode                                                                     | Extend<br>Mode                                        | Power Delivery                                                                                                    | Fixed Power<br>Limit (W) | Power<br>Priority | Power<br>Down<br>Alarm | Status              | PD<br>Class   | Current<br>(mA) | Consumption<br>(W) |
| PoE Watchdog                                                                                                    | ge1                                     | Enable                                                                  | ~                                                                        |                                                       | 2 Pairs (802.3af/at) 🗸                                                                                                    | 30.00                    | High 🗸            |                        | Searching           | N/A           | 0.00            | 0.00               |
| Trunking                                                                                                    | ge2                                     | Enable                                                                  | ~                                                                        |                                                       | 2 Pairs (802.3af/at) 🗸                                                                                                    | 30.00                    | High 🗸            |                        | Searching           | N/A           | 0.00            | 0.00               |
| LACP Trunking                                                                                                    | ge3                                     | Enable                                                                  | ~                                                                        |                                                       | 2 Pairs (802.3af/at) 🗸                                                                                                    | 30.00                    | High 🗸            |                        | Searching           | N/A           | 0.00            | 0.00               |
| E 🔂 STP/Ring                                                                                                    | ge4                                     | Enable                                                                  | ~                                                                        |                                                       | 2 Pairs (802.3af/at) 🗸                                                                                                    | 30.00                    | High 🗸            |                        | Searching           | N/A           | 0.00            | 0.00               |
| E C VLAN                                                                                                    | ge5                                     | Enable                                                                  | ~                                                                        |                                                       | 2 Pairs (802.3af/at) 🗸                                                                                                    | 30.00                    | High 🗸            |                        | Delivering<br>Power | PD<br>Class 3 | 86.00           | 3.70               |
|                                                                                                    | ge6                                     | Enable                                                                  | ~                                                                        |                                                       | 2 Pairs (802.3af/at) 🗸                                                                                                    | 30.00                    | High 🗸            |                        | Delivering<br>Power | PD<br>Class 4 | 63.00           | 3.00               |
|                                                                                                    | ge7                                     | Enable                                                                  | ~                                                                        |                                                       | 2 Pairs (802.3af/at) 🗸                                                                                                    | 30.00                    | High 🗸            |                        | Searching           | N/A           | 0.00            | 0.00               |
|                                                                                                    | ge8                                     | Enable                                                                  | ~                                                                        |                                                       | 2 Pairs (802.3af/at) 🗸                                                                                                    | 30.00                    | High 🗸            |                        | Searching           | N/A           | 0.00            | 0.00               |
| 🗉 🗀 Routing                                                                                                    |                                         |                                                                         |                                                                          |                                                       |                                                                                                    |                          |                   |                        |                     |               |                 | Submit             |
| 🗉 🧰 OSPF                                                                                                    |                                         |                                                                         |                                                                          |                                                       |                                                                                                    |                          |                   |                        |                     |               |                 |                    |

# PoE System Setting

| 表示                  | 説明                                |
|---------------------|-----------------------------------|
| System Power Budget | スイッチのパワーバジェット(受電装置に対する総消費電力量)を入力し |
|                     | ます。                               |

#### PoE Port Setting

| 表示                | 説明                                         |
|-------------------|--------------------------------------------|
| Enable Made       | ポートに接続されている受電装置(以下、PD)を探知する機能を Disable     |
|                   | (無効)または Enable(有効)、scheduling から選択します。     |
|                   | PoE 延長モードの Disable または Enable を選択します。      |
|                   | Enableを選択したポートは、最長 250m まで PoE 接続が可能となります。 |
|                   | また、そのポートは自動的に 10M/Full に固定されます。            |
| Extend Mode       | 接続する PD は、オートネゴシエーションを無効にし、10M/Full 固定に設   |
|                   | 定する必要があります。                                |
|                   | ※PD 側でオートネゴシエーションを無効にできない場合は、10M/Half      |
|                   | (片方向通信)になる可能性があります。                        |
| Fixed Power Limit | 供給電力量(0-60W)を入力して、該当ポートの PD へ給電を行います。      |

| Bower Brierity   | 各ポートの給電優先度を Critical (重要)、High (高)、Low (低)から選択し |
|------------------|-------------------------------------------------|
|                  | ます。                                             |
|                  | 電源障害時の Alarm 設定を行います。チェックを入れた場合、PoE 電源          |
| Power Down Alarm | が切断されたときにスイッチのアラームが発生します。                       |
| Status           | PoE ポートのステータスを表示します。                            |
| PD クラス           | 接続されている PD の PoE 分類を表示します。(PD クラス参照)            |
| Current(mA)      | 接続されている PD の現在の消費量を表示します。                       |
| Consumption (W)  | 接続されている PD の消費電力を表示します。                         |

# PD クラス

| IEEE クラス | PSE 側 出力 | PD 側 入力電力      |
|----------|----------|----------------|
| 0        | 15.4 W   | 0.44 ~ 12.95 W |
| 1        | 4.0 W    | 0.44 ~ 3.84 W  |
| 2        | 7.0 W    | 3.84 ~ 6.49 W  |
| 3        | 15.4 W   | 6.49 ~ 12.95 W |
| 4        | 30 W     | 12.95W ~ 25.5W |
| 5        | 60 W     | 25.5W ~ 51W    |

PoE Scheduling

各ポートに接続されている PD へここで設定した曜日・時間単位で電源供給を行うことができます。この設定を行うポートに対して事前に下記設定をしてください。

- 1) Switching > PoE を選択します。
- 2) 該当ポートの"Enable Mode"欄から "scheduling"を選択し、"Submit"ボタンにて設定を反映 します。

| 11                                                                                                    | Gigabit 1                                                             | 35                               | 7 9 11           | 13 15                    |            |            |            |            |
|----------------------------------------------------------------------------------------------------|-----------------------------------------------------------------------|----------------------------------|------------------|--------------------------|------------|------------|------------|------------|
| THINKING T                                                                                                    |                                                                       |                                  |                  |                          |            |            |            |            |
| EtherWAN                                                                                                    | 2                                                                     | 4 6                              | 8 10 12          | 14 16                    |            |            |            |            |
| Management Switch    Management Switch                                                                                                    | PoE Per Port S<br>Port: ge1 ✓<br>Time<br>00:00<br>01:00<br>02:00      | Scheduling<br>Status: Not<br>Sun | Scheduled<br>Mon | Tue                      | Wed        | Thu        | Fri        | Sat        |
| Storm Detect Static MAC Entry Port Mirroring Link State Tracking PoE PoE Scheduling Trunking Grant STP/Ring Grant STP/Ring Grant ACL Grant ACL Gra | 03:00<br>04:00<br>05:00<br>06:00<br>07:00<br>08:00<br>09:00           |                                  |                  |                          |            |            |            |            |
|                                                                                                    | 10:00<br>11:00<br>12:00<br>13:00<br>14:00<br>15:00<br>16:00<br>17:00  |                                  |                  |                          |            |            |            |            |
|                                                                                                    | 18:00           19:00           20:00           21:00           23:00 | Select All Delete All            | Select All       | Select All<br>Delete All | Select All | Select All | Select All | Select All |
|                                                                                                    |                                                                       |                                  |                  |                          |            |            |            | Submit     |

### PoE Per Port Setting

| 表示   | 説明                             |
|------|--------------------------------|
| Port | 選択したポートに PoE スケジューリング機能を適用します。 |

### PoE Scheduling

PoE ウォッチドッグ機能は、PoE 給電デバイス(PD)を監視及び管理する機能です。この機能は、 PoE 対応のポートでのみサポートされます。

|                                               | Gigal<br>•<br>•                         | 1 3<br>• • • •<br>2 4 | 5 7 9 11<br>6 8 10 12 |                                 |                         |                       |                                 |                |  |  |
|-----------------------------------------------|-----------------------------------------|-----------------------|-----------------------|---------------------------------|-------------------------|-----------------------|---------------------------------|----------------|--|--|
| 🕜 Management Switch                           |                                         |                       |                       | PoE Wate                        | chdog Config<br>Failure |                       |                                 |                |  |  |
| <ul> <li>Diagnostics</li> <li>Port</li> </ul> | Port                                    | Enable<br>Watchdog    | Target Address (IP)   | Ping Interval<br>(Default 300s) | Count<br>(Default 3)    | No Response<br>Action | Startup Delay<br>(Default 300s) | Current Status |  |  |
| Switching                                     | ge1                                     | Enable 🗸              | 192.168.1.100         | 180                             | 5                       | Power Cycle 🗸         | 300                             | No Action      |  |  |
| Bridging                                      | ge2                                     | Disable 🗸             |                       | 300                             | 3                       | No Action 🗸           | 300                             | No Action      |  |  |
| " <u>Loopback Detect</u>                      | ge3                                     | Disable 🗸             |                       | 300                             | 3                       | No Action 🗸           | 300                             | No Action      |  |  |
| Static MAC Entry                              | ge4                                     | Disable 🗸             |                       | 300                             | 3                       | No Action 🗸           | 300                             | No Action      |  |  |
| Port Mirroring                                | ge5                                     | Disable 🗸             |                       | 300                             | 3                       | No Action 🗸           | 300                             | No Action      |  |  |
| Link State Tracking                           | ge6                                     | Disable 🗸             |                       | 300                             | 3                       | No Action 🗸           | 300                             | No Action      |  |  |
| PoE                                           | ge7                                     | Disable 🗸             |                       | 300                             | 3                       | No Action 🗸           | 300                             | No Action      |  |  |
| PoE Scheduling                                | ge8                                     | Disable 🗸             |                       | 300                             | 3                       | No Action 🗸           | 300                             | No Action      |  |  |
| PoE Watchdog                                  | Note:                                   | Ping Interval r       | ange 30-600 (sec.)    |                                 |                         |                       |                                 |                |  |  |
| Trunking                                      | Note: Startup Delay range 30-600 (sec.) |                       |                       |                                 |                         |                       |                                 |                |  |  |
| T I SIP/Ring                                  | Note: Failure Count range 1-10          |                       |                       |                                 |                         |                       |                                 |                |  |  |
|                                               |                                         |                       |                       |                                 |                         |                       |                                 | Submit         |  |  |

#### PoE Watchdog Config

| 表示                 | 説明                                        |
|--------------------|-------------------------------------------|
| Enable Watchdog    | PoE ウォッチドッグ機能の Enable または Disable を選択します。 |
| Target Address(IP) | 監視対象(接続されている PD)の IP アドレスを入力します。          |
| Ping Interval      | 監視対象に向けて ping(request)を送信する間隔を設定します。      |
| Feilure Count      | 疎通不可と判断するまでの ping(request)の失敗回数を設定します。    |
| Fallure Count      | 設定した回数に達した場合、No Response Action が発動します。   |
|                    | Failure Countの失敗回数を満たした場合の反応を以下から選択します。   |
| No Despense Action | ・No Action:ping(request)の送信を止めるが給電し続ける    |
| No Response Action | ・Power Off:PD への PoE 供給を止める               |
|                    | ・Power Cycle:PD への電源を入れ直す                 |
| Startun Dalau      | PD に給電してから、PoE ウォッチドッグを開始するまでの時間(待機時      |
| Startup Delay      | 間)を設定します。                                 |
| Current Status     | 現在のステータスを表示します。                           |

### 5.1.6 Trunking

複数のスイッチと接続する際の冗長性を、独自の Trunking 機能で実現します。

※ Trunking は、通信の増速ではなく、冗長化を目的としています。また、Trunkしたポートのうち、 トラフィックを流すポートの選定は、MAC アドレスとIP アドレスを計算の上で行われ、手動で設 定することはできません。

#### Port Trunking

ポートトランキングの設定を行います。

| 41                                                                                                    | Gigabit | 1 3                                                   | 5     | 7    |       | 9    | 11    | 1:   | 3    | 15  |     |      |      |      |      |      |      |      |
|----------------------------------------------------------------------------------------------------|---------|-------------------------------------------------------|-------|------|-------|------|-------|------|------|-----|-----|------|------|------|------|------|------|------|
| EtherWAN                                                                                                    | •<br>•  | 24                                                    | 6     | 8    | •     | 10   | 12    | 1    | 4    | 16  |     |      |      |      |      |      |      |      |
| Management Switch                                                                                                    |         |                                                       |       |      |       |      | 1     | Frun | k Gı | oup | s   |      |      |      |      |      |      |      |
| Diagnostics                                                                                                    |         |                                                       | ge1   | ge2  | ge3   | ge4  | ge5   | ge6  | ge7  | ge8 | ge9 | ge10 | ge11 | ge12 | ge13 | ge14 | ge15 | ge16 |
|                                                                                                    | Trunk 1 | <ul><li>Static</li><li>LACP</li><li>Disable</li></ul> |       |      |       |      |       |      |      |     |     |      |      |      |      |      |      |      |
| LACP Trunking<br>Trunking<br>Trunking<br>Trunking<br>Trunking                                                                                                    | Trunk 2 | <ul><li>Static</li><li>LACP</li><li>Disable</li></ul> |       |      |       |      |       |      |      |     |     |      |      |      |      |      |      |      |
| Cos     Cos     C | Trunk 3 | <ul><li>Static</li><li>LACP</li><li>Disable</li></ul> |       |      |       |      |       |      |      |     |     |      |      |      |      |      |      |      |
| <ul> <li></li></ul>                                                                                                    | Trunk 4 | <ul><li>Static</li><li>LACP</li><li>Disable</li></ul> |       |      |       |      |       |      |      |     |     |      |      |      |      |      |      |      |
|                                                                                                    | Note: A | maximum o                                             | f 8 p | orts | per t | runl | c gro | oup. |      |     |     |      |      |      |      |      | Sul  | bmit |

#### **Trunk Groups**

| 表示            | 説明                                   |
|---------------|--------------------------------------|
| Turunk 1 a. 4 | ge1~16の中から同ートランクグループへ所属するポート(最大8ポート) |
| Trunk 1~4     | をチェックします。                            |

# LACP Trunking

LACP ベースのポートトランキングの設定を行います。

| 11.                  | Gigabit     | 1 3 5             | 7 9 11             | 13 15     |                                        |                          |           |                |
|----------------------|-------------|-------------------|--------------------|-----------|----------------------------------------|--------------------------|-----------|----------------|
|                      |             |                   | •••                | · ·       |                                        |                          |           |                |
| EtherWAN             | :           | 246               | 8 10 12            | 14 16     |                                        |                          |           |                |
|                      | •           |                   | • • •              | •••       |                                        |                          |           |                |
| 🏠 Management Switch  | Port Status | :                 |                    |           |                                        |                          |           |                |
| 🗄 🧰 System           |             |                   |                    |           |                                        |                          |           |                |
| Diagnostics          | Port        | Trunk Type        | Admin Key          | LACP Mode | LACP Port<br>Priority                  | LACP Timeout             | LACP Sync | LACP Sync Port |
| Switching            | ge1         | None              | None               | None      | None                                   | None                     | None      | None           |
|                      | ge2         | None              | None               | None      | None                                   | None                     | None      | None           |
| Port Trunking        | ge3         | None              | None               | None      | None                                   | None                     | None      | None           |
| LACP Trunking        | ge4         | None              | None               | None      | None                                   | None                     | None      | None           |
| 🗉 🧰 STP/Ring         | ge5         | None              | None               | None      | None                                   | None                     | None      | None           |
| 🕀 🧰 VLAN             | ge6         | None              | None               | None      | None                                   | None                     | None      | None           |
| 🗄 🛅 QoS              | ge7         | None              | None               | None      | None                                   | None                     | None      | None           |
| 🗉 🗀 ACL              | ge8         | None              | None               | None      | None                                   | None                     | None      | None           |
| 🗉 🧰 SNMP             | ge9         | None              | None               | None      | None                                   | None                     | None      | None           |
| 🗉 🧰 802.1X           | ge10        | None              | None               | None      | None                                   | None                     | None      | None           |
| 🖲 🧰 LLDP             | ge11        | None              | None               | None      | None                                   | None                     | None      | None           |
| 🗄 🧰 Others Protocols | ge12        | None              | None               | None      | None                                   | None                     | None      | None           |
|                      | ge13        | None              | None               | None      | None                                   | None                     | None      | None           |
|                      | ge14        | None              | None               | None      | None                                   | None                     | None      | None           |
|                      | ge15        | None              | None               | None      | None                                   | None                     | None      | None           |
|                      | ge16        | None              | None               | None      | None                                   | None                     | None      | None           |
|                      | Terrals Com | Gaugation .       |                    |           |                                        |                          |           |                |
|                      | TTUIK COIL  | liguration .      |                    |           |                                        |                          |           |                |
|                      | Port        | Trunk<br>Type     | Admin Key<br>(1-4) | y LA<br>M | ACP LACP Port Pr<br>lode (Set 0 for No | iority<br>one) LACP Time | eout      |                |
|                      | ge1 🗸       | None 🗸            |                    | Activ     | ve 🗸                                   | Long 🗸                   |           |                |
|                      | Note: A m   | aximum of 8 ports | per trunk grou     | up l      |                                        |                          |           |                |
|                      |             | -                 |                    | -         |                                        | Update S                 | Setting   |                |
|                      |             |                   |                    |           |                                        |                          |           |                |
|                      |             | LACP System P     | riority            |           |                                        |                          |           |                |
|                      |             | (1-65535, default | 32768)             |           |                                        |                          |           |                |
|                      |             | 32768             |                    |           |                                        |                          |           |                |
|                      |             |                   | Subr               | nit       |                                        |                          |           |                |
|                      |             |                   |                    |           |                                        |                          |           |                |
|                      |             |                   |                    |           |                                        |                          |           |                |

#### Port Status

LACP のポートステータスを確認します。

#### Trunk Configuration

| 表示                   | 説明                                      |
|----------------------|-----------------------------------------|
| Port                 | 設定を変更するポートを選択します。                       |
| Trunk Type           | ポートトランキングのタイプを設定します。                    |
| Admin Key            | LACP で使用する鍵のもととなる Admin Key(1~4)を設定します。 |
| LACP Mode            | LACP 動作モードを選択します。                       |
| LACP Port Priority   | ポート優先度を設定します。値が小さいほど優先度は高くなります。         |
| LACP Timeout         | LACP タイムアウトを設定します。                      |
| LACP System Priority | システムプライオリティを設定します。                      |

### 5.1.7 STP / Ring

#### **Global Configuration**

STP の基本設定を行います。

| EtherWAN                   | Gigabit         1         3         5         7         9         11         13           2         4         6         8         10         12         14 | 15<br>•<br>16<br>•      |  |  |  |  |  |  |  |
|----------------------------|----------------------------------------------------------------------------------------------------|-------------------------|--|--|--|--|--|--|--|
| Management Switch          | Status                                                                                                    |                         |  |  |  |  |  |  |  |
| tria System                | Bridge ID                                                                                                    | 800000e0b3253528        |  |  |  |  |  |  |  |
| Diagnostics                | Designated Root                                                                                                    | 800000e0b3253528        |  |  |  |  |  |  |  |
| Hini Port                  | Reg Root ID                                                                                                    |                         |  |  |  |  |  |  |  |
| E Switching                | Root Port                                                                                                    | 0                       |  |  |  |  |  |  |  |
|                            | Root Path Cost                                                                                                    | 0                       |  |  |  |  |  |  |  |
| Challen Continu            | Current Max Age (sec)                                                                                                    | 20                      |  |  |  |  |  |  |  |
| BSTP Bast Satting          | Current Hello Time (sec)                                                                                                    | 2                       |  |  |  |  |  |  |  |
| MSTP Properties            | Current Forward Delay (sec)                                                                                                    | 15                      |  |  |  |  |  |  |  |
|                            | Topology Change Count                                                                                                    | 0                       |  |  |  |  |  |  |  |
|                            | Time Since Last Topology Change                                                                                                    | Sat Jan 3 15:50:36 2009 |  |  |  |  |  |  |  |
| a-Ring Setting             | Setting                                                                                                    |                         |  |  |  |  |  |  |  |
| αChain Setting             | Spanning Tree Protocol                                                                                                    | Enable 🗸                |  |  |  |  |  |  |  |
| Chain Pass-Through Setting | Bridge Priority (061440)                                                                                                    | 32768                   |  |  |  |  |  |  |  |
| Advanced Setting           | Hello Time (110 sec)                                                                                                    | 2                       |  |  |  |  |  |  |  |
| 🗉 🧰 VLAN                   | Max Age (640 sec)                                                                                                    | 20                      |  |  |  |  |  |  |  |
| ⊞ 🛅 QoS                    | Forward Delay (430 sec)                                                                                                    | 15                      |  |  |  |  |  |  |  |
|                            | STP Version                                                                                                    | RSTP V                  |  |  |  |  |  |  |  |
|                            |                                                                                                    | Update Setting          |  |  |  |  |  |  |  |
| ELDP                       |                                                                                                    | 1                       |  |  |  |  |  |  |  |

#### Status

現在の設定が表示されます。

#### Setting

| 表示              | 説明                                                  |
|-----------------|-----------------------------------------------------|
| Spanning Tree   | スパニングツリープロトコルの Disable (無効)または Enable (有効)を選択       |
| Protocol        | します。                                                |
| Bridge Priority | ブリッジプライオリティを設定します。(0~61440)                         |
| Hello Time      | BPDU 送信間隔を設定します。(1~10 秒)                            |
| May Are         | ルートブリッジから BPDU が届かなくなったことを確認するまでの時間を                |
| Max Age         | 設定します。(6~40 秒)                                      |
| Forward Dalay   | ポートの状態遷移(Listening→Learning、Learning→Forwarding)時間を |
| Forward Delay   | 設定します。(4~30 秒)                                      |
| STP Version     | プロトコルを MSTP、RSTP、STP compatible から選択します。            |

# **RSTP Port Setting**

前述の"Global Configuration > STP Version"にて"RSTP"へ設定します。

|                                                                                                    | Gigabit                                                                                                    | 1 3 5 7 9<br>2 4 6 8 10                                                                                                    | 11 1<br>12 1                                                     | 3 15<br>•<br>•<br>•                                                                                                    |                                                                                                    |                                                                                                    |                                                                                                    |
|----------------------------------------------------------------------------------------------------|----------------------------------------------------------------------------------------------------|----------------------------------------------------------------------------------------------------|------------------------------------------------------------------|----------------------------------------------------------------------------------------------------|----------------------------------------------------------------------------------------------------|----------------------------------------------------------------------------------------------------|----------------------------------------------------------------------------------------------------|
| Management Switch System Diagnostics Port System Striking Trunking STP/Ring Global Configuration RSTP Port Setting MSTP Properties MSTP Instance Setting a.Ring Setting a.Chain Setting -Chain Pass-Through Setting -Advanced Setting Advanced Setting Advanced Setting Chain Pass-Through Setting -Advanced Setting OS ACL SNMP Solution SNMP Tube Solution Chain Pass-Through Setting -Advanced Setting -Advanced Setting -Advanced Setting -Advanced Setting -Acl OS - ACL - SNMP - Stor.1X - Others Protocols | Port           ge1           ge2           ge3           ge4           ge5           ge6           ge7           ge8           ge9           ge11           ge12           ge13           ge14           ge15           ge16           RSTP P           ge16 | Port Status       Designated(Forwarding)       Disabled(Discarding)       Disabled(Discarding) | Priority<br>128<br>128<br>128<br>128<br>128<br>128<br>128<br>128 | Path           Cost           20000           20000           20000           20000           20000           20000           20000           20000           20000           20000           20000           20000           20000           20000           20000           20000           20000           20000           20000           20000           20000           20000           20000           20000           20000           20000           20000           20000           20000           20000           20000           20000           20000           20000           20000           20000           20000           20000           20000           20000           20000           20000           20000           20000           20000 | Point to Point Lin<br>Point to Point<br>Shared<br>Shared<br>Shared<br>Shared<br>Shared<br>Shared<br>Shared<br>Shared<br>Shared<br>Shared<br>Shared<br>Shared<br>Shared<br>Shared<br>Shared<br>Shared<br>Shared<br>Shared<br>Shared<br>Shared<br>Shared<br>Shared | Ik         Edg           Conf. Auto         Conf. Auto           Conf. Auto         Conf. Auto | ge Port / Curr. Portfast / Curr. Edge off / Curr. Edge off / Curr. Edge of |
|                                                                                                    |                                                                                                    |                                                                                                    |                                                                  |                                                                                                    |                                                                                                    |                                                                                                    | Update Setting                                                                                                    |

#### **RSTP Port Configuration**

| 表示                        | 説明                                          |
|---------------------------|---------------------------------------------|
| Port                      | ge1~16の間からポートを選択します。                        |
| Drievity (Grenulevity 16) | プライオリティを 16 の倍数で設定します。(0~240) 初期値:128       |
| Priority (Granularity 10) | 数値が低いほど、優先度が高くなります。(優先的に Forwarding ポート)    |
| Admin Dath Coat           | パスコストを設定します。(0~2000000) 初期値:20000           |
| Admin. Path Cost          | 数値が低いほど、優先度が高くなります。(優先的に Forwarding ポート)    |
|                           | 下記を選択し、該当するポートのリンクタイプを設定します。                |
| Point to Point Link       | ・Enable:Point to Point 接続されているポートへ設定します。    |
|                           | ・Disable:半二重ポート接続されているポートへ設定します。            |
|                           | エッジポート(端末直結ポート)の設定を Enable、Disable、Auto(自動判 |
|                           | 別)から選択します。                                  |
| Edge Port                 | ・Enable:ポートファストが有効になります。PC 等の端末を接続します。      |
|                           | ・Disable:ポートファストが無効になります。スイッチ等を接続します。       |
|                           | ・Auto:接続した相手先を自動判別します。                      |

※BPDU-Filter の設定は、CLI からのみ可能です。設定ポートには BPDU が届かなくなります。

### MSTP Properties

前述の"Global Configuration > STP Version"にて"MSTP"の設定を行います。

MST は、複数の VLAN を1つのスパニングツリーにマッピングすることで、負荷分散が可能であるのと同時にインスタンスの数を減すことにより、ネットワークリソース消費を軽減できます。

| 41                           | <sup>Gigabit</sup> 1 3 5 7 9 | 11 13 15                           |
|------------------------------|------------------------------|------------------------------------|
| EtherWAN                     | 2 4 6 8 10                   | 12 14 16                           |
| Management Switch            | M                            | STP Properties                     |
| T Diagnostics                | Region Name                  | default                            |
| E Port                       | Revision Level               | 0                                  |
| E C Switching                | Max Hops                     | 20                                 |
| Trunking                     | Digest                       | 0xAC36177F50283CD4B83821D8AB26DE62 |
| 🖻 📋 STP/Ring                 | CIST Root ID                 | 800000e0b3253528                   |
| Global Configuration         | CIST Reg Root ID             | 800000e0b3253528                   |
| RSTP Port Setting            | CIST Bridge ID               | 800000e0b3253528                   |
| <u>MSTP Properties</u>       |                              | Update Setting                     |
| <u>MSTP Instance Setting</u> |                              |                                    |
| <u>MSTP Port Setting</u>     |                              |                                    |
| <u>α-Ring Setting</u>        |                              |                                    |
| <u>α -Chain Setting</u>      |                              |                                    |

| 表示             | 説明                                      |  |
|----------------|-----------------------------------------|--|
| Region Name    | MST リージョン名を付与します。                       |  |
| Revision Level |                                         |  |
|                | MST リージョン内において BPDU が伝播される最大 Hop 数を設定しま |  |
| Max Hops       | す。BPDU の最大 Hop 数を指定することで、BPDU ループを防ぎます。 |  |
|                | スイッチが Hop 数以上の BPDU を受信した場合は、破棄されます。    |  |

# MSTP Instance Setting

VLAN とインスタンス ID の設定を行います。

| 41                                                                                                    | Gigabit 1 3 5 7 9 11 13 15                                                                                                    |
|----------------------------------------------------------------------------------------------------|----------------------------------------------------------------------------------------------------|
| EtherWAN                                                                                                    | 2 4 6 8 10 12 14 16                                                                                                    |
| <ul> <li>Management Switch</li> <li>System</li> <li>Diagnostics</li> <li>Port</li> <li>Switching</li> <li>Trunking</li> <li>Trunking</li> <li>STP/Ring</li> <li>Global Configuration</li> <li>RSTP Prot Setting</li> <li>MSTP Properties</li> <li>MSTP Prot Setting</li> <li>MSTP Port Setting</li> <li>a.Ring Setting</li> <li>a.Chain Setting</li> </ul> | VLAN Instance Configuration         Instance ID         Instance ID         Included VLAN         Included VLAN         Instance Setting         Bridge Priority (061440)         Root ID         Root Port         Root Path Cost         Bridge ID         Update Setting |
| ··· <u>α -Chain Setting</u><br>··· <u>Chain Pass-Through Setting</u>                                                                                                    |                                                                                                    |

#### Included VLANs

| 表示            | 説明                               |
|---------------|----------------------------------|
| Instance ID   | インスタンス ID を選択します。                |
| Included VLAN | インスタンスへマッピングされた VLAN リストが表示されます。 |

#### **Instance Setting**

| 表示              | 説明                                  |
|-----------------|-------------------------------------|
|                 | 上記で指定した MST インスタンス内でのブリッジ優先度を付与します。 |
| Bridge Priority | 優先度が低いほど、ルートブリッジとなる確率が高くなります。       |
|                 | 4096 の倍数のみ設定可能です。                   |

 
 3
 5
 7
 9
 11
 13
 15

 4
 6
 8
 10
 12
 14
 16
 Ű 1 • • • • • 2 **EtherWAN** •• •• • . . 🏠 Management Switch VLAN Instance Configuration 🗄 🧀 System VLAN ID ~ 🗉 🧰 Diagnostics Instance ID (1..15) 🗄 🗀 Port Update Setting 🗄 🗀 Switching 🗄 🧀 Trunking 🗄 🔁 STP/Ring Global Configuration RSTP Port Setting

"VLAN Instance Configuration"ボタンをクリックし、VLAN とインスタンスのマッピングを行います。

#### **VLAN Instance Configuration**

| 表示               | 説明                                     |
|------------------|----------------------------------------|
| VLAN ID          | リストから VLAN ID を選択します。                  |
|                  | ※ 事前に VLAN を登録しておく必要があります。             |
| Instance ID(115) | 上記で選択した VLAN をマッピングするインスタンス ID を入力します。 |

# MSTP Port Setting

MSTP のポート設定を行います。

| EtherWAN                                                                                                    | Gigat<br>•<br>•                                                                                         | it 1 3<br>2 4 | 57<br>68            | 9 11<br>10 11 | 1 13<br>2 14 | 15<br>16          |                              |                       |                         |
|----------------------------------------------------------------------------------------------------|----------------------------------------------------------------------------------------------------|---------------|---------------------|---------------|--------------|-------------------|------------------------------|-----------------------|-------------------------|
| <ul> <li>Management Switch</li> <li>System</li> <li>Diagnostics</li> <li>Port</li> <li>Switching</li> <li>Switching</li> <li>Trunking</li> <li>STP/Ring</li> <li>Global Configuration</li> <li>RSTP Port Setting</li> <li>MSTP Properties</li> <li>MSTP Instance Setting</li> <li>MSTP Port Setting</li> <li>a.Ring Setting</li> <li>a.Chain Setting</li> <li>Chain Pass-Through Setting</li> <li>Advanced Sating</li> </ul> | Port I<br>Instan<br>Port<br>ge1<br>ge2<br>ge3<br>ge4<br>ge5<br>ge6<br>ge7<br>ge8<br>ge9<br>ge10<br>ge11 | Port State    | Role                | Priority      | Path<br>Cost | Designa<br>Bridge | ted Designated<br>ID Port ID | Designated<br>Root ID | Designated<br>Path Cost |
| Advanced Setting<br>VLAN<br>Cos<br>ACL<br>SNMP<br>Cos<br>802.1X<br>Cos<br>LLDP<br>Cos<br>Others Protocols                                                                                                    | ge12<br>ge13<br>ge14<br>ge15<br>ge16<br>MSTP<br>Port<br>ge1                                             | Port Configu  | pration<br>Priority | (Granulari    | ity 16)      |                   | A                            | dmin. Path Cost       | Update Setting          |

# **MSTP Port Configuration**

| 表示                      | 説明                             |
|-------------------------|--------------------------------|
| Instance ID             | Instance ID を選択します。            |
| Port                    | 設定変更を行うポートを選択します。              |
|                         | ブリッジグループのポートの優先順位を設定します。       |
| Priority(Granularity16) | 値が小さいほど優先順位は高くなります。            |
|                         | 可能な範囲は 0~240 で、16 の倍数のみ設定できます。 |
| Admin. Path Cost        | インタフェースと関連しているパスコストを設定します。     |

| Ether WAN                                                                                                    | Gigəbit 1 3<br>2 4 | 5 7 9<br>6 8 10                                                                                                    | 11 13<br>• •<br>12 14 | 15<br>16 |  |
|----------------------------------------------------------------------------------------------------|--------------------|----------------------------------------------------------------------------------------------------|-----------------------|----------|--|
| <ul> <li>Management Switch</li> <li>Imagement Switch</li> <li>Imagement Switch</li></ul> | Port Instance      | e Configuration<br>ge1<br>ge2<br>ge3<br>ge4<br>ge5<br>ge6<br>ge7<br>ge8<br>ge9<br>ge10<br>ge11<br>ge12<br>ge13<br>ge14<br>ge13<br>ge14<br>ge15<br>ge16 |                       |          |  |
| ⊕ 👝 VLAN<br>⊕ 🛅 QoS<br>⊕ 🛅 ACL                                                                                                    |                    | Update                                                                                                    | Setting               |          |  |

"Port Instance Configuration"ボタンをクリックし、ポートとインスタンスのマッピングを行います。

# Port Instance Configuration

| 表示          | 説明                                 |
|-------------|------------------------------------|
| Instance ID | リストからインスタンス ID を選択します。             |
|             | 選択したインスタンス ID ヘマッピングするポートをチェックします。 |

Alpha-Ring Setting

STPとRSTPでは実現できなかったリンク断からの迅速なネットワークの復旧(15ms以下)を独自のAlpha-Ringプロトコルにて実現します。また、最大300台<sup>※</sup>のリング構成による接続が可能です。

※ 理論値

■リング構成例

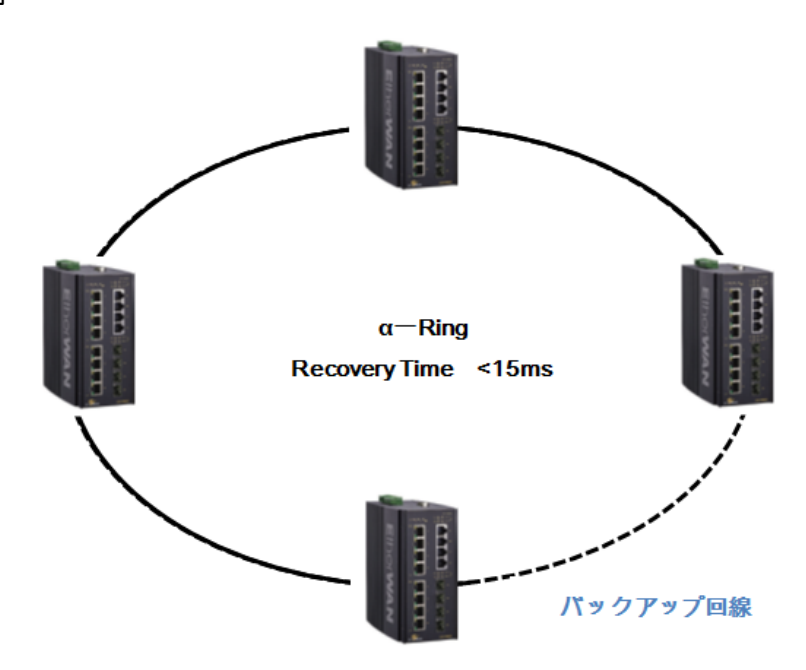

■Ring一Coupling構成例

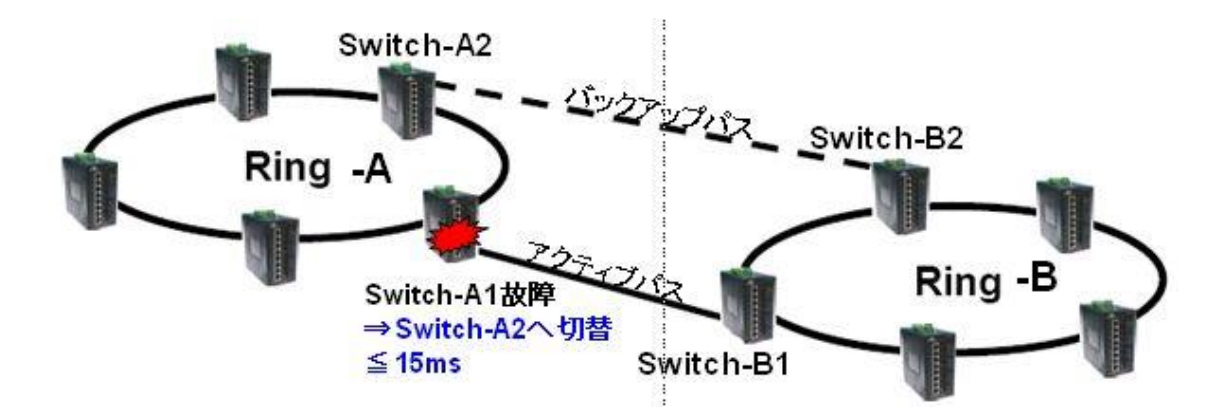

| 41                                                               | Gigabit 1 3 5 7                      | 9 11                     |                        |
|------------------------------------------------------------------|--------------------------------------|--------------------------|------------------------|
| EtherWAN                                                         | 2 4 6 8                              | 10 12                    |                        |
| Management Switch                                                | Ring State                           | Disable V                | Update Setting         |
| <ul> <li>Diagnostics</li> <li>Port</li> <li>Switching</li> </ul> | Ring V2 State<br>Defined Block State | Disable V                |                        |
| Configuration                                                    | Restore-Drock (4500 sec)             |                          | Update Setting         |
| <u>RSTP Port Setting</u><br><u>MSTP Properties</u>               | Set Ring Port                        | Ring Port 1<br>ge1 ✔     | Ring Port 2<br>ge2 V   |
| ··· <u>MSTP Instance Setting</u><br>··· <u>MSTP Port Setting</u> | Ring Port State<br>Block Port        | DOWN<br>Port1 O          | DOWN<br>Port2 O        |
| " <u>Alpha Ring Setting</u><br>" <u>Alpha Chain Setting</u>      |                                      |                          | Update Setting         |
| Chain Pass-Through Setting                                       | Ring Coupling State                  | Disable V                | Update Setting         |
| ₩ 🗀 VLAN<br>♥ 🗀 QoS<br>♥ 🗀 ACL                                   | Set Coupling Port                    | Coupling Port 1<br>ge3 🗸 | Coupling Port 2        |
| E C SNMP<br>E C AAA<br>E C LLDP                                  | Port State                           | DOWN                     | DOWN<br>Update Setting |

#### Ring Setting

| 表示                  | 説明                                                   |  |
|---------------------|------------------------------------------------------|--|
| Ring State          | リング機能の Enable(有効)または Disable(無効)を選択します。              |  |
|                     | Ring V2 機能の Enable(有効)または Disable(無効)を選択します。         |  |
| Ring V2 State       | ブロッキングポートを固定する場合は、Ring 上のすべてのスイッチで有                  |  |
|                     | 効(Enable)にする必要があります。                                 |  |
| Defined Block State | ブロッキングポートを固定させるスイッチは Enable(有効)に、その他のス               |  |
|                     | イッチは Disable (無効)に設定します。                             |  |
| Restore Block       | Ring 復旧後、指定したポートが Bock になるまでの時間を設定します。               |  |
| Set Ring Port       | リングを形成するポートをそれぞれ選択します。                               |  |
| Ring Port State     | リングポートのステータス(FORWARD/DOWN/BLOCK)を表示します。              |  |
| Block Port          | Ring V2 State の Defined Block State を有効にしたスイッチで、固定する |  |
|                     | ブロックポートを選択します。                                       |  |

# **Ring Coupling Setting**

| 表示                  | 説明                                      |  |
|---------------------|-----------------------------------------|--|
| Ring Coupling State | リングカップリング機能の Enable または Disable を選択します。 |  |
|                     | ※ α-Ring が有効化されている必要があります。              |  |

| Ring Coupling Port | リングカップリングを形成するポートを選択します。                 |
|--------------------|------------------------------------------|
| Port State         | リングカップリングポートのステータス(FORWARD/DOWN/BLOCK)を表 |
|                    | 示します。                                    |

Alpha-Chain Setting

Alpha-Chain は、下図のような従来のデイジーチェーン(PLC/スイッチングハブ等多段接続)構成 時において、ボトルネックとなりうる、回線障害箇所(下例"Link down")配下のリンク冗長性(切替 時間≦800ms)を図る独自機能です。

#### ■ α-Ring構成例

▶ 同一スイッチへ戻る構成

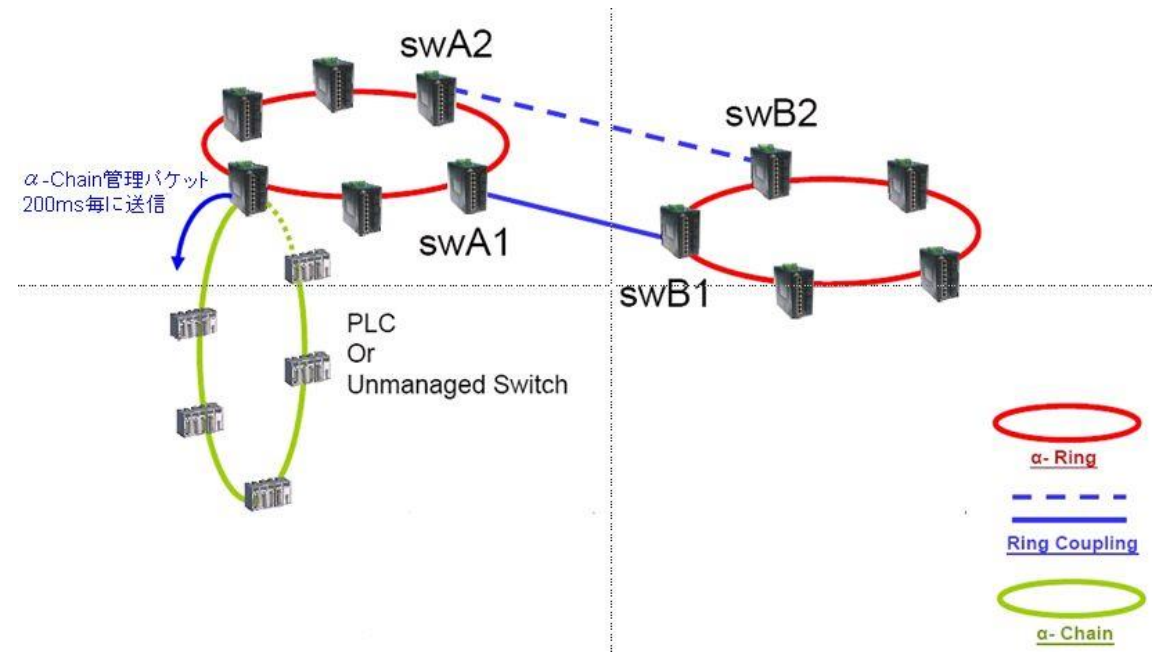

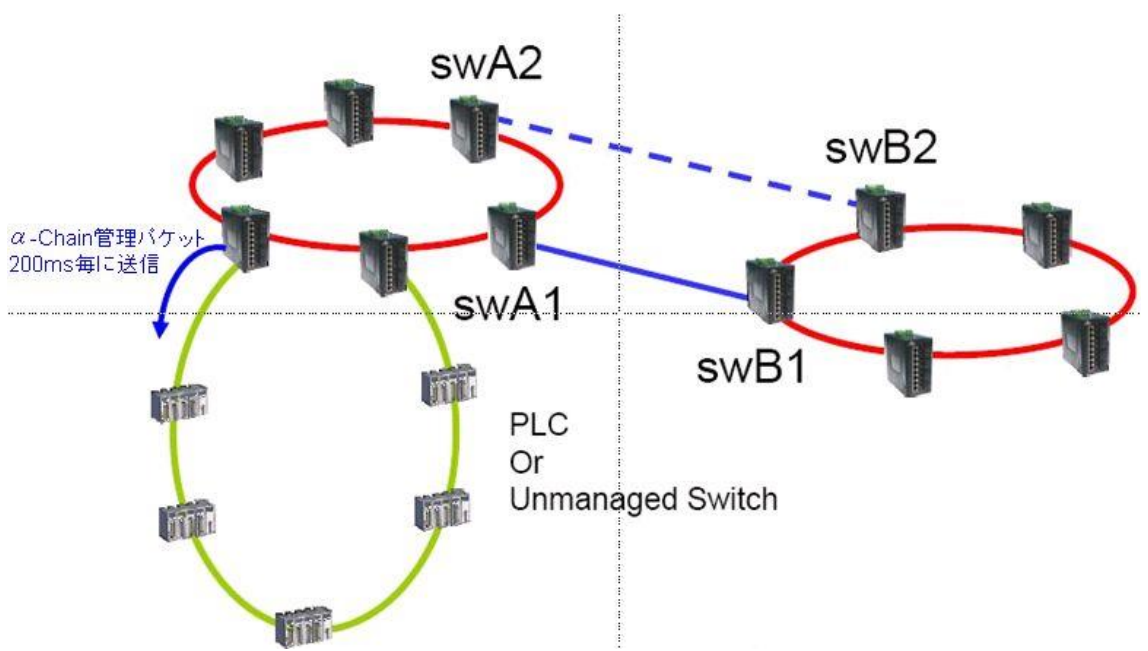

▶ 2 台スイッチを跨ぐ構成 ※リング間も可

### ▶ 上位 L3 スイッチへ接続する構成

※注:L3スイッチポート/ $\alpha$ -ChainポートのVLAN設定は同一かつ、STP/RSTP/IGMPが無効化されている必要があります。

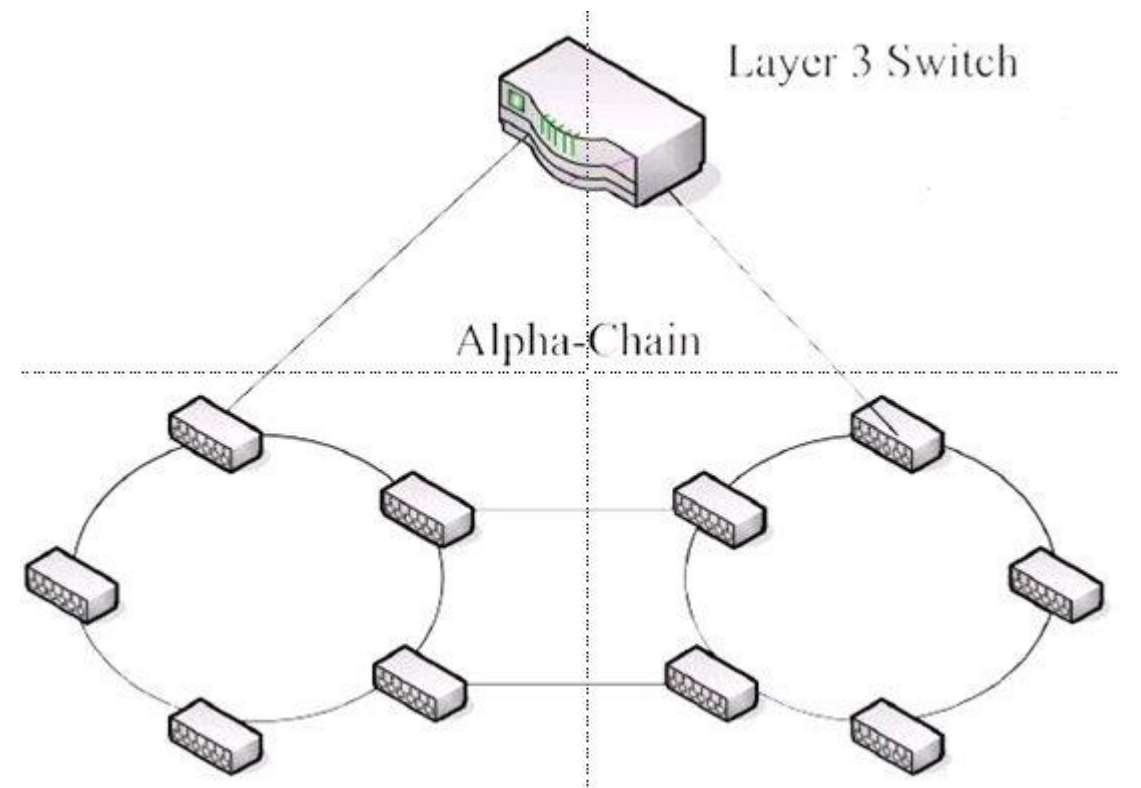

| 41                         | Gigabit 1 3                             | 5 7 9 11 13      | 3 15    |        |  |  |  |  |  |
|----------------------------|-----------------------------------------|------------------|---------|--------|--|--|--|--|--|
| EtherWAN                   | 24                                      | 6 8 10 12 14     | 4 16    |        |  |  |  |  |  |
| 🏠 Management Switch        |                                         | Chain Pr         | otocol  |        |  |  |  |  |  |
| 🗄 🛅 System                 | Port                                    | Port Enable Role |         |        |  |  |  |  |  |
| Diagnostics                | ge1                                     |                  | None    | None   |  |  |  |  |  |
| E Port                     | ge2                                     |                  | None    | None   |  |  |  |  |  |
| Switching                  | ge3                                     |                  | None    | None   |  |  |  |  |  |
| E STD/Ping                 | ge4                                     |                  | None    | None   |  |  |  |  |  |
| Global Configuration       | ge5                                     |                  | None    | None   |  |  |  |  |  |
| -RSTP Port Setting         | ge6                                     |                  | None    | None   |  |  |  |  |  |
|                            | ge7                                     |                  | None    | None   |  |  |  |  |  |
| MSTP Instance Setting      | ge8                                     |                  | None    | None   |  |  |  |  |  |
| MSTP Port Setting          | ge9                                     |                  | None    | None   |  |  |  |  |  |
| a -Ring Setting            | ge10                                    |                  | None    | None   |  |  |  |  |  |
| <u>α -Chain Setting</u>    | ge11                                    |                  | None    | None   |  |  |  |  |  |
| Chain Pass-Through Setting | ge12                                    |                  | None    | None   |  |  |  |  |  |
| Advanced Setting           | ge13                                    |                  | None    | None   |  |  |  |  |  |
| 🗄 🛅 VLAN                   | ge14                                    |                  | None    | None   |  |  |  |  |  |
| 🗉 🧰 QoS                    | ge15                                    |                  | None    | None   |  |  |  |  |  |
| 🗉 🚞 ACL                    | ge16                                    |                  | None    | None   |  |  |  |  |  |
| 🗄 🛅 SNMP                   |                                         |                  |         | Submit |  |  |  |  |  |
| ⊞ 🛅 802.1X                 |                                         |                  |         |        |  |  |  |  |  |
|                            |                                         |                  |         |        |  |  |  |  |  |
|                            |                                         | Global S         | Setting |        |  |  |  |  |  |
| VLAN (1-4094, default:1)   |                                         |                  |         |        |  |  |  |  |  |
|                            | Priority (0-255, default:128) 128       |                  |         |        |  |  |  |  |  |
|                            | Timeout Count (3-255, default:5) 5      |                  |         |        |  |  |  |  |  |
|                            | Storm Control (broadcast and multicast) |                  |         |        |  |  |  |  |  |
|                            |                                         |                  |         | Submit |  |  |  |  |  |
|                            |                                         |                  |         |        |  |  |  |  |  |

#### Chain Protocol

| 表示     | 説明                             |
|--------|--------------------------------|
| Enable | α-Chain 機能を有効化するポートにチェックを入れます。 |

#### **Global Setting**

| 表示            | 説明                                         |
|---------------|--------------------------------------------|
| VLAN          | 全てのα-ChainスイッチでサポートされているVLAN番号を入力します。      |
| Priority      | スイッチのプライオリティを設定します。                        |
| Timeout Count | 切り替え実行までのα-Chain 管理パケットの連続欠落数を設定します。       |
|               | ストーム制御機能の Disable(無効)または Enable(有効)を選択します。 |
| Storm Control | ※この機能を有効にした場合、スイッチのすべてのポートでストーム            |
|               | 制御機能が有効になります。                              |

### Chain Pass-Through Setting

Chain Pass-Through とは α-Chain フレームをそのまま透過する機能です。

 $\alpha$ -Chainの Master ポートと Slave ポートの間に本スイッチが設置される場合、この機能を設定し、  $\alpha$ -Chainフレームを中継する必要があります。

| Ether WAN                                                                                                    | Gigabit<br>•<br>•                          | 1 2                                        | 3<br>•<br>•   | 5  | 7 8    | 9<br>10 | 11<br>•<br>12 | 13<br>•<br>14 | 15<br>•<br>16 |       |     |     |        |           |
|----------------------------------------------------------------------------------------------------|--------------------------------------------|--------------------------------------------|---------------|----|--------|---------|---------------|---------------|---------------|-------|-----|-----|--------|-----------|
| <ul> <li>Management Switch</li> <li>System</li> <li>Diagnostics</li> <li>Port</li> <li>Switching</li> <li>Trunking</li> <li>Trunking</li> <li>STP/Ring</li> <li>Global Configuration</li> <li>RSTP Port Setting</li> <li>MSTP Properties</li> <li>MSTP Instance Setting</li> <li>MSTP Port Setting</li> <li>Chain Pass-Through Setting</li> <li>Chain Pass-Through Setting</li> <li>Advanced Setting</li> <li>VLAN</li> <li>QoS</li> <li>ACL</li> <li>SNMP</li> <li>S02.1X</li> </ul> | Set Cha<br>Throug<br>Chain<br>Throug<br>St | in Pas<br>gh Pon<br>Pass-<br>gh Pon<br>ate | rt<br>-<br>rt | Ch | ain Pa | iss-Th  | rough         | l Port        | 1             | Disal | ble | Upd | h Port | 2<br>ting |

| 表示                | 説明                                |
|-------------------|-----------------------------------|
| Set Chain         | α-Chain フレームを添過するポートを選択します        |
| Pass-Through Port | な-Gham クレームを返過するホートを送放しよす。        |
| Disable           | "Disable"ボタンをクリックすると、上記の設定を削除します。 |

# Advanced Setting

BPDU パケットを受け取ったスイッチがどのような処理をするか設定します。

| Ether WAN                          | Gigabit<br>•<br>•    | 1 3 5 7 9 11<br>2 4 6 8 10 12                        |                             |
|------------------------------------|----------------------|------------------------------------------------------|-----------------------------|
| Management Switch                  |                      | Advanced Bridge Configura                            | ation                       |
| ⊕ 🔁 System                         | Bridge I             | BPDU-guard configuration                             | Disable 🗸                   |
| Torres Port                        | Error di             | sable timeout configuration                          | Disable 🗸                   |
| ± ⊡ Switching                      | Interval             | (101000000 sec), Default: 300                        | 300                         |
| Trunking                           |                      | Advanced Per Port Configur                           | ation                       |
| - Global Configuration             | Port                 | Portfast configuration / status                      | BPDU-guard<br>configuration |
| RSTP Port Setting                  | ge1                  | ◉ Disable ○ Enable / Curr. OFF                       | Default 🗸                   |
| <u>MSTP Properties</u>             | ge2                  | ● Disable ○ Enable / Curr. OFF                       | Default 🗸                   |
| <u>MSTP Instance Setting</u>       | ge3                  | ● Disable ○ Enable / Curr. OFF                       | Default 🗸                   |
| MSTP Port Setting                  | ge4                  | ● Disable ○ Enable / Curr. OFF                       | Default 🗸                   |
| Alpha King Setting                 | ge5                  | ● Disable ○ Enable / Curr. OFF                       | Default 🗸                   |
| Chain Pass-Through Setting         | ge6                  | ● Disable ○ Enable / Curr. OFF                       | Default 🗸                   |
| Advanced Setting                   | ge7                  | ● Disable ○ Enable / Curr. OFF                       | Default 🗸                   |
| 🗄 🛅 VLAN                           | ge8                  | ● Disable ○ Enable / Curr. OFF                       | Default 🗸                   |
| ± C ACL                            | ge9                  | ● Disable ○ Enable / Curr. OFF                       | Default 🗸                   |
| E C SNMP                           | ge10                 | ● Disable ○ Enable / Curr. OFF                       | Default 🗸                   |
| 🗄 🗀 AAA                            | ge11                 | ● Disable ○ Enable / Curr. OFF                       | Default 🗸                   |
| E 🛅 LLDP                           | ge12                 | ● Disable ○ Enable / Curr. OFF                       | Default 🗸                   |
| ⊡ ⊡ Routing<br>⊡ ⊡ OSPF<br>∃ ⊡ RIP | Note: Pe<br>configur | er port BPDU-guard configuration takes pr<br>ration. | recedence over bridge       |
| 🗄 🛅 Other Protocols                |                      |                                                      | Submit                      |

| Advanced | Bridge | Configu | iration |
|----------|--------|---------|---------|
|----------|--------|---------|---------|

| 表示                    | 説明                                                   |
|-----------------------|------------------------------------------------------|
| Bridge BPDU-guard     | PDDU-wing 機能の Frankle (方効)またけ Disable (無効)を選択します     |
| configuration         | BPD0-guard 彼能の Enable(有効)または Disable(無効)を選択します。      |
| Error disable timeout | BPDU-guard によってリンクダウンしたポートを復旧させるかどうか選択               |
| configuration         | します。                                                 |
|                       | BPDU-guard によってリンクダウンしたポートを復旧させるまでの時間を               |
| Interval              | 設定します。                                               |
|                       | ※ Error disable timeout configuration を有効にする必要があります。 |

| 表示                   | 説明                                                |  |  |  |  |  |
|----------------------|---------------------------------------------------|--|--|--|--|--|
| Portfast             | Dautions 機能の Disable (毎か)またけ Enable (方か)を選切します    |  |  |  |  |  |
| configuration /state | Portfast (機能の Disable (無効) または Enable (有効)を選択します。 |  |  |  |  |  |
|                      | ポート毎に BPDU-guard 機能の選択をします。                       |  |  |  |  |  |
| BPDU-guard           | ・Enable:BPDU-guard は常に有効化されます。                    |  |  |  |  |  |
| Configuration        | ・Disable:BPDU-guard は常に無効化されます。                   |  |  |  |  |  |
|                      | ・Default:ブリッジの BPDU-guard に従い、有効化/無効化になります。       |  |  |  |  |  |

#### Advanced Per Port Configuration

※ 各ポートの BPDU-guard が"Enable"であれば、ブリッジの BPDU-guard が"Disable"でも、有 効になります。ポートの BPDU-guard の方が優先度は高いです。

※ 設定変更後に、ケーブルを差し直してください。

### 5.1.8 VLAN

# VLAN Mode Setting

VLAN の追加、変更、削除を行います。

| Ether WAN                           | Gigabit 1 3     | 5 7 9<br>6 8 10 | 11<br>•<br>12 | 13 15<br>• •<br>14 16 |  |  |
|-------------------------------------|-----------------|-----------------|---------------|-----------------------|--|--|
| i Management Switch<br>I ⊡ C System | VLAN Setting    |                 |               |                       |  |  |
| 🗄 🛅 Diagnostics                     | VLA             | AN Setting      | Add VLAN      | Delete VLAN           |  |  |
| 🗄 🗀 Port                            | VLAN ID         | VLAN NAM        | 3             |                       |  |  |
| • 🔂 Switching                       | VLAN1           | Default         |               |                       |  |  |
| Trunking                            | VLAN1000        | VLAN1000        |               |                       |  |  |
| 🗄 🧰 STP/Ring                        | <u>VLAN1100</u> | VLAN1100        |               |                       |  |  |
| 🖻 📋 VLAN                            |                 |                 |               |                       |  |  |

# VLAN Setting

| 表示          | 説明                     |
|-------------|------------------------|
| Add VLAN    | VLAN の追加を行います。         |
| Delete VLAN | 上記で追加した VLAN の削除を行います。 |

| 41                    | Gigabit 1 3 E  | 7      | 9 11  | 13 15        |      |        |                   |        |
|-----------------------|----------------|--------|-------|--------------|------|--------|-------------------|--------|
| EtherWAN              | 246            | 8      | 10 12 | 14 16        |      |        |                   |        |
| ☆ Management Switch ⊕ | VLAN 1 Setting |        |       |              |      |        |                   |        |
| 🗄 🧰 Diagnostics       | VLAN ID        | 1      |       |              | VLAN | N Name | default           |        |
| 🗄 🧰 Port              | CPU Port       | Attach | ~     |              |      |        |                   |        |
| E C Switching         | PORT           |        | I     | /LAN Mem     | ıber |        | Tagged or Untagge | ed     |
| 🗄 🧰 Trunking          | ge1            |        |       | $\checkmark$ |      |        | Untagged 🗸        |        |
| G STP/Ring            | ge2            |        |       | $\checkmark$ |      | 1      | Untagged 🗸        |        |
| ULAN                  | ge3            |        |       |              |      | 1      | Untagged V        |        |
| VLAN Setting          | ge4            |        |       |              |      | 1      | Untagged 🗸        |        |
| Flor o.s              | ge5            |        |       | $\checkmark$ |      |        | Untagged 🗸        |        |
|                       | ge6            |        |       | $\checkmark$ |      |        | Untagged 🗸        |        |
|                       | ge7            |        |       | $\checkmark$ |      |        | Untagged 🗸        |        |
| E C 802.1X            | ge8            |        |       | $\checkmark$ |      |        | Untagged 🗸        |        |
|                       | ge9            |        |       | $\checkmark$ |      |        | Untagged 🗸        |        |
| Others Protocols      | ge10           |        |       | $\checkmark$ |      |        | Untagged 🗸        |        |
|                       | ge11           |        |       | $\checkmark$ |      |        | Untagged 🗸        |        |
|                       | ge12           |        |       | $\checkmark$ |      |        | Untagged 🗸        |        |
|                       | ge13           |        |       | $\checkmark$ |      |        | Untagged 🗸        |        |
|                       | ge14           |        |       | $\checkmark$ |      | 1      | Untagged V        |        |
|                       | ge15           |        |       | $\checkmark$ |      | 1      | Untagged V        |        |
|                       | ge16           |        |       | $\checkmark$ |      |        | Untagged V        |        |
|                       |                |        |       |              |      |        |                   | Submit |

# VLAN ID または Add VLAN をクリックし、VLAN Setting 画面へ行きます。

#### VLAN # Setting

| 表示           | 説明                                       |
|--------------|------------------------------------------|
| VLAN ID      | 追加する VLAN ID を設定します。                     |
| VLAN Name    | VLAN ID に対応する VLAN 名を付与します。              |
| VLAN Member  | VLAN に所属させるポートヘチェックを入れます。                |
| Tag or Untag | VLAN に所属するポートの属性を Tag または Untag から選択します。 |

# Port Setting

VLAN のポート設定を行います。

| EtherWAN                                       | Gigabit<br>• | 1 3 5 7<br>2 4 6 8 | 9 11 13 15<br>10 12 14 16 |                |
|------------------------------------------------|--------------|--------------------|---------------------------|----------------|
| <ul> <li>Management Switch</li> <li></li></ul> | VLAN Por     | t Setting          |                           |                |
| 🗉 🧀 Diagnostics                                | Port         | Mode               | PVID                      | Priority Level |
| 🗄 🧰 Port                                       | ge1          | Hybrid 🗸           | 1                         | 0              |
| 🗉 🧰 Switching                                  | ge2          | Hybrid 🗸           | 1                         | 0              |
| 🗄 🧰 Trunking                                   | ge3          | Access 🗸           | 1000                      | 0              |
| G STP/Ring                                     | ge4          | Access V           | 1100                      | 0              |
| UI AN Setting                                  | ge5          | Hybrid 🗸           | 1                         | 0              |
| Port Setting                                   | ge6          | Hybrid 🗸           | 1                         | 0              |
| ⊕ 🛅 QoS                                        | ge7          | Trunk 🗸            | 1                         | 0              |
| 🗉 🧰 ACL                                        | ge8          | Hybrid 🗸           | 1                         | 0              |
| E C SNMP                                       | ge9          | Hybrid 🗸           | 1                         | 0              |
| 🗉 🧰 802.1X                                     | ge10         | Hybrid 🗸           | 1                         | 0              |
| T C Others Protocols                           | ge11         | Hybrid 🗸           | 1                         | 0              |
|                                                | ge12         | Hybrid 🗸           | 1                         | 0              |
|                                                | ge13         | Hybrid 🗸           | 1                         | 0              |
|                                                | ge14         | Hybrid 🗸           | 1                         | 0              |
|                                                | ge15         | Hybrid 🗸           | 1                         | 0              |
|                                                | ge16         | Hybrid 🗸           | 1                         | 0              |
|                                                |              |                    |                           | Update Setting |

#### VLAN Port Setting

| 表示   | 説明                                           |
|------|----------------------------------------------|
|      | ポートのモードを設定します。                               |
|      | ・Access:ポートをアクセスリンクとし、Untag フレームを送受信します。     |
| Mada | ・Trunk:ポートを2つのスイッチ間のトランクリンク、Tagフレームを送受       |
| Mode | 信します。                                        |
|      | ・Hybrid:ポートをハイプリッドリンクとし、Tag または Untag フレームを送 |
|      | 受信します。                                       |
| PVID | ポートの PVID (Untag フレームへ割り当てる VLAN ID)を設定します。  |

### 5.1.9 QoS

# **Global Configuration**

QoS の基本設定を行います。

| EtherWAN                 | Gigabit<br>2         | 3       5       7       9       11       13       15         4       6       8       10       12       14       16 |  |  |
|--------------------------|----------------------|----------------------------------------------------------------------------------------------------|--|--|
| 🏠 Management Switch      |                      | Mode                                                                                                    |  |  |
| Turco Diamontian         | QoS                  | Disable 🗸                                                                                                    |  |  |
| E Diagnostics            | Trust                | $\Box$ CoS $\Box$ DSCP                                                                                             |  |  |
| Switching     Trunking   | Policy               | Strict Priority(Queue3) +WRR(Queue0-2)<br>O WRR(Queue0-3)                                                          |  |  |
| 🗄 🗀 STP/Ring             | Weighted Round Robin |                                                                                                    |  |  |
| 🗉 🗀 VLAN                 | Queue                | Weight(1~20)                                                                                                    |  |  |
| 🖻 🛗 QoS                  | 0                    | 1                                                                                                    |  |  |
| Global Configuration     | 1                    | 2                                                                                                    |  |  |
|                          | 2                    | 4                                                                                                    |  |  |
| E CL                     | 3                    | 8                                                                                                    |  |  |
| ⊕- 🔁 SNMP<br>⊕- 🧰 802.1X |                      | Submit                                                                                                    |  |  |

#### Mode

| 表示     | 説明                                                          |  |  |
|--------|-------------------------------------------------------------|--|--|
| QoS    | Enable または Disable を選択します。                                  |  |  |
| Truct  | イーサネットヘッダの CoS フィールド、または IP ヘッダの DSCP(ToS)                  |  |  |
| Trust  | フィールドを元にフレームのクラス分けを行います。                                    |  |  |
| Policy | 各キュー内のフレーム送信優先度と重みづけの設定をします。                                |  |  |
|        | ・Strict Priority(Queue3)+WRR(Queue0−2):最優先の Strict Priority |  |  |
|        | キュー(Queue3)内のフレームから空となった後、各キュー(Queue0-2)                    |  |  |
|        | 内のフレームが重み付けされた比率で送信されます。                                    |  |  |
|        | ・WRR(Queue0-3):各キューへ重み付けしたフレームを送信します。                       |  |  |

# Weighted Round Robin

| 表示           | 説明                                         |
|--------------|--------------------------------------------|
| Weight(1~20) | イーサネットヘッダの CoS フィールド、または IP ヘッダの DSCP(ToS) |
|              | フィールドを元にフレームのクラス分けを行います。                   |
# 802.1p Priority

CoS フィールドの優先度の設定を行います。

| 41                                                                                                    | Gigabit                                                  | 13                                           | 5 7 | 9 11  | 13 15 |  |
|----------------------------------------------------------------------------------------------------|----------------------------------------------------------|----------------------------------------------|-----|-------|-------|--|
| EtherWAN                                                                                                    | •                                                        | 2 4                                          | 68  | 10 12 | 14 16 |  |
| <ul> <li>Management Switch</li> <li>System</li> <li>Diagnostics</li> <li>Port</li> <li>Port</li> <li>Switching</li> <li>Trunking</li> <li>STP/Ring</li> <li>VLAN</li> <li>VLAN</li> <li>OoS</li> <li>Global Configuration</li> <li>802.1p Priority</li> <li>DSCP</li> <li>ACL</li> <li>SNMP</li> <li>S02.1X</li> <li>LLDP</li> <li>Others Protocols</li> </ul> | VLAN<br>Priority<br>0<br>1<br>2<br>3<br>4<br>5<br>6<br>7 | Priority  0   0   0   1   2   2   3   Submit |     |       |       |  |

| 表示       | 説明                                        |
|----------|-------------------------------------------|
| Priority | VLAN タグ内の CoS フィールド優先度(0:高、7:低)に基づくキュー(0: |
|          | 高、3:低)を割り当てます。                            |

### DSCP

DSCP フィールドの優先度の設定を行います。

| 41                   | Gigabit 1        | 3        | 5 7 5            | 9 11     | 13 15            |          |                  |          |
|----------------------|------------------|----------|------------------|----------|------------------|----------|------------------|----------|
| EtherWAN             | 2                | 4        | 681              | 0 12     | 14 16            |          |                  |          |
| Management Switch    | DSCP<br>Priority | Priority | DSCP<br>Priority | Priority | DSCP<br>Priority | Priority | DSCP<br>Priority | Priority |
| Diagnostics          | 0                | 0 🗸      | 1                | 0 🗸      | 2                | 0 🗸      | 3                | 0 🗸      |
| H" Port              | 4                | 0 🗸      | 5                | 0 🗸      | 6                | 0 🗸      | 7                | 0 🗸      |
| ± G Switching        | 8                | 0 🗸      | 9                | 0 🗸      | 10               | 0 🗸      | 11               | 0 🗸      |
| trunking             | 12               | 0 🗸      | 13               |          | 14               |          | 15               |          |
| the STP/Ring         | 16               | 0 🗸      | 17               |          | 18               | 0 🗸      | 19               |          |
|                      | 20               | 0 🗸      | 21               | 0 🗸      | 22               | 0 🗸      | 23               | 0 🗸      |
|                      | 24               |          | 25               | 0 🗸      | 26               |          | 27               |          |
| Ciobal Configuration | 28               |          | 29               |          | 30               |          | 31               |          |
| DSCP                 | 32               | 0 🗸      | 33               | 0 🗸      | 34               | 0 🗸      | 35               | 0 🗸      |
| ⊞ C ACL              | 36               | 0 🗸      | 37               | 0 🗸      | 38               | 0 🗸      | 39               | 0 🗸      |
| E C SNMP             | 40               | 0 🗸      | 41               | 0 🗸      | 42               | 0 🗸      | 43               | 0 🗸      |
| 🗉 🧰 802.1X           | 44               | 0 🗸      | 45               | 0 🗸      | 46               | 0 🗸      | 47               | 0 🗸      |
| 🗉 🧰 LLDP             | 48               | 0 🗸      | 49               | 0 🗸      | 50               | 0 🗸      | 51               | 0 🗸      |
| 🗄 🛅 Others Protocols | 52               | 0 🗸      | 53               | 0 🗸      | 54               | 0 🗸      | 55               | 0 🗸      |
|                      | 56               | 0 🗸      | 57               | 0 🗸      | 58               | 0 🗸      | 59               | 0 🗸      |
|                      | 60               | 0 🗸      | 61               | 0 🗸      | 62               | 0 🗸      | 63               | 0 🗸      |
|                      |                  |          |                  | ,        |                  | ,        |                  | Submit   |

| 表示       | 説明                                      |
|----------|-----------------------------------------|
| Priority | DSCP フィールドの優先度(参考推奨値:RFC4594)に基づくキュー(0: |
|          | 高、3:低)を割り当てます。                          |

#### ACL Information

ACL Configuration で設定されたアクセスリストをインタフェース毎に表示します。

| EtherWAN                                                                                        | Olgabit         1         3         5         7           2         4         6         8 | 9 11<br>• •<br>10 12         |         |               |         |  |
|-------------------------------------------------------------------------------------------------|-------------------------------------------------------------------------------------------|------------------------------|---------|---------------|---------|--|
| 🏠 Management Switch                                                                             |                                                                                           |                              | Interfa | ce Summary    |         |  |
| 🗄 🚞 System                                                                                      | Interface                                                                                 | ge1 🗸                        |         |               |         |  |
| Diagnostics                                                                                     | Policy Map                                                                                | Policy1                      |         |               |         |  |
| 🗄 🧰 Port                                                                                        |                                                                                           | Class Map Class1 Information |         |               |         |  |
| 🗄 🧰 Switching                                                                                   | Police Rate(kbps)                                                                         | 10000                        |         |               |         |  |
| 🗄 🧰 Trunking                                                                                    | Burst(Bytes)                                                                              | 15000                        |         |               |         |  |
| E C STP/King                                                                                    |                                                                                           | IP Access List               |         |               |         |  |
|                                                                                                 | IP Access List                                                                            |                              | Action  | IP Address    | Mask    |  |
| Clubel Conferentian                                                                             | 1                                                                                         |                              | Permit  | 192.168.1.100 | 0.0.255 |  |
| - Socal Configuration<br>- Socal Priority<br>- DSCP<br>- ACL Information<br>- ACL Configuration |                                                                                           |                              |         |               |         |  |

### ACL Configuration

ACL の設定を行います。

QoSをEnable(有効)にする必要があります。 ※有効にしないとACLの設定はできません。

| Etherwan                                                                      | Gigabit 1                | 35 <sup>1</sup><br>46                                                                                                    | 7 9 11<br>8 10 12                         |                      |                                                        |             |             |         |               |
|-------------------------------------------------------------------------------|--------------------------|----------------------------------------------------------------------------------------------------|-------------------------------------------|----------------------|--------------------------------------------------------|-------------|-------------|---------|---------------|
| Management Switch                                                             | Policy Map               | Po                                                                                                    | licy1 ✓<br>At                             | Policy<br>tach Polic | y Map Setting<br>Policy Map Nar<br>cy Map to Interface | me P        | olicy1      |         |               |
| <ul> <li>E C Switching</li> <li>E C Trunking</li> <li>E C STD/Ring</li> </ul> |                          | ₩ 2<br>□ 8                                                                                                    | □ 3<br>□ 9                                |                      | □ 4<br>□ 10                                            | □ 5<br>□ 11 |             | 6<br>12 | Attach        |
| Orrigue     Orrigue     Os     Os     Gobal Configuration                     | Class N                  | Attach Class Map to Policy Map           Class Name         Committed Information<br>Rate (1-100000 kbps)         Committed Burst (1-20000<br>bytes)         Access List Type |                                           |                      |                                                        |             | e           |         |               |
| <u>802.1p Priority</u><br><u>DSCP</u><br><u>ACL Information</u>               | Class1                   | ~                                                                                                    | 10000<br>Peak Information<br>(1-1000000kt | n Rate<br>pps)       | 15000<br>Peak Burst(1-200                              | 000bytes)   | IP Access I | List*   | ~             |
| □ <u>ACL Configuration</u> ⊡ Configuration                                    |                          |                                                                                                    | 10000                                     | IP .                 | Access List                                            |             |             |         |               |
| ⊕ 🛅 SNMP<br>⊕ 🛅 AAA                                                           | Access List 1*<br>Action | ~                                                                                                    | IP address                                |                      |                                                        | Mask        |             |         |               |
| LLDP     Routing     OSPF                                                     | Permit ✓<br>permit ✓     | 192                                                                                                    | 2.168.1.100                               |                      | 0.0.                                                   | 0.255       |             | F       | kemove<br>Add |
| 🗄 🧰 RIP<br>🗄 🦳 Other Protocols                                                | Note: Enter inve         | erse subnet n                                                                                                    | nask (e.g. 0.0.0.255                      | for subn             | et mask 255.255.25                                     | 5.0)        | ,           | Submit  | Remove        |

#### Policy Map Setting

| 表示              | 説明                              |
|-----------------|---------------------------------|
| Policy Map      | ポリシーマップをドロップダウンメニューから選択します。     |
| Policy Map Name | ポリシーマップを作成します。マップに対応した名前を付与します。 |

### Attach Class Map to Policy Map

ポリシーマップに所属させるポートにチェックを入れ、"Attach"をクリックします。

#### Attach Class Map to Policy Map

| 表示                    | 説明                                    |
|-----------------------|---------------------------------------|
| Class Name            | ACL クラスマップを作成します。ACL クラスマップの名前を付与します。 |
| Committed             | 立め信報は度を記会します                          |
| Information Rate      | 半均相報述度を設定します。                         |
| Peak Information Rate | 最大情報速度を設定します。                         |
| Committed Burst       | 平均バーストを設定します。                         |
| Peak Burst            | 最大バーストを設定します。                         |
| Access List Type      | アクセスリストタイプを選択します。 ※リストの作成方法は下記を参照     |

### IP Access List 【IP Access List】

| 表示          | 説明                                 |
|-------------|------------------------------------|
| Access List | リスト番号を設定します。(1-99/1300-1999)       |
| Action      | Permit(許可)または Deny(拒否)を選択します。      |
| IP Address  | 上記の条件に従って、許可または拒否する IP アドレスを入力します。 |
| Mask        | IP アドレスに対応するサブネットマスを入力します。         |

| 表示                   | 説明                                     |
|----------------------|----------------------------------------|
| Access List          | リスト番号を設定します。(100-199/2000-2699)        |
| Action               | Permit(許可)または Deny(拒否)を選択します。          |
| Source Address       | 送信元 IP アドレスを入力します。                     |
| Source Wildcard Bits | 送信元 IP アドレスに対応するワイルドカードマスクを入力します。      |
| Port                 | 送信元のポート番号を入力します。                       |
| Destination Address  | 宛先 IP アドレスを入力します。                      |
| Destination          |                                        |
| Wildcard Bits        | ジビブ IF フトレスに対応する フイルドガードマスクを入力します。<br> |
| Port                 | 宛先のポート番号を入力します。                        |

IP Access List 【IP Access List(Extended)】

# IP Access List [MAC Access List]

| 表示              | 説明                               |
|-----------------|----------------------------------|
| Access List     | リスト番号を設定します。(2000-2699)          |
| Action          | Permit(許可)または Deny(拒否)を選択します。    |
| Source MAC      | 送信元 MAC アドレスを入力します。              |
| Mask            | 送信元 MAC アドレスに対応するサブネットマスクを入力します。 |
| Destination MAC | 宛先 MAC アドレスを入力します。               |
| Mask            | 宛先 MAC アドレスに対応するサブネットマスクを入力します。  |
| Format          | イーサネットフォーマットを選択します。              |
| Ether Type      | イーサネットパケットをフィルタリングするタイプ番号を入力します。 |
| Mask            | Ether タイプ番号の比較マスクを入力します。         |

# IP Access List [Layer 4]

| 表示           | 説明                                         |
|--------------|--------------------------------------------|
| Option       | None、Source port、Destination port から選択します。 |
| TCP/UDP Port | TCP/UDP のポート番号を入力します。                      |

#### 《リスト作成手順》

1) QoSを有効にします。

QoS Enable V

2) Access List Type で"IP Access List"を選択します。

| Access List Type |   |
|------------------|---|
| IP Access List*  | ~ |

3) IP Access List (項番 2 で選択したタイプ)の設定をします。

Access List に、リスト番号 1 を設定し、パケットの制御エントリを作成します。 <例> 192.168.1.100/24のアドレスを持った機器はパケットを通すが、192.168.1.0/24のセグ メントからのパケットは通さない場合、192.168.1.100/24を"Permit(許可)"で Add をクリック し、192.168.1.0/24を"Deny(拒否)"で Add をクリックします。

|             | IP Acc        | ess List      |        |
|-------------|---------------|---------------|--------|
| Access List | 1* ~          |               |        |
| Action      | IP address    | Mask          |        |
| Permit 🗸    | 192.168.1.100 | 255.255.255.0 | Remove |
| Deny 🗸      | 192.168.1.0   | 255.255.255.0 | Remove |

4) Attach Class Map to Policy Map の設定をします。

Class Name の"Create"を選択し、クラス名"Class1"を入力します。

Committed Information Rate: 5000, Committed Burst: 7000, Peak Information Rate: 5000,

Peak Burst: 7000 を入力します。(任意)

|            | Attach Class                                   | Map to Policy Map                  |                  |
|------------|------------------------------------------------|------------------------------------|------------------|
| Class Name | Committed Information<br>Rate (1-1000000 kbps) | Committed Burst (1-20000<br>bytes) | Access List Type |
|            | 5000                                           | 7000                               | IP Access List*  |
| Class1 V   | Peak Information Rate<br>(1-1000000kbps)       | Peak Burst(1-20000bytes)           | Remove           |
|            | 5000                                           | 7000                               |                  |

5) Policy Map Setting の設定をします。

Policy Map "Create"を選択し、Policy Map Name に"Map1"を入力します。

|            | Policy Ma | ap Setting      |      |
|------------|-----------|-----------------|------|
| Policy Map | Create V  | Policy Map Name | Map1 |

6) "Submit"ボタンをクリックして設定を反映します。

7) Policy Map Setting の Policy Map より、"Map1"を開きます。

|            | Policy M | ap Setting      |      |
|------------|----------|-----------------|------|
| Policy Map | Map1 🗸   | Policy Map Name | Map1 |

8) Attach Policy Map to Interface の設定をします。

Map1の ACL に所属させるポート ge1 にチェックを入れ、"Attach"ボタンをクリックします。

|     |     | Attach Po | olicy Map to Interface |      |        |
|-----|-----|-----------|------------------------|------|--------|
| ☑ 1 | □ 2 | □ 3       | □ 4                    | □ 5  | 6      |
| □ 7 |     | □ 9       | □ 10                   | □ 11 | □ 12   |
|     |     |           |                        |      | Attach |

9) ACL Information では、設定された ACL をポート毎に確認することができます。

|                   | 1      | Interface Summary      |               |
|-------------------|--------|------------------------|---------------|
| Interface         | ge1 🗸  |                        |               |
| Policy Map        | Map1   |                        |               |
|                   | Class. | Map Class1 Information |               |
| Police Rate(kbps) | 5000   |                        |               |
| Burst(Bytes)      | 7000   |                        |               |
|                   |        | IP Access List         |               |
| IP Access List    | Action | IP Address             | Mask          |
| 1                 | Permit | 192.168.1.100          | 255.255.255.0 |
| 1                 | Deny   | 192.168.1.0            | 255.255.255.0 |

# 5.1.10 ACL

# IP ACL

IP アクセスリストの作成、削除を行います。

| Management Switch |                 |                       | Add IP Acces          | s List                  |     |
|-------------------|-----------------|-----------------------|-----------------------|-------------------------|-----|
| ) System          | Number          |                       |                       |                         |     |
| Diagnostics       | Action          |                       | Permit 🗸              |                         |     |
| Port              |                 |                       | Type                  |                         |     |
| Switching         |                 |                       | Standard O 1          | Extended                |     |
| STP/Ring          |                 |                       | Source                |                         |     |
| VI.AN             |                 |                       | Address O An          | v O Host                |     |
| 0oS               | Source Address  | 5                     |                       | ,                       |     |
| ACL               | Source Wildcar  | rd Mask               |                       |                         |     |
| -<br>IP ACL       | Source Windea   | onu                   | (0.65535              |                         |     |
| Port ACL Settings | Source Fort @   | aiiy                  | (0-05555              | ) • eq • gi • ii • iieq |     |
| ) SNMP            | Source Port (M  | ax)                   | ∪ range               |                         |     |
| 302.1X            |                 |                       | Destinatio            | on                      |     |
| LLDP              |                 |                       | Address O An          | iy 🕛 Host               |     |
| Routing           | Destination Ad  | dress                 |                       |                         |     |
| ) RIP             | Destination Wi  | ldcard Mask           |                       |                         |     |
| Other Protocols   | Destination Por | rt 🖲 any              | (0-65535              | ) 🔍 eq 🔍 gt 🔍 lt 🔍 neq  |     |
|                   | Destination Por | rt (Max)              | • range               | •                       |     |
|                   |                 |                       | IP Protoco            | 01                      |     |
|                   |                 | TCP(6)                | UDP(17) Other         | (0-255) O Any           |     |
|                   |                 |                       |                       |                         | Add |
|                   | eq - Equal,gt - | Greater Than,lt - Les | s Than,neq - Not Equa | 1                       |     |
|                   |                 |                       |                       |                         |     |
|                   |                 |                       | IP Access I           | List                    |     |
|                   | Select          | Number                | Action                | Rules                   |     |
|                   |                 | 1 1                   | nermit                | 102 168 1 20 0 0 0 255  |     |

| 表示                   | 説明                                          |
|----------------------|---------------------------------------------|
| Number               | アクセスリストの番号を入力します。(1-199/1300-2699)          |
| Action               | Permit(許可)または Deny(拒否)を選択します。               |
| Туре                 | Standard(送信元のみ)または Extended(送受信)を選択します。     |
| Source               | 送信元のタイプを Address、Any、Host から選択します。          |
| Source Address       | 送信元 IP アドレスを入力します。                          |
| Source Wildcard Mask | ワイルドカードマスクを入力します。                           |
| Sauraa Daut          | ポート番号を any(全て)、eq(等しい)、gt(より大きい)、lt(より小さい)、 |
| Source Port          | neq(等しくない)、range(ポート番号の範囲)から選択します。          |
| Destination          | 宛先のタイプを Address、Any、Host から選択します。           |
| Destination Address  | 宛先 IP アドレスを入力します。                           |
| Destination          |                                             |
| Wildcard Mask        |                                             |
| Source Dout          | ポート番号を any(全て)、eq(等しい)、gt(より大きい)、lt(より小さい)、 |
| Source Port          | neq(等しくない)、range(ポート番号の範囲)から選択します。          |
| ID Protocol          | プロトコル名を TCP、UDP、Other(他のプロトコル)、Any(全て)から選択  |
|                      | します。                                        |

#### Add IP Access List

### **IP Access List**

Add IP Access List で作成されたリストを確認できます。

Select しているリストは、"Delete"ボタンをクリックすると削除されます。

### Port ACL Settings

IP ACL で作成したアクセスリストをポートに接続する設定を行います。

| EtherWAN            | Gigabit<br>• 2  | 3 5 7<br>• • •<br>4 6 8 | 9 11<br>• •<br>10 12<br>• • |             |        |           |        |   |
|---------------------|-----------------|-------------------------|-----------------------------|-------------|--------|-----------|--------|---|
| 🏠 Management Switch |                 | Δ#                      | tach ACL to a               | Port        |        |           |        |   |
| 🗄 🧰 System          |                 | Au                      |                             | 1011        |        |           |        |   |
| Diagnostics         | Inter           | face                    | vlan1.1 🗸                   |             |        |           |        |   |
| F: C Part           | Acces           | s List                  |                             | Direction   |        |           |        |   |
|                     | 1               | <b>~</b>                |                             | Inbound     |        |           |        |   |
| 🗄 🗀 Switching       |                 |                         |                             |             | Update | e Setting |        |   |
| 🗄 🗀 STP/Ring        |                 |                         |                             |             |        |           |        |   |
| 🗉 🗀 VLAN            | Per-Port ACL Se | etting                  |                             |             |        |           |        |   |
| 🖻 🧰 QoS             | Select          | Interface               |                             | Access List |        | Direc     | tion   | 1 |
| P 🔒 ACL             | ۲               | vlan1.1                 |                             | 1           |        | in        | 1      |   |
| Pach ACL Setting    |                 |                         |                             |             | I      |           | Delete |   |

### Attach ACL to a Port

| 表示          | 説明                         |
|-------------|----------------------------|
| Interface   | スイッチ VLAN ポートを選択します。       |
| Access List | IP ACL で作成したアクセスリストを選択します。 |

#### Per-Port ACL Setting

Attach ACL to a Port で設定されたリストを確認できます。

Select しているリストは、"Delete"ボタンをクリックすると削除されます。

### 5.1.11 SNMP

# SNMP General Setting

SNMP の基本設定を行います。

| 11                   | Gigabit 1 3 5 7 9                                 | 11                                                                                                    |
|----------------------|---------------------------------------------------|----------------------------------------------------------------------------------------------------|
| EtherWAN             | 2 4 6 8 10                                        | •<br>12                                                                                                    |
| 🏠 Management Switch  | SNMP Status                                       |                                                                                                    |
| 🗄 🚞 System           | SNMP Ge                                           | meral Setting                                                                                                    |
| Diagnostics          | Description                                       |                                                                                                    |
| 🗄 🧰 Port             | Location                                          |                                                                                                    |
| B Co. 5              | Contact                                           |                                                                                                    |
| The STDRing          | Tran Community Name 1                             |                                                                                                    |
| I CO VI.AN           | Trap Community Name 1                             |                                                                                                    |
|                      | Trap Community Name 2                             |                                                                                                    |
| Global Configuration | Trap Community Name 3                             |                                                                                                    |
| 802.1p Priority      | Trap Community Name 4                             |                                                                                                    |
| DSCP                 | Trap Community Name 5                             |                                                                                                    |
| -ACL Information     | Trap Host 1 IP Address                            |                                                                                                    |
| ACL Configuration    | Trap Host 2 IP Address                            |                                                                                                    |
| 🗄 🚞 ACL              | Trap Host 3 IP Address                            |                                                                                                    |
| 🖻 🙆 SNMP             | Trap Host 4 IP Address                            |                                                                                                    |
| SNMP General Setting | Trap Host 5 IP Address                            |                                                                                                    |
| SNMP v1/v2           | Link Down Trap                                    | Disable V                                                                                                    |
| SNMP v3              | Link Up Trap                                      | Disable 🗸                                                                                                    |
|                      | Power Down Trap                                   | Disable 🗸                                                                                                    |
| ELDP                 | Power Up Trap                                     | Disable 🗸                                                                                                    |
|                      | PoE Interface Down Trap                           | Disable V                                                                                                    |
|                      | PoE Interface Up Trap                             | Disable 🗸                                                                                                    |
| E 🛅 Other Protocols  | PoE Over Load Trap                                | Disable V                                                                                                    |
|                      | MAC Notification Trap                             | Disable 🗸                                                                                                    |
|                      | MAC Notification Interval<br>(1 to 65535 seconds) | 1                                                                                                    |
|                      | MAC Notification History Size                     | 1                                                                                                    |
|                      | (1 to 500)                                        |                                                                                                    |
|                      | MAC Notification Added                            | ge1 ge2 ge3 ge4 ge5 ge6 ge7 ge8                                                                                                    |
|                      | MAC Notification Removed                          | u       u       u         ge1       ge2       ge3       ge4       ge5       ge6       ge7       ge8         u       u       u       u       u       u       u       u       u         ge9       ge10ge11ge12       u       u       u       u       u       u       u |
|                      | Login Trap                                        | Disable V                                                                                                    |
|                      | Logout Trap                                       | Disable 🗸                                                                                                    |
|                      |                                                   | Update Setting                                                                                                    |

| 表示                    | 説明                                      |
|-----------------------|-----------------------------------------|
| SNMP Status           | SNMP の Enable(有効)または Disable(無効)を選択します。 |
| Description           | SNMP 管理用の名称を付与します。(任意)                  |
| Location              | 設置場所を入力します。(任意)                         |
| Contact               | 連絡先を入力します。(任意)                          |
| Trap Community Name   | Trap コミュニティ名を入力します。                     |
| Trap Host IP Address  | Trap 送信先 SNMP マネージャの IP アドレスを入力します。     |
| Link Down Trap        | ポートリンクダウン時に Trap を送信します。                |
| Link Up Trap          | ポートリンクアップ時に Trap を送信します。                |
|                       | 冗長電源が接続されている場合、片方の電源が OFF になったときに       |
| D                     | Trap を送信します。                            |
| Power Down Trap       | 《例》Power1/2の両方が入っている状態から、どちらかのPowerがOFF |
|                       | になったときに Trap 送信。                        |
| Power Up Trap         | 片方の電源が入っている状態で、もう片方の電源も ON になったときに      |
|                       | Trap を送信します。                            |
|                       | 《例》Power1 が入っている状態から、Power2もONにし、冗長電源が有 |
|                       | 効になったときに Trap 送信。                       |
| PoE Interface Down    |                                         |
| Trap                  | PD のウンウダ・ウン時に Trap を送信します。              |
| PoE Interface Up Trap | PD のリンクアップ時に Trap を送信します。               |
| PoE Over Load Trap    | PoE の供給電力が不足した時に Trap を送信します。           |
| MAC Notification Trap | MAC アドレステーブルに変更があったときに Trap を送信します。     |
| MAC Notification      |                                         |
| Interval              | MAC Notification Trap の通知间隔を設定しより。      |
| MAC Notification      | MAC 通知の履歴テーブルサイズを設定します。                 |
| History Size          | ※MAC 通知の履歴テーブルは CLI で確認可能です。            |
| MAC Notification      | 選択したポートの MAC テーブルに新しい MAC アドレスが追加された時   |
| Added                 | にトラップを送信します。                            |
| MAC Notification      | 選択したポートの MAC テーブルから MAC アドレスが削除された時にトラ  |
| Removed               | ップを送信します。                               |

※ Power Down/Up Trap のトラップ表示が逆になっていますので、ご了承ください。

(Power Up のときに Down の Trap、Power Down のときに Up の Trap が送信されます。)

# SNMP v1/v2c

SNMPv1とSNMPv2の設定を行います。

| Ether <b>WAN</b>                                                                                                    | Gigsbit         1         3         5         7         9           2         4         6         8         10 | 11 13 15<br>12 14 16              |
|----------------------------------------------------------------------------------------------------|----------------------------------------------------------------------------------------------------|-----------------------------------|
| <ul> <li>Management Switch</li> <li>              System      </li> <li>             Diagnostics         </li> <li>             Port         </li> </ul> | SNMP V1<br>Get Community Name<br>Set Community Name                                                            | /V2c Setting<br>public<br>private |
| Switching     Trunking     Trunking     STP/Ring                                                                                                    |                                                                                                    | Update Setting                    |
| <ul> <li>♥ Color</li> <li>Color</li> <li>● ACL</li> </ul>                                                                                                |                                                                                                    |                                   |
| SNMP<br><u>SNMP General Setting</u><br><u>SNMP v1/v2</u><br><u>SNMP v3</u>                                                                               |                                                                                                    |                                   |

| 表示                 | 説明                          |
|--------------------|-----------------------------|
| Get Community Name | SNMP による読み取り用コミュニティ名を設定します。 |
| Set Community Name | SNMP による書き込み用コミュニティ名を設定します。 |

### SNMP v3

SNMPv3 の設定を行います。

| 41                                               | Gigabit 1 3 5 7 9 11 13 15                                            |
|--------------------------------------------------|-----------------------------------------------------------------------|
| EtherWAN                                         | 2 4 6 8 10 12 14 16                                                   |
| ☆ Management Switch ⊕ ☐ System                   | SNMPv3 Setting Add User Delete User                                   |
| ⊡ Continue Diagnostics ⊡ Continue Port           | User Name Access Mode Security Level Authentication Type Privacy Type |
| ⊡ Constraints ⊡ Constraints ⊡ Constraints        |                                                                       |
| ⊕ 🗁 STP/Ring<br>⊕ 🗁 VI AN                        |                                                                       |
| E CoS                                            |                                                                       |
| ACL                                              |                                                                       |
| <u>SNMP General Setting</u><br><u>SNMP v1/v2</u> |                                                                       |
| <u>SNMP v3</u>                                   |                                                                       |

#### SNMPv3 Setting

| 表示          | 説明                 |
|-------------|--------------------|
| Add User    | SNMPv3 のユーザを追加します。 |
| Delete User | SNMPv3 のユーザを削除します。 |

| Ether <b>WAN</b>  | Gigabit<br>•<br>• | 1 2   | 3<br>4 | 5<br>6 | 7<br>8 | 9<br>•<br>10 | 11<br>•<br>12 | 13<br>•<br>14 | 15<br>•<br>16 |        |  |
|-------------------|-------------------|-------|--------|--------|--------|--------------|---------------|---------------|---------------|--------|--|
| Management Switch |                   |       |        |        | SNMI   | P V3 \$      | Setting       | g             |               | _      |  |
| ±"⊡ System        | SNMP V            | ersio | n      |        |        | SNM          | Pv3 No        | o-Auth        |               | $\sim$ |  |
| E Port            | User Na           | me    |        |        |        |              |               |               |               |        |  |
|                   |                   |       |        |        |        |              |               |               |               |        |  |

| 🗄 🛅 STP/Ring         |
|----------------------|
| 🗉 🛅 VLAN             |
| 🖻 🛅 QoS              |
| 🗄 🛅 ACL              |
| 🖻 📋 SNMP             |
| SNMP General Setting |
|                      |
| SNMP v3              |

Switching
 Trunking

| SNN                | /IP V3 Setting |
|--------------------|----------------|
| SNMP Version       | SNMPv3 No-Auth |
| User Name          |                |
| Access Mode        | Read Only 🗸    |
| Auth. Password     |                |
| Privacy PassPhrase |                |
|                    | Submit         |

# SNMP V3 Setting

Add User をクリックし、SNMPv3 の追加設定を行います。

| 表示                 | 説明                                           |
|--------------------|----------------------------------------------|
|                    | SNMP パケットのパスワード認証および暗号化の有無を選択します。            |
|                    | ・SNMPv3 No-Auth:パスワード認証を行いません。               |
|                    | ・SNMPv3 Auth-MD5:MD5 認証方式によるパスワード認証を行います。    |
|                    | ・SNMPv3 Auth-SHA:SHA 認証方式によるパスワード認証を行います。    |
| Sinivir Version    | ・SNMPv3 Priv Auth-MD5:MD5 認証方式によるパスワード認証および  |
|                    | DES 暗号化を行います。                                |
|                    | ・SNMPv3 Priv Auth-SHA: SHA 認証方式によるパスワード認証および |
|                    | DES 暗号化を行います。                                |
| User Name          | SNMP マネージャからアクセスするユーザ名を入力します。                |
| Access Mode        | 上記ユーザに対して Read-Only(読み取り専用)、Read-Write(読み書   |
|                    | き)いずれかのアクセス権を付与します。                          |
| Auth Password      | 認証パスワードを入力します。                               |
| Privacy PassPhrase | 暗号化パスワードを入力します。 ※認証パスワードと同じものを入力             |

### 5.1.12 802.1x

#### **Radius Configuration**

Radius サーバの追加、削除を行います。

| 41                                                             | Gigabit  | 13 (             | 57         | 9                | 11            | 13 15      |            |     |
|----------------------------------------------------------------|----------|------------------|------------|------------------|---------------|------------|------------|-----|
| EtherWAN                                                       | •        | 240              | 58         | 10               | 12            | 14 16      |            |     |
| ☆ Management Switch ⊕ ⊖ System                                 | Radius S | Radiu<br>tatus   | s Server ( | Global<br>Disabl | Settin<br>e 🗸 | g          | _          |     |
| Diagnostics     Port     Switching                             |          |                  | Update     | Setting          |               |            |            |     |
| <ul> <li>B G Trunking</li> <li>B G STP/Ring</li> </ul>         |          | Ra<br>Add Radius | adius Con  | ıfigura          | tion<br>Dele  | ete Radius |            |     |
| ⊕ 🗀 VLAN<br>⊕ 🗀 QoS                                            | Order    | Radius           | Server IP  |                  | Port          | Timeout    | Retransmit | Key |
| ⊕ ĵ SNMP                                                       |          |                  |            |                  |               |            |            |     |
| □ 12 802.1X<br>■ Radius Configuration<br>■ Port Authentication |          |                  |            |                  |               |            |            |     |

### Radius Server Global Setting

| 表示            | 説明                                            |
|---------------|-----------------------------------------------|
| Radius Status | Radius サーバによるユーザ認証の Enable(有効)または Disable(無効) |
|               | を選択します。                                       |

### **Radius Configuration**

| 表示            | 説明                     |
|---------------|------------------------|
| Add Radius    | Radius サーバを追加します。      |
| Delete Radius | 追加した Radius サーバを削除します。 |

| Ether WAN            | Gigabit 1 3 5<br>2 4 6 | 7         9         11         13         15           8         10         12         14         16 |     |
|----------------------|------------------------|----------------------------------------------------------------------------------------------------|-----|
| Management Switch    | Radiv                  | s Server Setting                                                                                     |     |
| # G System           | Radius Server IP       |                                                                                                    |     |
| E Diagnostics        | Radius Server Port     | 1812                                                                                                 |     |
| T 🗋 Switching        | Secret Key             |                                                                                                    |     |
| ± 🛅 Trunking         | Timeout <1-1000>       | 5                                                                                                    |     |
| 🗄 🗀 STP/Ring         | Retransmit <1-100>     | 3                                                                                                    |     |
| 🗄 🛅 VLAN             |                        | Subm                                                                                                 | nit |
| The Qos              |                        |                                                                                                    |     |
| E C SNMP             |                        |                                                                                                    |     |
| ∃ · 🔁 802.1X         |                        |                                                                                                    |     |
| Radius Configuration |                        |                                                                                                    |     |
| Port Authentication  |                        |                                                                                                    |     |

Add Radius をクリックし、Radius サーバの追加設定を行います。

# Radius Server Setting

| 表示                 | 説明                                    |
|--------------------|---------------------------------------|
| Radius Server IP   | Radius サーバの IP アドレスを入力します。            |
| Radius Server Port | Radius サーバのポート番号を入力します。               |
| Secret Key         | Radius サーバと共通のシークレットキーを入力します。         |
| Timesut            | 応答がない(認証失敗)Radius サーバに、メッセージを再送信するまでの |
| Timeout            | 最小時間を設定します。                           |
| Retransmit         | Radius サーバにメッセージを再送信する最大回数を設定します。     |

# Port Authentication

ポート毎に Radius 認証の設定を行います。

| EtherWAN             | Gigəbi   | 1324             | 5 7 9 11<br>6 8 10 12 | 13 15<br>• •<br>14 16 |            |                              |                            |
|----------------------|----------|------------------|-----------------------|-----------------------|------------|------------------------------|----------------------------|
| Management Switch    |          |                  | 802.1x Port           | t Setting             | _          |                              |                            |
| 🗉 🧰 System           | Interfac | :e               |                       |                       | ge1 🗸      |                              |                            |
| Diagnostics          | Authen   | tication State   |                       |                       | Enabled 🗸  |                              |                            |
| T POR                | Port Co  | ontrol           |                       |                       | Auto       | ~                            |                            |
| Trunking             | Periodi  | c Reauthentica   | tion                  |                       | Enable 🗸   |                              |                            |
| E C STP/Ring         | Reauth   | entication Perio | od <1-4294967295>     |                       | 3600       | (sec.)                       |                            |
| 🗉 🔂 VLAN             |          |                  | Subm                  | nit                   |            |                              |                            |
| 🕀 🧰 QoS              |          |                  |                       |                       |            |                              |                            |
| ⊡ 🛅 ACL<br>⊕ 🛅 SNMP  | Port     | Port Enabled     | Port Control          | Po                    | ort Status | Periodic<br>Reauthentication | Reauthentication<br>Period |
| 🗏 📋 802.1X           | ge1      | Í                |                       |                       |            |                              |                            |
| Radius Configuration | ge2      |                  |                       |                       |            |                              |                            |
| Port Authentication  | ge3      |                  |                       |                       |            |                              |                            |
| 🗉 🚞 LLDP             | ge4      |                  |                       |                       |            |                              |                            |
| 🗄 🛅 Others Protocols | ge5      |                  |                       |                       |            |                              |                            |
|                      | ge6      |                  |                       |                       |            | ļ                            |                            |
|                      | ge7      |                  |                       | ļ                     |            | ļ                            |                            |
|                      | ge8      |                  |                       | ļ                     |            | ļ                            |                            |
|                      | ge9      |                  |                       | <b> </b>              |            |                              |                            |
|                      | ge10     |                  |                       | <b> </b>              |            |                              |                            |
|                      | gell     |                  |                       | ļ                     |            | ļ                            |                            |
|                      | ge12     |                  |                       |                       |            |                              |                            |
|                      | gel3     |                  |                       |                       |            |                              |                            |
|                      | ge14     |                  |                       |                       |            | <u> </u>                     |                            |
|                      | gel5     |                  |                       |                       |            |                              |                            |
|                      | ge16     |                  |                       |                       |            |                              |                            |

#### 802.1x Port Setting

| 表示                   | 説明                                                                                                    |
|----------------------|----------------------------------------------------------------------------------------------------|
| Interface            | 設定を変更するインタフェースを選択します。                                                                                                    |
| Authentication State | 認証機能の Enable (有効)または Disable (無効)を選択します。                                                                                                    |
|                      | ・Auto:Radius サーバとの認証を行います。                                                                                                    |
| Port Control         | ・Force Authentication:常に認証が成功した状態になります。                                                                                                    |
|                      | ・Force Unauthentication:常に認証失敗の状態となります。                                                                                                    |
| Periodic             | -<br>字期的に再認証を行うのか Enable またけ Disable から選択します                                                                                                    |
| Reauthentication     | に<br>から<br>と<br>から<br>と<br>い<br>ら<br>と<br>い<br>ら<br>と<br>い<br>ら<br>と<br>い<br>ら<br>と<br>い<br>ら<br>と<br>い<br>ら<br>と<br>い<br>ら<br>と<br>い<br>ら<br>と<br>い<br>ら<br>と<br>い<br>ら<br>と<br>い<br>ら<br>と<br>い<br>ら<br>と<br>い<br>ら<br>こ<br>い<br>ら<br>と<br>い<br>ら<br>こ<br>い<br>ら<br>こ<br>い<br>ら<br>こ<br>い<br>ら<br>い<br>ら<br>こ<br>い<br>ら<br>こ<br>い<br>ら<br>こ<br>い<br>ら<br>こ<br>い<br>ら<br>い<br>ら<br>こ<br>い<br>ら<br>い<br>ら<br>こ<br>い<br>ら<br>い<br>ら<br>い<br>い<br>ら<br>い<br>ら<br>い<br>ら<br>い<br>ら<br>い<br>い<br>ら<br>い<br>ら<br>い |
| Reauthentication     | Periodic Reauthentication を有効にした場合、何秒間隔で再認証を行う                                                                                                    |
| Period               | か設定します。                                                                                                    |

### 5.1.13 LLDP

# LLDP General Settings

LLDP の基本設定を行います。

| EtherWAN                                                      | Gigabit 1<br>2<br>LLDP Global 5 | 3<br>4<br>Setting        | 5     | 7 8  | 9<br>•<br>10 | 11<br>•<br>12           | 13<br>•<br>14    | 15<br>•<br>16          |                  |  |
|---------------------------------------------------------------|---------------------------------|--------------------------|-------|------|--------------|-------------------------|------------------|------------------------|------------------|--|
| 🗄 🛅 Diagnostics                                               |                                 |                          | I     | LLDP | Trans        | smit S                  | etting           | ;                      |                  |  |
| Heria Port                                                    | LLDP                            |                          |       |      |              | Enabl                   | e 🗸              |                        |                  |  |
| E Switching                                                   | Holdtime mult                   | tiplier(2                | 2-10) |      |              | 4                       |                  |                        |                  |  |
|                                                               | Tx Interval (5.                 | Tx Interval (532768 sec) |       |      |              | 30                      |                  |                        |                  |  |
| ⊕ 🔁 VLAN<br>⊕ 🔁 QoS                                           |                                 |                          |       |      |              | ☑ All<br>☑ Poi<br>☑ Sys | t Des<br>stem 1  | cription<br>Name       |                  |  |
| <ul> <li>⊕</li></ul>                                          |                                 |                          |       |      |              | ☑ Sys<br>☑ Sys          | stem I<br>stem ( | Descripti<br>Capabilit | on<br>ies        |  |
| LLDP     LLDP     LLDP                                        | Global TLV se                   | etting                   |       |      |              |                         | t VLA            | AN ID<br>IY Confi      | iguration/Status |  |
| ···· <u>LLDP Ports Settings</u><br>···· <u>LLDP Neighbors</u> |                                 |                          |       |      |              | ✓ Por<br>✓ VL           | rt And<br>AN N   | l Protoco<br>Name      | 1 VLAN ID        |  |
| LDP Statistics     Others Protocols                           |                                 |                          |       |      |              | ✓ Pro<br>✓ Lin<br>✓ Ma  | ik Ag<br>ximu    | gregation<br>m Frame   | Size             |  |
|                                                               |                                 |                          |       |      |              |                         |                  |                        | Update Setting   |  |

#### LLDP Gloval Setting

| 表示                  | 説明                                                       |
|---------------------|----------------------------------------------------------|
| LLDP                | LLDP 機能の Enable (有効)または Disable (無効)を選択します。              |
|                     | 受信装置が情報を保持する時間(TTL)を設定します。                               |
| Holdtime multiplier | ※ここに入力した値 × Tx Intervalの値 = TTL で計算されます。                 |
|                     | 《例》Holdtime multiplier:4、Tx Interval:30の場合、TTL=120になります。 |
| Tx Interval         | LLDP フレームを送信する間隔(秒)を設定します。                               |
| Global TLV setting  | LLDP にて送信する情報を選択します。                                     |

# LLDP Port Settings

LLDP のポート設定を行います。

| Ether WAN                                                                                                    | Gigabit 1                                                                                                    | 3 5 7 9 1<br>4 6 8 10 12                                                               | 1 13 15<br>2 14 16                                                                                                    |                                                                                                    |                                                                                                    |
|----------------------------------------------------------------------------------------------------|----------------------------------------------------------------------------------------------------|----------------------------------------------------------------------------------------|----------------------------------------------------------------------------------------------------|----------------------------------------------------------------------------------------------------|----------------------------------------------------------------------------------------------------|
| <ul> <li>Management Switch</li> <li>System</li> <li>Diagnostics</li> <li>Port</li> <li>Switching</li> <li>Trunking</li> <li>STP/Ring</li> <li>VLAN</li> <li>QoS</li> <li>ACL</li> <li>SNMP</li> <li>S02.1X</li> <li>LLDP General Settings</li> <li>LLDP Ports Settings</li> <li>LLDP Neighbors</li> <li>LLDP Statistics</li> <li>Diagnostics</li> </ul> | Port           ge1           ge2           ge3           ge4           ge5           ge6           ge7           ge8           ge9           ge10           ge12           ge13           ge14 | Link Status<br>Running<br>Down<br>Down<br>Down<br>Down<br>Down<br>Down<br>Down<br>Down | Transmit Disabled  Disabled D Disabled D Disabled D D Disabled D D D D D D D D D D D D D D D D D D D | Receive         Disabled V         Disabled V | Notify<br>Disabled V<br>Disabled V<br>Disabled V<br>Disabled V<br>Disabled V<br>Disabled V<br>Disabled V<br>Disabled V<br>Disabled V<br>Disabled V<br>Disabled V<br>Disabled V<br>Disabled V<br>Disabled V<br>Disabled V |
|                                                                                                    | gero                                                                                                    | Down                                                                                   | Disabled V                                                                                                    | Disabled                                                                                                    | Submit                                                                                                    |

| 表示          | 説明                                      |
|-------------|-----------------------------------------|
| Port        | ポート番号を表示します。                            |
| Link Status | 各ポートの接続状態を表示します。                        |
| Transmit    | LLDP フレーム送信の Enable または Disable を選択します。 |
| Receive     | LLDP フレーム受信の Enable または Disable を選択します。 |
| Notify      | LLDP 情報に変化があった場合、SNMP Trap で通知するか選択します。 |

# LLDP Neighbor

🗉 🛅 Switching 🗉 🗀 Trunking 🗄 🛅 STP/Ring 🗉 🛅 VLAN ⊕ 🔂 QoS ⊕ 🔂 ACL 🗄 🧰 SNMP 😐 🧰 802.1X 🖻 📋 LLDP

LLDP General Settings LLDP Ports Settings 🗄 🛅 Others Protocols

#### 接続されている LLDP 対応デバイスの情報を表示します。

| EtherWAN                          | Gigabit<br>•<br>• | 1 3 5 7<br>2 4 6 8 | 9 11 13 15<br>10 12 14 16 |         |              |     |
|-----------------------------------|-------------------|--------------------|---------------------------|---------|--------------|-----|
| 衸 Management Switch<br>⊞ 🗀 System | LLDP N            | leighbor Table     |                           |         |              |     |
| 🗉 🧰 Diagnostics                   | Port              | System Name        | Chassis ID                | Port ID | IP Address   | TTL |
| 🗄 🛅 Port                          | ge2               | switch_a           | 00:e0:b3:25:35:16         | ge2     | 192.168.1.22 | 112 |

| Port | System Name | Chassis ID        | Port ID | IP Address   | TTL |
|------|-------------|-------------------|---------|--------------|-----|
| ge2  | switch_a    | 00:e0:b3:25:35:16 | ge2     | 192.168.1.22 | 112 |

| 表示          | 説明                           |
|-------------|------------------------------|
| Port        | LLDP フレームを受信しているポート番号を表示します。 |
| System Name | LLDP 送信元のシステム名を表示します。        |
| Chassis ID  | LLDP 送信元の MAC アドレスを表示します。    |
| Port ID     | LLDP 送信元のポート番号を表示します。        |
| IP Address  | LLDP 送信元の IP アドレスを表示します。     |
| TTL         | LLDP 情報を保持する時間を表示します。        |

# LLDP Statistics

# LLDP の統計情報を表示します。

| 41                                             | Gigabit | 1 3         | 5 7       | 9 11 1   | 3 15   |                      |                 |                 |
|------------------------------------------------|---------|-------------|-----------|----------|--------|----------------------|-----------------|-----------------|
| EtherWAN                                       | :       | 24          | 68        | 10 12 1  | 4 16   | Annual Sector & Bala |                 |                 |
| <ul> <li>Management Switch</li> <li></li></ul> | LLI     | OP Device S | tatistics | ]        |        |                      |                 |                 |
| Diagnostics                                    | Last    | Update      | 110413    |          |        |                      |                 |                 |
| ⊞ 🛅 Port                                       | Tota    | l Inserts   | 1         | ]        |        |                      |                 |                 |
|                                                | Total   | Deletes     | 0         | ]        |        |                      |                 |                 |
| 🗉 🧰 STP/Ring                                   | Tota    | l Drops     | 0         |          |        |                      |                 |                 |
| 🖻 🛅 VLAN                                       | Total   | Ageouts     | 0         | 1        |        |                      |                 |                 |
|                                                |         |             | 1         | 3        |        |                      |                 |                 |
| E C SNMP                                       | Port    | Tx Total    | Rx Total  | Discards | Errors | Ageout               | TLV<br>Discards | TLV<br>Unknowns |
| 🗄 🧰 802.1X                                     | ge1     | 0           | 0         | 0        | 0      | 0                    | 0               | 0               |
| E CLUP                                         | ge2     | 5           | 5         | 0        | 0      | 0                    | 0               | 0               |
| <u>LLDP General Settings</u>                   | ge3     | 0           | 0         | 0        | 0      | 0                    | 0               | 0               |
| LLDP Ports Settings                            | ge4     | 0           | 0         | 0        | 0      | 0                    | 0               | 0               |
| <u>LLDP Neighbors</u>                          | ge5     | 0           | 0         | 0        | 0      | 0                    | 0               | 0               |
| LLDP Statistics                                | ge6     | 0           | 0         | 0        | 0      | 0                    | 0               | 0               |
| 🗄 🧰 Others Protocols                           | ge7     | 0           | 0         | 0        | 0      | 0                    | 0               | 0               |
|                                                | ge8     | 0           | 0         | 0        | 0      | 0                    | 0               | 0               |
|                                                | ge9     | 0           | 0         | 0        | 0      | 0                    | 0               | 0               |
|                                                | ge10    | 0           | 0         | 0        | 0      | 0                    | 0               | 0               |
|                                                | ge11    | 0           | 0         | 0        | 0      | 0                    | 0               | 0               |
|                                                | ge12    | 0           | 0         | 0        | 0      | 0                    | 0               | 0               |
|                                                | ge13    | 0           | 0         | 0        | 0      | 0                    | 0               | 0               |
|                                                | ge14    | 0           | 0         | 0        | 0      | 0                    | 0               | 0               |
|                                                | ge15    | 0           | 0         | 0        | 0      | 0                    | 0               | 0               |
|                                                | ge16    | 0           | 0         | 0        | 0      | 0                    | 0               | 0               |

# LLDP MED Network Policy

| 47                                                                                                    | Gigabit 1 3 5                           | 7 9 11      |               |             |                |
|----------------------------------------------------------------------------------------------------|-----------------------------------------|-------------|---------------|-------------|----------------|
| EtherWAN                                                                                                    | 246                                     | 8 10 12     |               |             |                |
| 🏠 Management Switch<br>🖻 🗀 System                                                                                                    |                                         | Network Pol | icy Configura | ation       |                |
| 🖹 🧀 Diagnostics                                                                                                    | Network Policy Number(1~                | 64)         | D             | elete       |                |
| ⊕· 🗀 Switching                                                                                                    | Application                             | guest-voice | ~             |             |                |
| Trunking     STP/Ring                                                                                                    | VLAN Type                               | Tagged 🗸    | Tagged V      |             |                |
| 🖲 🛅 VLAN                                                                                                    | VLAN ID                                 | 1 🗸         |               |             |                |
| ₽ 🔁 QoS<br>₽ 🔂 ACL                                                                                                    | L2 Priority                             |             |               |             |                |
|                                                                                                    | DSCP Value                              |             |               |             |                |
|                                                                                                    |                                         |             |               |             | Update Setting |
| LLDP General Settings                                                                                                    |                                         |             |               |             |                |
| "LLDP Neighbors<br>"LLDP Statistics                                                                                                    | Network<br>Policy Application<br>Number | VLAN Type   | VLAN ID       | L2 Priority | DSCP Value     |
| LLDP MED Network Policy                                                                                                    |                                         |             |               |             |                |
| Routing     OSPF     Control Control Contro Control Control Control Control Control Control Contr |                                         |             |               |             |                |

# LLDP MED Location ID

| Ether WAN                | Gigable 1 3 5 7 9<br>2 4 6 8 10                                                                                      | 11                     |          |       |        |
|--------------------------|----------------------------------------------------------------------------------------------------|------------------------|----------|-------|--------|
| Management Caribah       |                                                                                                    |                        |          |       |        |
| Management Switch        |                                                                                                    | Location Identificatio | n List   |       |        |
| Dismostics               | Select                                                                                                    | Туре                   |          | Value |        |
| Disguestics              |                                                                                                    |                        |          | D     | elete) |
| Switching                |                                                                                                    |                        |          |       |        |
| C Trunking               |                                                                                                    | Coordinato Logati      | ~~       |       |        |
| C STP/Ring               | ntitudo                                                                                                    | Coordinate Locati      | 011      |       |        |
| VLAN La                  | antude                                                                                                    | Defeult h.d            |          |       |        |
|                          | antude Resolution                                                                                                    | Default V              |          |       |        |
| C ACL LC                 | ongitude                                                                                                    |                        |          |       |        |
| C SNMP Lo                | ongitude Resolution                                                                                                  | Default V              |          |       |        |
| AAA A1                   | ltitude                                                                                                    |                        | Floors V |       |        |
| LLDP A                   | ltitude Resolution                                                                                                   | Default V              |          |       |        |
| LLDP General Settings Da | atum                                                                                                    | WGS84 V                |          |       |        |
| LLDP Port Settings       |                                                                                                    |                        |          | Su    | ubmit  |
| -LLDP Statistics         |                                                                                                    |                        |          |       |        |
| LLDP MED Network Policy  |                                                                                                    | ELIN Location          |          |       |        |
| LLDP MED Location ID     | CS ELIN                                                                                                    |                        |          |       |        |
| LLDP MED Port Settings   |                                                                                                    |                        |          | Su    | ubmit  |
| C Routing                |                                                                                                    |                        |          |       |        |
| CSPF                     |                                                                                                    | Civic Address Loca     | tion     |       |        |
| 눱 RIP 🛛 La               | anguage                                                                                                    |                        |          |       |        |
| C Other Protocols Sc     | eript                                                                                                    |                        |          |       |        |
| Ca                       | ountry                                                                                                    |                        |          |       |        |
| St                       | ate/Province                                                                                                    |                        |          |       |        |
| C                        | ounty                                                                                                    |                        |          |       |        |
| Ci                       | ity                                                                                                    |                        |          |       |        |
| Ci                       | ity Division                                                                                                    |                        |          |       |        |
| BI                       | lock/Neighborhood                                                                                                    |                        |          | <br>  |        |
| St                       | reet Group                                                                                                    |                        |          | <br>  |        |
| T                        | edia Street Direction                                                                                                |                        |          |       |        |
|                          | eading Street Direction                                                                                              |                        |          |       |        |
| 11                       | 11: 01 / 0 00                                                                                                    |                        |          |       |        |
| 10.1                     | railing Street Suffix                                                                                                |                        |          |       |        |
| St                       | railing Street Suffix<br>reet Suffix                                                                                 |                        |          |       |        |
| H                        | railing Street Suffix<br>reet Suffix<br>ouse Number                                                                  |                        |          |       |        |
| H.<br>H.                 | railing Street Suffix<br>reet Suffix<br>ouse Number<br>ouse Number Suffix                                            |                        |          |       |        |
| H<br>H<br>L              | railing Street Suffix<br>reet Suffix<br>ouse Number<br>ouse Number Suffix<br>andmark                                 |                        |          |       |        |
| H<br>H<br>La<br>Ad       | railing Street Suffix<br>reet Suffix<br>ouse Number<br>ouse Number Suffix<br>andmark<br>dditional Information        |                        |          |       |        |
| H<br>H<br>L<br>A<br>N    | railing Street Suffix<br>reet Suffix<br>ouse Number<br>ouse Number Suffix<br>andmark<br>dditional Information<br>ame |                        |          |       |        |

### LLDP MED Port Settings

|                                                   | Gigabit<br>• • •<br>• 2 | 35<br>46      | 7 9 11<br>8 10 12                                                                                                    |        |
|---------------------------------------------------|-------------------------|---------------|----------------------------------------------------------------------------------------------------|--------|
| 🚰 Management Switch                               | ••                      | •••           | LLDP MED Port Statu                                                                                                    | s      |
| <ul> <li>□ Diagnostics</li> <li>□ Port</li> </ul> | Interface               | User I<br>NO. | Defined Network Policy<br>Application                                                                                                    | TLVs   |
| Constraint                                        | ge1                     |               |                                                                                                    |        |
| C STP/Ring                                        | ge2<br>ge3              |               |                                                                                                    |        |
| - Contraction VLAN                                | ge4                     |               |                                                                                                    |        |
|                                                   | ge5                     |               |                                                                                                    |        |
| SNMP                                              | ge6                     |               |                                                                                                    |        |
| Haa                                               | ge8                     |               |                                                                                                    |        |
| LLDP                                              | ge9                     |               |                                                                                                    |        |
| LLDP General Settings                             | ge10                    |               |                                                                                                    |        |
| LLDP Poir Settings                                | gell<br>gel2            |               |                                                                                                    |        |
| LLDP Statistics                                   |                         |               |                                                                                                    |        |
| LLDP MED Network Policy                           |                         | I             | LDP MED Port Setting T                                                                                                    | able   |
| LLDP MED Location ID                              | Interfa                 | ce:           | ge1 V                                                                                                    |        |
| Routing     OSPF     RIP                          | Optional                | TLVs          | PoE-PSE Inventory Location Network Policy                                                                                                    |        |
| C Other Protocols                                 | Optional                | Policy        | Guest Voice:  Guest Voice Signaling Softphone Voice:  Streaming Video:  Video Conferencing: Video Signaling:  Voice:  Voice Signaling:  Voice Signaling: |        |
|                                                   |                         |               |                                                                                                    | submit |

#### 5.1.14 Routing

#### Static Route

スタティックルートの設定を行います。

| 41               | Gigabit 1 3 5 7 9 11                                                 |
|------------------|----------------------------------------------------------------------|
| EtherWAN         | 2 4 6 8 10 12                                                        |
| Anagement Switch | Add Static Route                                                     |
| 🗄 🗀 System       | Destination Prefix                                                   |
|                  | Prefix                                                               |
| ± 🔂 Switching    | Prefix Length                                                        |
| Trunking         | Prefix Mask                                                          |
| 🗉 🧰 STP/Ring     | ● Interface ○ Next Hop                                               |
| 🗄 🫅 VLAN         | Interface vlan1.1 V                                                  |
| 🗄 🧰 QoS          | Next Hop                                                             |
|                  | Administrative Distance 1 (1-255)                                    |
|                  | Add                                                                  |
| E C LLDP         |                                                                      |
| E 🕒 Routing      | Static Route Entries                                                 |
| Static Route     | Select Destination Prefix Interface/Next Hop Administrative Distance |
| Routing Table    | Delete                                                               |
| Route Map        |                                                                      |

#### Add Static Route

| 表示                 | 説明                                           |  |  |
|--------------------|----------------------------------------------|--|--|
| Destination Prefix | 最終宛先の IP アドレスを入力します。                         |  |  |
| Prefix Length      | 宛先 IP アドレスのプレフィックス長を入力します。                   |  |  |
| Prefix Mask        | 宛先 IP アドレスのサブネットマスクを入力します。                   |  |  |
| Interface          | スタティックルートに使用するスイッチ VLAN ポートを選択します。           |  |  |
| Next Hop           | 経路上で最も近いルータまたは L3 スイッチの IP アドレスを入力します。       |  |  |
|                    | ※隣接していないネットワークの時は、Next Hop を選択します。           |  |  |
| Administrative     | 「信頼鹿(ヘロ値)を設定」ます、小さい値ほど信頼鹿け真くたります             |  |  |
| Distance           | 1127日、「日朝度(AD 112)を設定します。 小さい 値はと信頼度は高くなります。 |  |  |

#### Static Route Entries

Add Static Route で追加したスタティックルートを表示します。 Select しているスタティックルートは、"Delete"ボタンをクリックすると削除されます。

# Routing Table

| Noucing Table                                                                                                    |                                 |                                                |                 |                    |           |         |
|----------------------------------------------------------------------------------------------------|---------------------------------|------------------------------------------------|-----------------|--------------------|-----------|---------|
| ルーティングテーブ                                                                                                    | ルを表                             | 示します。                                          |                 |                    |           |         |
| EtherWAN                                                                                                    | Gigabit<br>•<br>•               | 1 3 5 7<br>2 4 6 8                             | 9 11<br>10 12   |                    |           |         |
| Management Switch                                                                                                    |                                 |                                                | Routin          | g Table            |           |         |
| 🗄 🧰 System                                                                                                    | Code                            | Destination                                    | Distance/Metric | Next Hop           | Interface | Up Time |
| The Diagnostics                                                                                                    | С                               | 127.0.0.0/8                                    |                 | directly-connected | lo        |         |
| Port                                                                                                    | С                               | 192.168.1.0/24                                 |                 | directly-connected | vlan1.1   |         |
| Crunking  Crunking  Crunk | Codes:<br>R - RIP,<br>S - Stati | K - Kernel, C - Conn<br>c, * - Candidate defau | ected<br>It     |                    |           | Refresh |
| VRRP                                                                                                    |                                 |                                                |                 |                    |           |         |

| 表示              | 説明                                                   |  |
|-----------------|------------------------------------------------------|--|
| Code            | R:RIP、K:Kernel、C:Connected、S:Static、*:Default を表します。 |  |
| Destination     | 宛先 IP アドレスを表示します。                                    |  |
| Distance/Metric | 信頼度とメトリック数を表示します。                                    |  |
| Next Hop        | 経路上で最も近いルータまたは L3 スイッチを表示します。                        |  |
| Interface       | 定義された経路が使用するインタフェースを表示します。                           |  |
| Up Time         | 通信が切断されるまでの時間(タイムアウト時間)を表示します。                       |  |

#### Route Map

本機能は未サポートのためご使用になれません。

|                     | ßigabit         |                                                           |                |                   |
|---------------------|-----------------|-----------------------------------------------------------|----------------|-------------------|
| 41                  | 1 3 5           | 7 9 11                                                    |                |                   |
| EtherWAN            | 246             | 8 10 12                                                   |                |                   |
|                     | • • •           | • • •                                                     |                |                   |
| 🏠 Management Switch |                 | Add Route M                                               | an             |                   |
| 🗉 🧰 System          | Nama            |                                                           | ¥              |                   |
| 🗉 🚞 Diagnostics     | Traine          |                                                           |                |                   |
| 🗉 🛅 Port            | Permit/Deny     |                                                           |                |                   |
| 🗉 🗀 Switching       | Sequence Number |                                                           |                |                   |
| 🗉 🧰 Trunking        |                 | Match Clause                                              | Э              |                   |
| 🗉 🧰 STP/Ring        |                 | ${\small \bullet}$ Interface $\bigcirc$ Metric $\bigcirc$ | ) IP O None    |                   |
| 🗉 🧰 VLAN            | Interface       | vlan1.1 🗸                                                 |                |                   |
| 🗉 🧰 QoS             | Metric          |                                                           |                |                   |
| 🖻 🙆 ACL             |                 | IP  Address Next E                                        | Ion 🔍 None     |                   |
| IP ACL              | Access List     | 1                                                         | top o rione    |                   |
| Port ACL Settings   | Access List     | Fat Clause                                                |                |                   |
| 🗉 🗀 SNMP            |                 | Set Clause                                                |                |                   |
| 🗉 🧰 802.1X          |                 | Metric O Next Ho                                          | p ⊖ None       |                   |
| 🗉 🗀 LLDP            | Metric          |                                                           |                |                   |
| 🖻 🙆 Routing         | Next Hop        |                                                           |                |                   |
| Static Route        |                 |                                                           |                | Add               |
| Routing Table       |                 |                                                           |                |                   |
| Route Map           |                 |                                                           |                |                   |
| Proxy ARP           |                 | Route N                                                   | 1ap Entries    |                   |
| VRRP                | Select Name     | Permit/Deny S                                             | equence Number | Match/Set Clauses |
| 🗉 🗀 RIP             |                 |                                                           |                | Delete            |
| Other Protocols     |                 |                                                           |                |                   |

#### Add Route Map

| 表示              | 説明                                                     |  |  |
|-----------------|--------------------------------------------------------|--|--|
| Name            | ルートマップの名前を設定します。                                       |  |  |
| Permit/Deny     | ルートマップのタイプを許可(permit)または拒否(deny)から選択します。               |  |  |
| Sequence Number | シーケンス番号を設定します。小さい値から順番に処理されます。                         |  |  |
|                 | 合致させるパケットやルートの条件を下記から指定します。                            |  |  |
|                 | ・Interface:ルートマップに使用するスイッチ VLAN ポートを選択します。             |  |  |
| Match Clause    | ・Metric:メトリックを設定します。                                   |  |  |
|                 | ・IP : IP Address または Next Hop を選択し、アクセスリスト (IP ACL 作成) |  |  |
|                 | から選択します。                                               |  |  |
|                 | Match Clause に合致したパケットやルート処理を下記から指定します。                |  |  |
| Set Clause      | ・Metric:メトリックを設定します。                                   |  |  |
|                 | ・Next Hop: ルート上で最も近いルータまたは L3 スイッチの IP アドレスを           |  |  |
|                 | 入力します。                                                 |  |  |

#### **Route Map Entries**

Add Route Map で作成したルートマップを表示します。

Select しているルートマップは、"Delete"ボタンをクリックすると削除されます。

# Proxy ARP

プロキシ ARP の設定を行います。

| 41                                                  | Gigabit 1 3 5 | 7 9 11    |   |                |
|-----------------------------------------------------|---------------|-----------|---|----------------|
| EtherWAN                                            | 246           | 8 10 12   |   |                |
| 🏠 Management Switch                                 |               | Proxy ARP |   |                |
| 🗄 🧰 System                                          | Interface     | vlan11 V  |   |                |
| Diagnostics                                         | Proxy ARP     | Disable 🗸 |   |                |
| Port     Switching                                  |               |           |   | Update Setting |
| 🕀 🧀 Trunking                                        |               |           | L |                |
| 🗉 🗀 STP/Ring                                        |               |           |   |                |
| 🗉 🗀 VLAN                                            |               |           |   |                |
| 🗄 🧰 QoS                                             |               |           |   |                |
| 🗄 🛅 ACL                                             |               |           |   |                |
| 🗄 🧰 SNMP                                            |               |           |   |                |
| ⊞ 🛅 802.1X                                          |               |           |   |                |
| E C LLDP                                            |               |           |   |                |
| Conting                                             |               |           |   |                |
| Static Route                                        |               |           |   |                |
| Routing Table                                       |               |           |   |                |
| Prove A DD                                          |               |           |   |                |
| VRP                                                 |               |           |   |                |
| <u>Route Map</u><br><u>Proxy ARP</u><br><u>VRRP</u> |               |           |   |                |

| 表示        | 説明                                          |
|-----------|---------------------------------------------|
| Interface | スイッチ VLAN ポートを選択します。                        |
| Proxy ARP | プロキシ ARP の Enable(有効)または Disable(無効)を選択します。 |

#### VRRP

| 1                   | Gigabit 1 3 5 7 9          | 11       |                      |
|---------------------|----------------------------|----------|----------------------|
| EtherWAN            | 2 4 6 8 1                  |          |                      |
| 🏠 Management Switch |                            |          | Secondary ip address |
| 🗄 🛅 System          | Vir                        | tual MAC |                      |
| 🗄 🚞 Diagnostics     | Virtual MAC                | Enable   | ~                    |
| 🗄 🧰 Port            |                            | l,       | Update               |
| C 🗋 Switching       | L                          |          |                      |
| E 🔂 Trunking        | A                          | dd VRRP  |                      |
| C in STP/Ring       | VRID                       |          |                      |
| U CLAN              | Interface                  | vlan1.1  | ✓                    |
|                     | Preempt Mode               | True     | ~                    |
|                     | Configured Priority        | 100      |                      |
|                     | Advertisement Interval     | 1        |                      |
|                     | Role                       | Backup   |                      |
| Routing             | Virtual ID Address         | Dackup   |                      |
| Static Route        | Authentication Type        | Nono     |                      |
| Routing Table       | Authentication Type        | None     | · ·                  |
| Route Map           | Authentication Data        |          |                      |
| Proxy ARP           | Circuit Failover Interface |          |                      |
| VRRP                | Delta Priority             |          |                      |
| 🗀 RIP               | Status                     | Disable  | ✓                    |
| Cher Protocols      |                            |          | Add                  |

### Virtual MAC

| 表示          | 説明                                              |
|-------------|-------------------------------------------------|
| Virtual MAC | 仮想 MAC アドレスの Enable (有効)または Disable (無効)を選択します。 |

### Add VRRP

| 表示                     | 説明                                       |
|------------------------|------------------------------------------|
| VRID                   | 仮想ルータ ID を入力します。(1~255)                  |
| Interface              | スイッチ VLAN ポートを選択します。                     |
| Dreemat Mede           | Preempt モードの有効または無効を選択します。               |
| Preempt Mode           | 有効の場合、常に優先度の高いルータが Master ルータになります。      |
|                        | アクティブかスタンバイになるかを決める値を入力します。(1~255)       |
| Conligured Priority    | 高い値を持つルータがアクティブになります。                    |
| Advertisement Interval | VRRP 情報をやり取りするマルチキャストの送信間隔を設定します。        |
| Role                   | Backup または Master から選択します。               |
|                        | Master ルータで保持される IP アドレスを入力します。          |
| virtual IP Address     | PC などに設定するデフォルトゲートウェイの IP アドレスとなります。     |
| Authentication Type    | 認証タイプは None(なし)もしくは Text(テキスト認証)から選択します。 |
| Authentication Data    | 認証データを設定します。                             |
| Circuit Failover       |                                          |
| Interface              | インダノエースを選択しまり。                           |
| Delta Priority         | 優先度デルタ値を設定します。(1~255)                    |
| Status                 | Disable または Enable を選択します。               |

### VRRP Table

# 上記で作成した VRRP の設定を表示します。

|      |           |                 |                        |                     |                           |                         |      | VRRP Tab        | le                    |                        |                        |                                  |                   |        |       |           |
|------|-----------|-----------------|------------------------|---------------------|---------------------------|-------------------------|------|-----------------|-----------------------|------------------------|------------------------|----------------------------------|-------------------|--------|-------|-----------|
| VRID | Interface | Preempt<br>Mode | Configured<br>Priority | Current<br>Priority | Advertisement<br>Interval | Interface IP<br>Address | Role | VMAC<br>Address | Virtual IP<br>Address | Authentication<br>Type | Authentication<br>Data | Circuit<br>Failover<br>Interface | Delta<br>Priority | Status | State | Operation |
|      |           |                 |                        |                     |                           |                         |      |                 |                       |                        |                        |                                  |                   |        |       | Update    |

| EtherWAN            | Gigəbit 1<br>• 2 | 3 5 7 9 11<br>4 6 8 10 12 |           |
|---------------------|------------------|---------------------------|-----------|
| Management Switch   |                  | Add IP Address            |           |
| "🗀 System           | Interface        | vlan1.1 V                 |           |
| Diagnostics         |                  | Primary O Secondary       |           |
| Port                | IP Address (A.I  | B.C.D/MD                  |           |
| Switching Trunking  |                  |                           | Add       |
| STP/Ring            |                  |                           |           |
| 🗋 VLAN              |                  | IP Address List           |           |
| 🛅 QoS               | Select           | IP Address (A.B.C.D/M)    | Class     |
| 🛅 ACL               | ۲                | 192.168.1.10/24           | Primary   |
| 🛅 SNMP              | 0                | 192.168.1.20/24           | Secondary |
| 🛅 802.1X            |                  |                           | Delete    |
| 🗀 LLDP              |                  |                           |           |
| 📋 Routing           |                  |                           |           |
| <u>Static Route</u> |                  |                           |           |
| Routing Table       |                  |                           |           |
| <u>Route Map</u>    |                  |                           |           |
| Proxy ARP           |                  |                           |           |
| VRRP                |                  |                           |           |

VRRP 画面の"Secondary ip address"をクリックして開きます。

### Add IP Address

| 表示         | 説明                                        |
|------------|-------------------------------------------|
| Interface  | IP アドレスを割り当てる VLAN を選択します。                |
| IP Address | Primary または Secondary を選択し、IP アドレスを入力します。 |

#### IP Address List

Add IP Address で追加した IP アドレスとそのクラスを表示します。 Select している IP アドレスは、"Delete"ボタンをクリックすると削除されます。

### 5.1.15 RIP

🗄 🚞 Other Protocols

# **RIP General Settings**

RIP の基本設定を行います。

| 41                                                                                | Gigabit 1 3 5 7 9                                                                                                    | 11                                                            |
|-----------------------------------------------------------------------------------|----------------------------------------------------------------------------------------------------|---------------------------------------------------------------|
| EtherWAN                                                                          | 2 4 6 8 10                                                                                                    | 12                                                            |
| Management Switch                                                                 | Router RIP                                                                                                    | Disable   RIP General Setting                                 |
| Diagnostics     Diagnostics     Port     Ort     Switching                        | Version<br>Default-Information                                                                                        | 2 V<br>Disable V                                              |
| <ul> <li>Trunking</li> <li>Compared a STP/Ring</li> </ul>                         | Default-Metric (1~16)<br>Distance (1~255)                                                                             | 1         Default: 1           120         Default: 120       |
| Cos     Oos     AcL                                                               | Times<br>Routing Table Update Timer<br>(5~2147483647)                                                                 | 30 Default: 30s                                               |
| SNMP     S02.1X     LLDP                                                          | Routing information 1 imeout 1 imer<br>( $5 \sim 2147483647$ )<br>Garbage Collection Timer<br>( $5 \sim 2147483647$ ) | 180         Default: 180s           120         Default: 120s |
| Routing     RIP     RIP                                                           | (5-214) 405047)                                                                                                    | Update Setting                                                |
| " <u>RIP Ceneral Settings</u><br>" <u>RIP Port Settings</u><br>" <u>RIP Route</u> |                                                                                                    |                                                               |
| <u>RIP Network</u><br><u>RIP Neighbor</u>                                         |                                                                                                    |                                                               |
| <u>RIP Passive</u><br><u>RIP Redistribute</u>                                     |                                                                                                    |                                                               |

| 表示                  | 説明                                           |
|---------------------|----------------------------------------------|
| Router RIP          | ルータ RIP を Enable (有効)または Disable (無効)に設定します。 |
| Version             | RIP バージョンを1または2に設定します。                       |
| Default-Information | デフォルトインフォメーションの Enable または Disable を選択します。   |
| Default-Metric      | デフォルトメトリックの値を設定します。(1~16)                    |
| Distance            | 信頼度を設定します。(1~255)                            |
| Times Routing Table | 経路情報のアップデート問隔(Besponse)を設定します                |
| Update Timer        |                                              |
| Routing Information | 経路情報のアップデートが来なくなったとき、その経路情報を無効と判断            |
| Timeout Timer       | するまでの時間を設定します。                               |
| Garbage Collection  | 無効と判断された経路情報が、RIP Route Table から完全削除されるま     |
| Timer               | での時間を設定します。                                  |

# **RIP Port Settings**

RIP のポート設定を行います。

| 41                                                                                                    | Gigabit 1 3 5 7                                   | 9 11<br>• •                                                                  |                                          |
|----------------------------------------------------------------------------------------------------|---------------------------------------------------|------------------------------------------------------------------------------|------------------------------------------|
| EtherWAN                                                                                                    | 2468                                              | 10 12                                                                        |                                          |
| Management Switch                                                                                                    |                                                   | RIP Port Setting                                                             |                                          |
| <ul> <li>General System</li> <li>Diagnostics</li> </ul>                                                                                                    | Interface                                         | - •                                                                          |                                          |
| Port     Switching                                                                                                    | Receive Version<br>Receive Packet                 | Enable V                                                                     |                                          |
| Contraining     Trunking                                                                                                    | Send Version                                      |                                                                              |                                          |
| <ul> <li>Constraint</li> <li>Constraint</li> <li>Constaint</li> <li>Constaint</li> <li>Constaint</li></ul> | Split Horizon                                     | Poison Reverse V                                                             |                                          |
| ⊕ 🛅 QoS                                                                                                    | Authentication Mode                               | Disable  V (1-16 characters)                                                 |                                          |
| ACL     SNMP     S02.1X                                                                                                    | Addientication Key                                | (1-10 chalacters)                                                            | Update Setting                           |
| ⊕ 🔂 LLDP<br>⊕ 🔂 Routing                                                                                                    | RIP Port Status                                   |                                                                              |                                          |
| RIP General Settings                                                                                                    | Port Link Line Receive<br>Status Protocol Version | Receive Send Send Send Split Authentic<br>Packet Version Packet Horizon Mode | ation Authentication IP<br>e Key Address |

#### **RIP Port Setting**

| 表示                  | 説明                                           |
|---------------------|----------------------------------------------|
| Interface           | インタフェースを選択します。                               |
| Receive Version     | RIP 受信バージョンを 1、2、または両方から選択します。               |
| Receive Packet      | PIP 受信パケットを Enable(有効)または Disable(無効)に設定します。 |
| Send Version        | RIP 送信バージョンを 1、2、1-Compatible、両方から選択します。     |
| Send Packet         | RIP 送信パケットを Enable または Disable に設定します。       |
|                     | スプリットホライズンアルゴリズムを選択します。Enable と Poison       |
|                     | Reverse を選択した場合、ルーティングループを防ぐことができます。         |
| Split Havizon       | ・Disable:ルート情報をくれたルータに、同じルート情報を送ります。         |
| Spirt Horizon       | ・Enable:ルート情報をくれたルータに、同じルート情報は送りません。         |
|                     | ・Poison Reverse:ルート情報をくれたルータに、メトリック 16 を付けて  |
|                     | 送り返します。                                      |
| Authentication Mode | 認証モードを認証なし、MD5、シンプルパスワードから選択します。             |
| Authoritication Kau | 認証モードで MD5 またはシンプルパスワードを選択した場合、認証キー          |
| Authentication Key  | を 1~16 文字で設定します。                             |

### **RIP Port Status**

RIP Port Setting で設定したポートのステータスを表示します。

# RIP Route

RIP のルートテーブルを表示します。

| 41                   | Gigabit 1 3 5 7 9 11                                      |         |
|----------------------|-----------------------------------------------------------|---------|
| EtherWAN             | 2 4 6 8 10 12                                             |         |
| 🏠 Management Switch  | RIP Route Table                                           |         |
| 🗄 🧰 System           | Code Network Next Hop Metric From I/F                     | Time    |
| Diagnostics          | RIP route table is empty.                                 |         |
| 🗄 🦳 Port             | Codes:                                                    |         |
| 🗄 🧰 Switching        | R - RIP, Rc - RIP connected, Rs - RIP static, K - Kernel, |         |
| 🗄 🗀 Trunking         | C - Connected, S - Static                                 |         |
| 🗄 🧰 STP/Ring         |                                                           | Refresh |
| 🗄 🛅 VLAN             |                                                           |         |
| 🗄 🧰 QoS              |                                                           |         |
| 🖻 🧰 ACL              |                                                           |         |
| 🗄 🧰 SNMP             |                                                           |         |
| 🗄 🧰 802.1X           |                                                           |         |
| 🗄 🧰 LLDP             |                                                           |         |
| 🗉 🧰 Routing          |                                                           |         |
| 🖻 📋 RIP              |                                                           |         |
| RIP General Settings |                                                           |         |
| RIP Port Settings    |                                                           |         |
|                      |                                                           |         |
| <u>RIP Network</u>   |                                                           |         |
| RIP Neighbor         |                                                           |         |
| RIP Passive          |                                                           |         |
| RIP Redistribute     |                                                           |         |
| E Conter Protocols   |                                                           |         |
|                      |                                                           |         |

### **RIP** Route Table

| 表示       | 説明                                                         |
|----------|------------------------------------------------------------|
| Cada     | R:RIP、Rc:RIP connected、Rs:RIP static、K:Kernel、C:Connected、 |
| Code     | S:Static を表します。                                            |
| Network  | 宛先 IP アドレスのネットワークを表示します。                                   |
| Next Hop | 経路上で最も近いルータまたは L3 スイッチの IP アドレスを表示します。                     |
| Metric   | ホップ数を表示します。                                                |
| From     | 送信元ルータの IP アドレスを表示します。                                     |
| I/F      | インタフェースを表示します。                                             |
| Time     | 最終更新からの経過時間を表示します。                                         |

# **RIP Network**

サブネットアドレスとインタフェースの追加、削除を行います。

| 41                       | Gigabit 1 3 5 7 9 11 |                  |        |
|--------------------------|----------------------|------------------|--------|
| EtherWAN                 | 2 4 6 8 10 12        |                  |        |
| Management Switch        | RIP Netw             | ork by Subnet    |        |
| 🗉 🧰 System               | Subnet Address       | Prefix Length    | Action |
| Diagnostics              |                      |                  | Add    |
| The Switching            | 192.168.1.0          | 24               | Delete |
| Trunking                 |                      |                  |        |
| Trunking                 | RIP Netwo            | ork by Interface |        |
| 🗉 🗀 VLAN                 | Interface            | Actio            | m      |
| 🗉 🧰 QoS                  | vlan1.1 V            | Add              |        |
| 🗉 🗀 ACL                  | vlan1.1              | Delet            | ie     |
| 🗉 🚞 SNMP                 |                      |                  |        |
| 🖲 🧰 802.1X               |                      |                  |        |
| 🗉 🧰 LLDP                 |                      |                  |        |
| 🗉 🧰 Routing              |                      |                  |        |
|                          |                      |                  |        |
| RIP General Settings     |                      |                  |        |
| <u>RIP Port Settings</u> |                      |                  |        |
| <u>RIP Route</u>         |                      |                  |        |
| <u>RIP Network</u>       |                      |                  |        |
| RIP Neighbor             |                      |                  |        |
| RIP Passive              |                      |                  |        |
| KIP Redistribute         |                      |                  |        |
| Other Protocols          |                      |                  |        |

#### **RIP Network by Subnet**

| 表示             | 説明               |
|----------------|------------------|
| Subnet Address | サブネットアドレスを入力します。 |
| Prefix Length  | プレフィックス長を入力します。  |

### **RIP Network by Interface**

| 表示        | 説明                          |
|-----------|-----------------------------|
| Interface | インタフェースをドロップダウンメニューから選択します。 |
# <u>RIP Neighbor</u>

隣接するルータまたは L3 スイッチの追加、削除を行います。

| 41                                                                                                    | Gigabit 1 3 5 | 7 9 11    |                  |        |
|----------------------------------------------------------------------------------------------------|---------------|-----------|------------------|--------|
| EtherWAN                                                                                                    | 246           | 8 10 12   |                  |        |
| Management Switch                                                                                                    | •••           | • • •     | 11               |        |
| 🗉 🛅 System                                                                                                    |               |           | veignbor         |        |
| Diagnostics                                                                                                    | IP Address    |           |                  |        |
| 🗉 🧰 Port                                                                                                    |               |           |                  | Add    |
| 🗄 🫅 Switching                                                                                                    |               |           |                  |        |
| 🗉 🗀 Trunking                                                                                                    |               | NT-:-1-1- |                  |        |
| 🗉 🗀 STP/Ring                                                                                                    | Galact        | Neighbo   | DT LISU          |        |
| 🗉 🧰 VLAN                                                                                                    | Select        |           | Neighbor Address |        |
| 🗉 🗀 QoS                                                                                                    | 0             |           | 192.168.1.20     |        |
| 🗀 ACL                                                                                                    |               |           |                  | Delete |
| - 🗀 SNMP                                                                                                    |               |           |                  |        |
| 🗉 🗀 802.1X                                                                                                    |               |           |                  |        |
| 🗀 LLDP                                                                                                    |               |           |                  |        |
| 🗀 Couting                                                                                                    |               |           |                  |        |
| 🗋 📋 RIP                                                                                                    |               |           |                  |        |
| RIP General Settings                                                                                                    |               |           |                  |        |
| RIP Port Settings                                                                                                    |               |           |                  |        |
|                                                                                                    |               |           |                  |        |
| RIP Network                                                                                                    |               |           |                  |        |
| RIP Neighbor                                                                                                    |               |           |                  |        |
| RIP Passive                                                                                                    |               |           |                  |        |
| RIP Redistribute                                                                                                    |               |           |                  |        |
| Contraction International International Inte |               |           |                  |        |

#### Add RIP Neighbor

| 表示         | 説明                                 |
|------------|------------------------------------|
| IP Address | 隣接するルータまたは L3 スイッチの IP アドレスを入力します。 |

**Neighbor List** 

Add RIP Neighbor で追加した IP アドレスのリストを表示します。 Select している IP アドレスは、"Delete"ボタンをクリックすると削除されます。

### **RIP Passive**

インタフェースを Passive にする設定を行います。

| 41                   | <sup>Gigabit</sup> 1 3 5 | 7 9 11                                |        |
|----------------------|--------------------------|---------------------------------------|--------|
| EtherWAN             | 2 4 6                    | 8 10 12                               |        |
| 🏠 Management Switch  |                          | Add RIP Passive Interface             |        |
| 🗈 🧰 System           | Interface                |                                       |        |
| 🗉 🚞 Diagnostics      |                          |                                       | Add    |
| 🗈 🧰 Port             |                          |                                       | Adu    |
| 🗉 🧰 Switching        | L                        |                                       |        |
| 🗉 🗀 Trunking         |                          | Passive Interface List                |        |
| 🗉 🧰 STP/Ring         | Select                   | Passive Interface                     |        |
| 🖲 🗀 VLAN             | 0                        | vlan1 1                               |        |
| 🖲 🗋 QoS              |                          | · · · · · · · · · · · · · · · · · · · | Delete |
| 🖲 🧰 ACL              |                          |                                       | Delete |
| 🗄 🚞 SNMP             |                          |                                       |        |
| 🗉 🧰 802.1X           |                          |                                       |        |
| 🗉 🗀 LLDP             |                          |                                       |        |
| 🗉 🧰 Routing          |                          |                                       |        |
| 🖻 📋 RIP              |                          |                                       |        |
| RIP General Settings |                          |                                       |        |
| RIP Port Settings    |                          |                                       |        |
| RIP Route            |                          |                                       |        |
| RIP Network          |                          |                                       |        |
| RIP Neighbor         |                          |                                       |        |
| RIP Passive          |                          |                                       |        |
| RIP Redistribute     |                          |                                       |        |
| 🗉 🛅 Other Protocols  |                          |                                       |        |

#### Add RIP Passive Interface

| 表示        | 説明                                      |
|-----------|-----------------------------------------|
|           | スイッチ VLAN ポートを選択します。                    |
| Interface | Passive になったインタフェースは、RIP の受信のみを行い、送信は行わ |
|           | ない設定になります。                              |

## Passive Interface List

Add RIP Passive Interface で追加した Passive 状態のインタフェースを表示します。

Select しているインタフェースは、"Delete"ボタンをクリックすると削除され、RIP の送受信は再開 します。

# **<u>RIP Redistribute</u>**

RIP の再配布を行います。

| 2 4 6 8<br>Protocol | 10 12<br>Redistribute List |             |             |
|---------------------|----------------------------|-------------|-------------|
| Protocol            | Redistribute List          |             |             |
| Connected V         | Route Map                  | Metric      | Action      |
|                     | Connected V                | Connected V | Connected V |

#### **Redistribute List**

| 表示        | 説明                            |
|-----------|-------------------------------|
| Protocol  | Connected または Static から選択します。 |
| Route Map | 既存のルートマップから選択します。             |
| Metric    | メトリックを選択します。                  |

## 5.1.16 Other Protocols

# <u>GVRP</u>

GVRP の設定を行います。

| 41                | Gigabit        | 1 3 5            | 7 9 11     | 13 15                     |   |  |  |  |
|-------------------|----------------|------------------|------------|---------------------------|---|--|--|--|
| EtherWAN          |                | 246              | 8 10 12    | 14 16                     |   |  |  |  |
| Management Switch | GVRP G         | lobal Setting    |            |                           |   |  |  |  |
| 🗀 Diagnostics     | GVRP Disable V |                  |            |                           |   |  |  |  |
| 🛅 Port            | Dynami         | c VLAN Creatio   | n Disa     | able 🗸                    | 1 |  |  |  |
| 🛅 Switching       |                |                  | I          | Update Setting            | 1 |  |  |  |
| 🗀 Trunking        |                |                  |            | 1 5                       | 1 |  |  |  |
| ⊢ STP/Ring<br>⊢   | Per Port       | Setting (include | LAG)       |                           | _ |  |  |  |
|                   | Port           | GVRP             | GVRP Appli | cant GVRP<br>Registration |   |  |  |  |
|                   | ge1            | Normal 🗸         |            |                           |   |  |  |  |
| C LIDP            | ge2            | Disable 🗸        | Normal 🗸   | Normal 🗸                  |   |  |  |  |
| Others Protocols  | ge3            | Disable 🗸        | Normal 🗸   | Normal 🗸                  |   |  |  |  |
| GVRP              | ge4            | Disable 🗸        | Normal 🗸   | Normal 🗸                  |   |  |  |  |
| IGMP Snooping     | ge5            | Disable 🗸        | Normal 🗸   | Normal 🗸                  |   |  |  |  |
| NTP               | ge6            | Disable 🗸        | Normal 🗸   | Normal 🗸                  |   |  |  |  |
| GMRP              | ge7            | Disable 🗸        | Normal 🗸   | Normal 🗸                  |   |  |  |  |
| DHCP Server       | ge8            | Disable 🗸        | Normal 🗸   | Normal 🗸                  |   |  |  |  |
|                   | ge9            | Disable 🗸        | Normal 🗸   | Normal 🗸                  |   |  |  |  |
|                   | ge10           | Disable 🗸        | Normal 🗸   | Normal 🗸                  |   |  |  |  |
|                   | ge11           | Disable 🗸        | Normal 🗸   | Normal 🗸                  |   |  |  |  |
|                   | ge12           | Disable 🗸        | Normal 🗸   | Normal 🗸                  |   |  |  |  |
|                   | ge13           | Disable 🗸        | Normal 🗸   | Normal 🗸                  |   |  |  |  |
|                   | ge14           | Disable 🗸        | Normal 🗸   | Normal 🗸                  |   |  |  |  |
|                   | ge15           | Disable 🗸        | Normal 🗸   | Normal 🗸                  |   |  |  |  |
|                   | ge16           | Disable 🗸        | Normal 🗸   | Normal 🗸                  |   |  |  |  |
|                   |                |                  | ,          | Update Setting            | 9 |  |  |  |
|                   |                |                  |            |                           |   |  |  |  |
|                   |                |                  |            |                           |   |  |  |  |

# GVRP Global Setting

| 表示           | 説明                                        |  |  |  |  |
|--------------|-------------------------------------------|--|--|--|--|
|              | iVRP の Enable(有効)または Disable(無効)を選択します。   |  |  |  |  |
| GVRP         | 有効な場合、VLAN 情報の自動共有設定を行います。                |  |  |  |  |
| Dynamic VLAN | 動的な VLAN の登録を Enable または Disable から選択します。 |  |  |  |  |
| creation     | GVRP 機能で VLAN を登録するスイッチで Enable にします。     |  |  |  |  |

## Per Port Setting (include LAG)

| 表示                | 説明                                        |  |  |  |  |
|-------------------|-------------------------------------------|--|--|--|--|
| GVRP              | ポート毎に GVRP の Enable または Disable を選択します。   |  |  |  |  |
|                   | 有効な場合、VLAN の自動設定を行います。                    |  |  |  |  |
|                   | STP プロトコルによってブロックされているポートで、GVRP プロトコルの    |  |  |  |  |
|                   | 実行(VLAN の自動設定)を行うか設定します。                  |  |  |  |  |
| GVRP Applicant    | ・Normal : Normal ポートでは GVRP プロトコルを実行しません。 |  |  |  |  |
|                   | ブロックされていないポートで実行します。                      |  |  |  |  |
|                   | ・Active : Active ポートでは GVRP プロトコルを実行します。  |  |  |  |  |
|                   | GVRP による VLAN の登録方法を設定します。                |  |  |  |  |
| GVRP Registration | ・Normal: GVRP による動的な VLAN 登録、削除を行います。     |  |  |  |  |
|                   | ・Fixed: VLAN 登録を固定で行います。1 度登録すると削除されません。  |  |  |  |  |
|                   | ・Forbidden:登録済みのVLANを削除し、GVRPによる新たなVLAN登録 |  |  |  |  |
|                   | は行いません。                                   |  |  |  |  |

※VLAN 情報の共有を行うポートは、Trank ポートにしておく必要があります。

# IGMP Snooping

IGMP スヌーピングの設定を行います。

| 4                                                                | Gigabit                                                | 1 3                                              | 35                                                 | 79                                             | 11 13                                                       | 15                                        |                     |                         |  |
|------------------------------------------------------------------|--------------------------------------------------------|--------------------------------------------------|----------------------------------------------------|------------------------------------------------|-------------------------------------------------------------|-------------------------------------------|---------------------|-------------------------|--|
| EtherWAN                                                         | •                                                      | 2 4                                              | 6                                                  | 8 10                                           | 12 14                                                       | 16                                        |                     |                         |  |
| Management Switch  System  Diagnostics  Port  Switching  Tunking | IGMP 1                                                 | vlode                                            |                                                    |                                                | Passive ∨                                                   | <u>Cur</u>                                | rent Multi<br>Updat | cast Table<br>e Setting |  |
| Can STP/Ring     Can State                                       | VLAN ID                                                |                                                  |                                                    |                                                | 1 ~                                                         |                                           |                     |                         |  |
| <ul> <li>D ⊂ ACL</li> <li>D ⊂ SNMP</li> </ul>                    | IGMP Version<br>Fast Leave                             |                                                  |                                                    |                                                | 3 V<br>Disable V                                            |                                           |                     |                         |  |
| <ul> <li>         ⊕</li></ul>                                    | Query Interval (10~18000)<br>Max Response Time (1~240) |                                                  |                                                    |                                                | 125         Default: 125 s           9         Default: 9 s |                                           |                     |                         |  |
| Others Protocols <u>GVRP</u> <u>IGMP Snooping</u>                | Report                                                 | Suppressi                                        | on                                                 |                                                | Enable 🗸                                                    | •                                         | Updat               | e Setting               |  |
| <u>MIP</u><br><u>GMRP</u>                                        | Passive Mode Forwarding Port                           |                                                  |                                                    |                                                |                                                             |                                           |                     |                         |  |
| DHCP Server                                                      | ge1                                                    | ge2                                              | ge3<br>✓                                           | ge4<br>✓                                       | ge5<br>✓                                                    | ge6<br>✓                                  | ge7<br>✓            | ge8<br>✓                |  |
|                                                                  | ge9                                                    | ge10                                             | ge11<br>✓                                          | ge12<br>✓                                      | ge13                                                        | ge14                                      | ge15                | ge16                    |  |
|                                                                  | Note: If<br>the swit<br>selected<br>Pass<br>Note: T    | IGMP m<br>tch will fo<br>l port(s).<br>ive Forwa | ode is pas<br>rward unk<br>ard Mode<br>is disabled | Sive and r<br>sive and r<br>nown mu<br>Force I | to router pace<br>liticast pace<br>Forward M                | tort is learn<br>kets to<br>lode<br>sted. | ued,                | e Setting               |  |

| 表示                 | 説明                                              |  |  |  |
|--------------------|-------------------------------------------------|--|--|--|
|                    | IGMP モードを選択します。                                 |  |  |  |
| IGMP Mode          | •Passive:該当 VLAN の IGMP Snooping を有効化します。       |  |  |  |
|                    | ・Disable:IGMP Snoopingを無効化します。                  |  |  |  |
|                    | ・Querier:該当 VLAN の IGMP クエリアとなり、該当 VLAN が設定された  |  |  |  |
|                    | ポートから IGMP クエリを送信します。                           |  |  |  |
| VLAN ID            | IGMP Snooping またはクエリアを有効化する VLAN を選択します。        |  |  |  |
| IGMP Version       | IGMP バージョン(1~3)を選択します。                          |  |  |  |
| Fast Leave         | Fast Leave 機能の Enable(有効)または Disable(無効)を選択します。 |  |  |  |
| Query Interval     | IGMP クエリ送信間隔を設定します。(10~18000 秒)                 |  |  |  |
| Max Response Time  | 最大クエリ応答時間を設定します。(1~240秒)                        |  |  |  |
|                    | IGMP グループメンバーが存在しないことを、短時間で検出可能です。              |  |  |  |
| Report Suppression | リポート制御機能の Enable または Disable を選択します。            |  |  |  |

#### Passive Mode Forwarding Port

IGMP スヌーピングが無効、または、マルチキャストパケットに対して IGMP 要求がなかった場合、 宛先不明となりマルチキャストパケットは全てのポートに送信されます。

この設定では、宛先不明のマルチキャストパケットの転送を制御することができます。

※ IGMP モードが Disable(無効)の場合、すべてのマルチキャストは宛先不明のマルチキャスト パケットとなります。

#### Passive Forward Mode

IGMP モードが Passive または Disable であるときは、「Passive Forward Mode」を選択します。 IGMP グループメンバーが存在していない場合、チェックが入っているポートに宛先不明のマルチ キャストパケットを転送します。

#### Force Forward Mode

IGMP モードが Querier または Disable であるときは、「Force Forward Mode」を選択します。 チェックが入っているポートに宛先不明のマルチキャストパケットを転送します。

#### **Current Multicast Groups**

IGMP Snooping 画面の"Current Multicast Table"を開きます。 マルチキャストグループの確認を行います。

# <u>NTP</u>

スイッチ内部の時間設定を行います。

| Management Switch System Diagnostics Port System Composition Composition Compo | Adjust RTC Time<br>Year(2000-2037): 2009 Month: 1 Day: 3 Sat Hour: 19 Minute: 37 Second: 29<br>Update Settin                                                                                                    |
|----------------------------------------------------------------------------------------------------|----------------------------------------------------------------------------------------------------|
| SWITCHING     STP/Ring     VLAN     QoS     ACL     SNMP     S02.1X     CLDP     Others Protocols     GVEP                                                                                                    | NTP Setting         NTP Status       Disable ✓         NTP Server<br>(IP Address or Domain Name)       pool.ntp.org       Sync Time         Time Zone       (GMT) Greenwich Mean Time: Dublin, Edinburgh, Lisbon, London ✓         Current Time       Sat Jan 03 19:37:28 UCT 2009         Update Setting |
| <u>IGMP Snooping</u><br><u>GMRP</u>                                                                                                    | Daylight Saving Mode                                                                                                    |
| <u>DHCP Server</u>                                                                                                    | Time Set Offset (1-480 min)         Name of Daylight Saving         Timezone         Weekday         From         To         Month Jan V Week         Day Sun V         Hour         Minute         To         Month Jan V Week         Day Sun V         Hour         Minute                             |
|                                                                                                    | Date       From     Month     Jan     Day     Hour     Minute       To     Month     Jan     Day     Hour     Minute   Update Setting                                                                                                    |

# Adjust RTC Time

スイッチ内部で保持している時間を静的に設定します。

Year(年)、Month(月)、Day(日)、Hour(時)、Minute(分)、Second(秒)を入力します。

## NTP Setting

| 表示           | 説明                                             |
|--------------|------------------------------------------------|
| NTP Status   | NTPのEnable(有効)またはDisable(無効)を選択します。            |
|              | NTP を Enable にした場合、NTP サーバの IP アドレスまたはドメイン名を   |
| NTP Server   | 入力します。"Sync Time"ボタンをクリックして、NTP サーバとの接続確       |
|              | 認を行います。                                        |
| Time Zene    | リストから適用するタイムゾーンを選択します。                         |
| Time Zone    | ※日本のタイムゾーンは、(GMT+09:00)Osaka,Sapporo,Tokyo です。 |
| Current Time | スイッチ内部の現在時刻を表示します。                             |

## Daylight Saving Setting

本機能は未サポートためご使用になれません。

# GMRP

本機能は未サポートのためご使用になれません。

| Ether <b>WAN</b>                                                  | Gigabi<br>•<br>• | 1 3 5<br>2 4 6       | 7 9 11<br>8 10 12 | 13 15<br>• •<br>14 16<br>• • |
|-------------------------------------------------------------------|------------------|----------------------|-------------------|------------------------------|
| Management Switch<br>Diagnostics<br>Port<br>Switching<br>Trunking | GMRP<br>GMRP     | Global Setting       | Disable           | ✓<br>Update Setting          |
| B C STP/Ring                                                      | Per Por          | t Setting (Include I | AG)               | CMDD Farmed                  |
| ⊡ QoS                                                             | Port             | GMRP                 | Registration      | All                          |
|                                                                   | ge1              | Disable 🗸            | Normal 🗸          | Disable 🗸                    |
|                                                                   | ge2              | Disable 🗸            | Normal 🗸          | Disable 🗸                    |
|                                                                   | ge3              | Disable 🗸            | Normal 🗸          | Disable 🗸                    |
| Others Protocols                                                  | ge4              | Disable 🗸            | Normal 🗸          | Disable 🗸                    |
| GVRP                                                              | ge5              | Disable 🗸            | Normal 🗸          | Disable 🗸                    |
| IGMP Snooping                                                     | ge6              | Disable 🗸            | Normal 🗸          | Disable 🗸                    |
| - <u>NTP</u>                                                      | ge7              | Disable 🗸            | Normal 🗸          | Disable 🗸                    |
| GMRP                                                              | ge8              | Disable 🗸            | Normal 🗸          | Disable 🗸                    |
| DHCP Server                                                       | ge9              | Disable 🗸            | Normal 🗸          | Disable 🗸                    |
|                                                                   | ge10             | Disable 🗸            | Normal 🗸          | Disable 🗸                    |
|                                                                   | ge11             | Disable 🗸            | Normal 🗸          | Disable 🗸                    |
|                                                                   | ge12             | Disable 🗸            | Normal 🗸          | Disable 🗸                    |
|                                                                   | ge13             | Disable 🗸            | Normal 🗸          | Disable 🗸                    |
|                                                                   | ge14             | Disable 🗸            | Normal 🗸          | Disable V                    |
|                                                                   | ge15             | Disable 🗸            | Normal 🗸          | Disable V                    |
|                                                                   | ge16             | Disable 🗸            | Normal 🗸          | Disable V                    |
|                                                                   |                  |                      |                   | Update Setting               |

## GMRP Global Setting

| 表示   | 説明                                      |
|------|-----------------------------------------|
| GMRP | GMRP の Enable(有効)または Disable(無効)を選択します。 |

# Per Port Setting(Include LAG)

| 表示                | 説明                                       |  |
|-------------------|------------------------------------------|--|
| GMRP              | ポート毎に GMRP の Enable または Disable を選択します。  |  |
|                   | GMRP によるマルチキャストグループの登録方法を設定します。          |  |
|                   | ・Normal: GMRP による動的なマルチキャストグループの登録、削除を行  |  |
|                   | います。                                     |  |
| GMRP Registration | ・Fixed:マルチキャストグループ登録を固定で行います。1 度登録すると    |  |
|                   | 削除されません。                                 |  |
|                   | ・Forbidden:登録済みのマルチキャストグループを削除し、GMRP による |  |
|                   | 新たなマルチキャストグループ登録は行いません。                  |  |
| GMRP Forward All  | GMRP パケット透過の Enable または Disable を設定します。  |  |

# DHCP Server

DHCP サーバの設定を行います。

| EtherWAN                                                                                                    | Gigsbit         1         3         5         7         9           2         4         6         8         10 | 11 13 15<br>12 14 16                 |
|----------------------------------------------------------------------------------------------------|----------------------------------------------------------------------------------------------------|--------------------------------------|
| Management Switch                                                                                                    |                                                                                                    | DHCP Binding Table                   |
| System     Diagnostics                                                                                                    | DHCP Server Status                                                                                             | Disable                              |
| Port     Switching                                                                                                    | Start IP                                                                                                    | 192.168.1.100                        |
| Trunking     STP/Ring                                                                                                    | End IP<br>Subnet Mask                                                                                          | 192.168.1.254                        |
| ULAN                                                                                                    | Gateway                                                                                                    |                                      |
| ACL     SNMP     Pop 1N                                                                                                    | Primary DNS<br>Secondary DNS                                                                                   |                                      |
| SU2.1X     SU2.1X     Definition of the second second | Lease Time                                                                                                    | 86400 (0 to<br>864000,86400:default) |
| <u>GVRP</u><br><u>IGMP Snooping</u>                                                                                                    |                                                                                                    | Update Setting                       |
| <u>GMRP</u><br>DHCP Server                                                                                                    |                                                                                                    |                                      |

## **DHCP** General Setting

| 表示                 | 説明                                         |
|--------------------|--------------------------------------------|
| DHCP Server Status | DHCP サーバの Enable(有効)または Disable(無効)を選択します。 |
| Start IP           | 割り当てる IP アドレス範囲の先頭アドレスを指定します。              |
| End IP             | 割り当てる IP アドレス範囲の最終アドレスを指定します。              |
| Subnet Mask        | サブネットマスクを指定します。                            |
| Gateway            | デフォルトゲートウェイを指定します。                         |
| Primary DNS        | プライマリ DNS サーバを指定します。                       |
| Secondary DNS      | セカンダリ DNS サーバを指定します。                       |
| Lease Time         | リース期間を指定します。                               |

# DHCP Binding Table

DHCP 画面の"DHCP Binding Table"を開きます。 DHCP クライアントを表示します。 5.2 CLIによる設定

CLI(コマンドラインインタフェース)による設定はシリアルケーブル接続、モデム経由、または Telnet いずれかにより行います。

※設定方法をご覧になる前に、「<u>コマンド表現の注意</u>」をご確認ください。

5.2.1 CLIによる設定方法

■コンソール接続

コンソールポートへ付属のシリアルケーブルを接続し、Tera Term やハイパーターミナル等の端 末エミュレーションプログラムを搭載した PC で下記パラメータを設定し、接続します。

> シリアルポートパラメータ:

- ◆ 115,200bps
- ♦ 8 data bits(8 データビット)
- ◆ No parity(パリティなし)
- ◆ 1 stop bit(1 ストップビット)

▷ ログインパラメータ:

- ◆ ログインユーザー名:root
- ◆ パスワード:なし

| 🔟 COM3 - Tera Term VT                                                                                                    | — | × |
|----------------------------------------------------------------------------------------------------|---|---|
| ファイル(F) 編集(E) 設定(S) コントロール(O) ウィンドウ(W) ヘルプ(H)                                                                                                    |   |   |
| switch_a login: root<br>Password:                                                                                                    |   | ^ |
| Switch version 2.02.6.4 02/20/20 14:43:52<br>switch_a>enable<br>switch_a#configure terminal<br>Enter configuration commands, one per line. End with CNTL/Z.<br>switch_a(config)# |   |   |

## ■Telnet による接続

Windows PC にてコマンドプロンプトを開き下記を入力することでアクセス可能です。

C:¥>telnet 192.168.1.10 ※ IP アドレスは初期設定値です。

# 5.2.2 ログインモード

## ■View モード

ログイン後、スイッチの各設定情報、状態確認が行えるモードです。

## <例>

"?"を入力すると入力可能なコマンド一覧が表示されます。

| 🔟 COM3 - Tera Term VT                                                                                                    | _ | × |
|----------------------------------------------------------------------------------------------------|---|---|
| ファイル(F) 編集(E) 設定(S) コントロール(O) ウィンドウ(W) ヘルプ(H)                                                                                                    |   |   |
| switch_a login: root<br>Password:                                                                                                    |   |   |
| Switch version 2.02.6.4 02/20/20 14:43:52<br>switch_a>?                                                                                                    |   |   |
| Exec commands:<br>clear Clear the Forwarding database<br>debug Debugging functions (see also 'undebug')<br>enable Turn on privileged mode command<br>exit End current mode and down to previous mode<br>help Description of the interactive help system<br>logout Exit from the EXEC<br>no Negate a command or set its defaults<br>quit Exit current mode and down to previous mode<br>reload Reboot the system<br>set RTC<br>show Show running system information<br>terminal Set terminal line parameters |   |   |
| switch_a>                                                                                                    |   |   |

■ enable モード

"enable"と入力して特権モードへ移行します。

View モードで表示可能な情報に加え、コンフィグ(Running-Config/Startup-Config)の表示や、 Debug コマンドによるデバッグ情報の表示等を行うモードです。

## <例 1>

"?"を入力すると入力可能なコマンド一覧が表示されます。

#### <例 2>

"show run"を入力すると、現在の設定・ステータスが表示されます。

COM3 - Tera Term VT  $\times$ ファイル(F) 編集(E) 設定(S) コントロール(O) ウィンドウ(W) ヘルプ(H) ~ Switch version 2.02.6.4 02/20/20 14:43:52 switch\_a>ena switch\_a#show run hostname switch\_a username root privilege admin poe system-power-budget 252 vrrp vmac enable bridge 1 protocol rstp vlan-bridge mls qos enable wrr-queue bandwidth 12 4 8 wrr-queue cos-map 0 0 1 wrr-queue cos-map 1 2 3 wrr-queue cos-map 2 4 5 wrr-queue cos-map 3 6 7 mls gos map dscp-queue 0 1 2 3 4 5 6 7 to 0 mls gos map dscp-queue 8 9 10 11 12 13 14 15 to 0 mls gos map dscp-queue 16 17 18 19 20 21 22 23 to 0 mls gos map dscp-queue 24 25 26 27 28 29 30 31 to 0 mls gos map dscp-queue 32 33 34 35 36 37 38 39 to 0 mls gos map dscp-queue 40 41 42 43 44 45 46 47 to 0 mls gos map dscp-gueue 48 49 50 51 52 53 54 55 to 0 mls gos map dscp-gueue 56 57 58 <u>59 60 61 62 63 to 0</u> priority-queue out ip telnet no ip ssh ip http server no ip http secure-server snmp-server community get public snmp-server mac-notification interval 1 snmp-server mac-notification history-size 1 snmp-server enable dhcp-server range 192.168.1.100 192.168.1.254 dhop-server subnet-mask 255.255.255.0 dhcp-server lease-time 86400 --More--

## ■ Config モード

"configure terminal"と入力して Config モードへ移行します。 スイッチの各種設定を行うモードです。

#### <例>

"?"を入力すると入力可能なコマンド一覧が表示されます。

| 🔟 COM3 - Tera Term VT                                             |                                                                                                    | — | ×      |
|-------------------------------------------------------------------|----------------------------------------------------------------------------------------------------|---|--------|
| ファイル(F) 編集(E) 設定(S)                                               | コントロール(O) ウィンドウ(W) ヘルプ(H)                                                                                                    |   |        |
| switch_a#configure t<br>Enter configuration<br>switch a(config)#? | erminal<br>commands, one per line. End with CNTL/Z.                                                                            |   | ^      |
| Configure commands:                                               |                                                                                                    |   |        |
| aaa<br>access-list<br>alarm-trigger<br>arp                        | Authentication, Authorization and Accounting<br>Add an access list entry<br>Alarm trigger<br>Address Resolution Protocol (ARP) |   |        |
| auth-mac                                                          | MAC-Based Authentication                                                                                                    |   |        |
| banner                                                            | Define a login banner                                                                                                    |   |        |
| bridge                                                            | Bridge group commands                                                                                                    |   |        |
| chain                                                             | Set chain pass-through ports and enable                                                                                        |   |        |
| class-map                                                         | Class map command                                                                                                    |   |        |
| clock                                                             | System Time Zone command                                                                                                    |   |        |
| debug                                                             | Debugging functions (see also 'undebug')                                                                                       |   |        |
| dhcp-server                                                       | Configure dhcp server setting                                                                                                  |   |        |
| dhcpv6-server                                                     | Configure dhcpv6 server setting                                                                                                |   |        |
| do                                                                | To run exec commands in config mode                                                                                            |   |        |
| dot1x                                                             | Negate a command or set its defaults                                                                                           |   |        |
| eb232                                                             | EB232 commands                                                                                                    |   |        |
| enable                                                            | Modify enable password parameters                                                                                              |   |        |
| exit                                                              | End current mode and down to previous mode                                                                                     |   |        |
| help                                                              | Description of the interactive help system                                                                                     |   |        |
| hostname                                                          | Set system's network name                                                                                                    |   |        |
| interface                                                         | Select an interface to configure                                                                                               |   | $\sim$ |

## ■ コマンド表現の注意

hostname (小文字)

小文字の文字列(hostname)をそのまま入力します。

•<Box (<>+大文字)

◇内の大文字部分は、実際に指定したい値を入力します。

この場合、ホスト名を指定されたので"switch\_b"等と、入力します。

•<add del> (<>+)

◇内でバーティカルバー"|"によって区切られている選択肢から、何れか一つを選択し

入力します。

追加する場合は"add"、削除する場合は"del"と、適切なコマンドを選択し入力します。 ※ <>は省略できないパラメータを示すものとします。

### 5.2.3 System コマンド

#### System Name/Password

#### hostname <HOSTNAME>

スイッチ名称を設定します。<HOSTNAME>へ任意の半角英数記号(アルファベットで始まる、最 大 32 文字 [!"? 使用不可])を入力します。

## <デフォルト設定>

switch\_a

#### <設定例>

下例では"switch"という名称を設定しています。

switch\_a(config)#hostname switch
switch(config)#

#### <削除例>

設定をデフォルト設定に戻す場合、コマンドの前に"no"を入力します。

switch(config)#no hostname
switch\_a(config)#

#### ※ 設定削除の方法は以下全て同様です。

#### enable password <PASSWORD>

パスワードを設定します。<PASSWORD>へ任意の半角英数記号(最大 35 文字 [? のみ使用 不可])を入力します。

# <デフォルト設定>

なし

# <例 1>

下例では"mypassword"というパスワードを設定しています。

switch\_a(config)#enable password mypassword
switch\_a(config)#

# <例 2>

下例では、パスワードをデフォルト設定(なし)に戻しています。

switch\_a(config)#no enable password
switch\_a(config)#

# IP Address

◆ ip address <CIDR\_IP\_ADDRESS/MASK> VLAN インタフェースへ IP アドレスを設定します。

#### <デフォルト設定>

192.168.1.10/24

# <例>

下例では"192.168.10.100/24"の IP アドレスを VLAN1 (=VLAN1.1) へ設定しています。 ※ VLAN2 の場合 vlan1.2 となります。 switch\_a (config) # interface vlan1.1 switch\_a (config-if) # ip address 192.168.10.100/24 switch\_a (config-if) #

◆ show ip interface brief

IP アドレスを確認します。

#### 〈例〉

| switch_a#show ip | interface brief   |        |          |
|------------------|-------------------|--------|----------|
| Interface        | IP-Address        | Status | Protocol |
| lo               | 127. 0. 0. 1      | ир     | up       |
| vlan1.1          | 192. 168. 10. 100 | ир     | up       |
| switch_a#        |                   |        |          |

◆ ip default-gateway <IP\_ADDRESS> デフォルトゲートウェイを設定します。

#### 〈デフォルト設定〉

なし

<例>

下例では"192.168.1.254"のデフォルトゲートウェイを設定しています。

switch\_a(config)#ip default-gateway 192.168.1.254
switch\_a(config)#

ip dns <IP\_ADDRESS>

DNS サーバアドレスを設定します。

<デフォルト設定>

なし

<例>

下例では"192.168.1.2"の DNS サーバを設定しています。

switch\_a(config)#ip dns 192.168.1.2
switch\_a(config)#

◆ get ip dhcp enable DHCP クライアントを有効にします。

## <デフォルト設定>

無効

# <例 1>

下例では VLAN2 で DHCP クライアント機能を有効にしています。

switch\_a(config)#interface vlan1.2
switch\_a(config-if)#get ip dhcp enable
switch\_a(config-if)#

# <例 2>

下例では VLAN2 の IP アドレスを、Static IP にて書き換えています。

switch\_a(config)#interface vlan1.2
switch\_a(config-if)#ip address 192.168.1.100/24
switch\_a(config-if)#

#### Management Interface

◆ ip http server HTTP アクセスを有効にします。

<デフォルト設定>

有効

<例> 下例では HTTP アクセスを有効にしています。

switch\_a(config)#ip http server
switch\_a(config)#

◆ ip http secure-server
 HTTPS アクセスを有効にします。

## <デフォルト設定>

無効

#### <例 1>

下例では HTTPS アクセスを有効にしています。

switch\_a(config)#ip http secure-server switch\_a(config)#

#### <例 2>

下例では HTTPS アクセスを無効にしています。

switch\_a(config)#no ip http secure-server
switch\_a(config)#

♦ ip telnet

Telnet アクセスを有効にします。

# <デフォルト設定>

有効

<例>

下例では Telnet アクセスを有効にしています。

switch\_a(config)#ip telnet
switch\_a(config)#

♦ ip ssh

SSH アクセスを有効にします。

<デフォルト設定>

無効

# <例>

下例では SSH アクセスを有効にしています。

switch\_a(config)#ip ssh
switch\_a(config)#

#### Save Configuration

◆ install config-file <TFTP\_SERVER\_IP\_ADDRESS> <CONFIG \_FILE\_NAME>
 TFTP サーバからコンフィグファイルをダウンロードし、ファイルの展開を行います。
 ※ ダウンロード・展開完了後、"reload"コマンドにて再起動が必要です。

<例>

下例では"192.168.1.100"の TFTP サーバからバックアップしたコンフィグファイルをダウンロード、展開しています。

switch\_a#install config-file 192.168.1.100 config-backup.cfg Success! System reboot is required! switch\_a#reload Reboot now, please wait...

◆ write config-file <TFTP\_SERVER\_IP\_ADDRESS> <CONFIG\_FILE\_NAME> TFTP サーバへコンフィグファイルのアップロード(バックアップ)を行います。

#### <例>

下例では"192.168.1.100"の TFTP サーバへコンフィグファイル" config-backup.cfg"のバック アップを行っています。

switch\_a#write config-file 192.168.1.100 config-backup.cfg
tftp backup to ip 192.168.1.100 success!!
switch\_a#

#### write memory

現在の設定を保存します。

#### <例>

switch\_a#write memory
Building configuration....
[OK]
switch\_a#

#### copy running-config startup-config

現在のコンフィグファイル(running-config)を起動時のコンフィグファイル(startup-config)へ書 き込みます。

※ write memory コマンドと同じです。

#### <例>

switch\_a#copy running-config startup-config Building configuration.... [OK] switch\_a#

# ◆ service auto-config enable 設定の自動保存機能を有効にします。

◆ service auto-config interval <5-65535>
 設定を自動保存する間隔を設定します。

# <デフォルト設定>

無効、interval:30

#### <例 1>

下例では、設定の自動保存機能を有効にした後、自動保存間隔を10秒に設定しています。 switch\_a(config)#service auto-config enable switch\_a(config)#service auto-config interval 10

switch\_a(config)#

#### <例 2>

下例では、設定の自動保存機能を無効にしています。

switch\_a(config)#no service auto-config
switch\_a(config)#

#### restore default

コンフィグファイルをデフォルト状態(工場出荷時)へ戻します。 ※コマンド実行後、自動的に再起動します。

# <デフォルト設定>

なし

# <例>

switch\_a#restore default
Success! System reboot is required!!!
The system is going down NOW!

% Connection is closed by administrator! Sent SIGTERM to all processes Sent SIGKILL to all processes Requesting system reboot Restarting system. Please stand by while rebooting the system...

#### Firmware Upgrade

◆ install image <TFTP\_SERVER\_IP\_ADDRESS> <FIRMWARE\_FILE\_NAME>
 TFTP サーバからファームウェアをダウンロードし、ファイルの展開を行います。
 ※ ダウンロード・展開完了後、"reload"コマンドにて再起動が必要です。

#### <デフォルト設定>

なし

## <例>

下例では"192.168.1.100"の TFTP サーバからファームウェアをダウンロード・展開後、再起動 しています。

switch\_a#install image 192.168.1.100 flash789-2.02.6.4.img
Downloading now, please wait...
tftp flash789-2.02.6.4.img from ip 192.168.1.7 success!!
Install now. This may take several minutes, please wait...

Install success! Please reboot to load new firmware.

switch\_a#reload Rebooting now, please wait... The system is going down NOW!

% Connection is closed by administrator! Sent SIGTERM to all processes Sent SIGKILL to all processes Requesting system reboot Restarting system. Please stand by while rebooting the system...

#### <u>Reboot</u>

◆ reload スイッチの再起動を行います。

<**デフォルト設定**> なし

<**例>** 下例では、スイッチの再起動を行っています。 switch\_a#reload

Reboot now, please wait... The system is going down NOW !! Sending SIGTERM to all processes.

% Connection is closed by administrator! Sending SIGKILL to all processes. Requesting system reboot. .Start bootloader ... Uncompressing image ... Starting image ...

switch\_a login:

#### Logput

◆ logout スイッチからログアウトします。

<**デフォルト設定**> なし

<例>

switch\_a#logout
switch\_a login:

#### User Account

◆ login local

Multi-User モードを有効にします。

# <デフォルト設定>

なし

## <例>

switch\_a(config)#line console 0
switch\_a(config-line)#login local
% Switching Single/Multi/Radius/Tacacs-User mode need to save configurations and
reboot the switch to take effect!
switch\_a(config-line)#q
switch\_a(config)#q
switch\_a#write memory
Building configuration....
[OK]
switch\_a#reload
Rebooting now, please wait...
....
Username:

♦ login

Single モードを有効にします。

<デフォルト設定>

なし

# <例>

switch\_a(config)#line console 0
switch\_a(config-line)#login
% Switching Single/Multi/Radius-User mode need to reboot the switch to take effect!
switch\_a(config-line)#

◆ login radius Radius-User モードを有効にします。

## <デフォルト設定>

なし

## <例>

switch\_a(config)#line console 0
switch\_a(config-line)#login radius
% Switching Single/Multi/Radius-User mode need to reboot the switch to take effect!
switch\_a(config-line)#

 username <USERNAME> privilege <admin|operation|technician> password <8|blank> <PASSWORD>

ユーザを新規作成します。パスワード入力前に8を入力すると、パスワードは暗号化されます。 ※ユーザを追加する前に、Multi-Userモードであることを確認してください。

#### <デフォルト設定>

なし

## <例 1>

下例では、Operator 権限の user1 をパスワードの暗号化なしで作成しています。

switch\_a(config)#username user1 privilege operator password 1234
switch\_a(config)#

#### <例 2>

下例では、Technician 権限の user2 をパスワードの暗号化ありで作成しています。

switch\_a(config)#username user2 privilege technician password 8 1234
switch\_a(config)#

#### **User Privilege**

multiuser-access <WEBPAGE TITLE> tech <hide|read-only|read-write|show> oper <hide|read-only|read-write|show>

Multi-User モード時の Technician と Operator の権限を設定します。 ※Operator は Technician より高い権限は設定できません。

#### <デフォルト設定>

CLI に"show run"を入力し、「webpage menu-coontrol enable」より、Technician と Operator の 現在の権限を確認

## <例 1>

下例では Ring-Setting へのアクセス権限(Technician:Read-Write、Operator:Read-Only)を 設定しています。

switch\_a(config)#multiuser-access Ring-Setting tech read-write oper read-only
switch\_a(config)#

#### <例 2>

下例では Ring-Setting へのアクセス権限を設定したが、show が使用できない場合の表示です。使用できない権限は、WEBPAGE TITLE によって異なります。

switch\_a(config)#multiuser-access Ring-Setting tech show oper hide % Config webpage can't use show! switch\_a(config)#

## 5.2.4 Diagnostics コマンド

#### **Utilization**

◆ show cpu CPU 使用率を確認します。

<例>

switch\_a#show cpu Now CPU Usage 16% Max CPU Usage 17%

◆ show memory-usage メモリの使用量を確認します。

## <例>

switch\_a#show memory-usage
Memory Usage:

#### System Log

◆ system-log severity <memory|permanent> <0-7> Web GUI に表示させるシステムログの Severity レベルを設定します。

<デフォルト設定>

4

# <例>

下例では memory のレベルを 7、permanent のレベルを 5 に設定しています。

switch\_a(config)#system-log severity memory 7
switch\_a(config)#system-log severity permanent 5
switch\_a(config)#

◆ system-log display <memory|permanent>
 Web GUI に表示させるシステムログを設定します。

#### <デフォルト設定>

memory

#### <例>

switch\_a(config)#system-log display permanent switch\_a(config)#system-log display memory switch\_a(config)#

#### system-log page size <50-1000>

Permanent Memory の1ページあたりに表示させるシステムログの数を設定します。

#### <デフォルト設定>

50

#### <例>

下例では、1ページあたり100に設定しています。

switch\_a(config)#system-log page size 100
switch\_a(config)#

◆ system-log page refresh <1|2|5|10|disable> Web GUI の Permanent Memory の更新間隔を設定します。(単位:min)

<**デフォルト設定**> 無効

<例>

下例では、更新間隔を5分に設定しています。

switch\_a(config)#system-log page refresh 5
switch\_a(config)#

◆ system-log clear

Memory のシステムログを削除します。

◆ system-log permanent clear Permanent Memory のシステムログを削除します。

#### <例>

switch\_a(config)#system-log clear switch\_a(config)#system-log permanent clear switch\_a(config)# ◆ show system-log Memory のシステムログを確認します。

<例>

switch\_a#show system-log

System Log

```
#004 At Jan 01 2009 00:01:34 (00:01:26) : LINK: Link up on Port ge8
#005 At Jan 01 2009 00:01:34 (00:01:26) : SYSTEM: Power supply US1 is connected
now.
#006 At Jan 01 2009 00:01:32 (00:01:24) : POE: Power removed - PD on port 8
#007 At Jan 01 2009 00:01:32 (00:01:24) : POE: Power removed - PD on port 7
#008 At Jan 01 2009 00:01:32 (00:01:24) : POE: Power removed - PD on port 6
```

◆ show system-log permanent <first|next|prev>
 Permanent Memory のシステムログを確認します。
 (first:最初のページ、next:次のページ、prev:前のページ)

<例>

switch\_a#show system-log permanent first

System Log

```
#0001 At Jan 1 00:08:44 switch_a user.err(3) login.cgi: finish html
#0002 At Jan 1 20:55:53 switch_a user.err(3) NSM[381]: DEL SAVE-IPI-CONFIG
*********
#0003 At Jan 1 20:51:57 switch_a user.err(3) login.cgi: finish html
#0004 At Jan 1 20:50:04 switch_a user.warn(4) NSM[381]: LINK: Link up on Port ge8
PAGE 0
```
### **Remote Logging**

remote-log enable

リモートログを有効にします。

<**デフォルト設定**> 無効

<例>
下例ではリモートログ機能を有効にしています。

switch\_a(config)#remote-log enable
switch\_a(config)#

◆ remote-log <add|del> <IP\_ADDRESS> ログを送信する Syslog サーバの追加/削除を行います。

## <デフォルト設定>

なし

# <例>

下例では"192.168.1.20"の Syslog サーバを追加した後、削除しています。

switch\_a(config)#remote-log add 192.168.1.20
switch\_a(config)#remote-log del 192.168.1.20
switch\_a(config)#

# <u>ARP Table</u>

◆ show arp-table

ARP テーブルの確認を行います。

# <デフォルト設定>

なし

# <例>

| switch_a#show    | arp-table |       |                |      |      |
|------------------|-----------|-------|----------------|------|------|
| IP address       | HW type   | Flags | HW address     | Mask | VLAN |
| 192. 168. 10. 20 | 1         | 2     | xxxx.ffff.yyyy | *    | 1    |
| switch_a#        |           |       |                |      |      |

### Route Table

◆ show route-table Route テーブルの確認を行います。

<デフォルト設定>

なし

### <例>

| switch_a#show   | route-table |                  |       |        |     |     |      |
|-----------------|-------------|------------------|-------|--------|-----|-----|------|
| Destination     | Gateway     | Genmask          | Flags | Metric | Ref | Use | VLAN |
| 192. 168. 10. 0 | 0. 0. 0. 0  | 255. 255. 255. 0 | U     | 0      | 0   | 0   | 1    |

### Alarm Setting

- ◆ alarm-trigger if <IF\_NAME> アラームトリガー設定をポートごとに設定します。
- ◆ alarm-trigger power <1-2> アラームトリガー設定を電源ごとに設定します。

<デフォルト設定>

無効

# <例 1>

下例では、ポート ge3 のアラームトリガーを有効にします。

switch\_a(config)#alarm-trigger if ge3
switch\_a(config)#

## <例 2>

下例では、電源2のアラームトリガーを有効にします。

switch\_a(config)#alarm-trigger power 2
switch\_a(config)#

## 5.2.5 Port コマンド

## Configuration

◆ Description <DESCRIPTION\_TEXT> ポートの説明を設定します。

<デフォルト設定>

なし

<例>

下例では Gigabit Ethernet ポート 1(以降は ge1)に"user1"を設定しています。

switch\_a(config)#interface ge1
switch\_a(config-if)# description user1
switch\_a(config-if)#

shutdown

ポートステータスの Link Down または Link Up を設定します。

## <デフォルト設定>

Up

<例>

下例では ge1 を Link Down にしてから、Link Upに設定しています。

switch\_a(config)#interface ge1
switch\_a(config-if)#shutdown
switch\_a(config-if)#no shutdown
switch\_a(config-if)#

#### duplex <auto|full|half>

ポートのオートネゴシエーション(auto)、全二重(full)/半二重(half)を設定します。

#### <デフォルト設定>

auto

## <例>

下例では ge1 を全二重設定しています。

switch\_a(config)#interface ge1
switch\_a(config-if)#duplex full
switch\_a(config-if)#

bandwidth <10m | 100m | 1000m (1g) >

ポート速度を10Mbps・100Mbps・1000Mbps(1Gbps)から設定します。

# <デフォルト設定>

Auto(1000Mbps)

#### <例 1>

下例では ge1 を 100Mbps 固定へ設定しています。

switch\_a(config)#interface ge1
switch\_a(config-if)#bandwidth 100m
switch\_a(config-if)#

## <例 2>

下例では、ポート速度を Auto に戻しています。

switch\_a(config)#interface ge1
switch\_a(config-if)#no bandwidth
switch\_a(config-if)#

◆ flowcontrol on ポートのフロー制御を設定します。

# <デフォルト設定>

無効

# <例 1>

下例では ge1 のフロー制御を有効にしています。

switch\_a(config)#interface ge1
switch\_a(config-if)#flowcontrol on
switch\_a(config-if)#

# <例 2>

下例では ge1 のフロー制御を無効にしています。

switch\_a(config)#interface ge1
switch\_a(config-if)#no flowcontrol
switch\_a(config-if)#

#### Port Status

```
show interface <IF NAME>
```

インタフェースの状態を表示します。

### <例 1>

下例では ge1 の設定、稼動状態を表示しています。

switch\_a#show interface ge1

```
Interface ge1
```

Hardware is Ethernet, medium is copper, address is 00e0.b325.352a index 1 metric 1 mtu 9216 duplex full arp ageing timeout 0 state Forwarding

<UP, BROADCAST, RUNNING, MULTICAST>

VRF Binding: Not bound

Bandwidth 1G

input packets 1910, bytes 43888 , dropped 0 , multicast packets 227
output packets 2097, bytes 50810 , multicast packets 364 , broadcast packets 281
switch a#

#### <例 2>

下例では ge11(SFP ポート)の設定、稼動状態を表示しています。

```
switch_a#show interface ge11
Interface ge11
Hardware is Ethernet, address is 00e0.b323.90f8 (bia 00e0.b323.90f8)
SFP module, SC connector, 1000BASE-CX , SMF 1550 nm, 20000 m
Temperature: 33.000 C, Vcc: 3.260 V, Tx_bias: 14.960 mA
Tx_pow: -4.751 dbm, Rx_pow: -40.000 dbm
index 5011 metric 1 mtu 9216 duplex full arp ageing timeout 0 state Blocking
<BROADCAST, MULTICAST>
VRF Binding: Not bound
Bandwidth 1G
VRRP Master of : VRRP is not configured on this interface.
input packets 0 , bytes 0 , dropped 0 , multicast packets 0
output packets 0 , bytes 0 , multicast packets 0 , broadcast packets 0
switch_a#
```

### Rate Control

◆ rate-control <ingress|egress> value <64-100000>
 ポートの帯域制御を設定します。

※ 1792k 以下の場合、64k 単位の倍数で設定します。 また、2048 以上の場合、1024k 単位の倍数で設定してください。

<デフォルト設定>

なし

# <例>

下例では ge1 の受信側の最大帯域幅を 64kbps へ制限しています。

switch\_a(config)#interface ge1
switch\_a(config-if)#rate-control ingress value 64
switch\_a(config-if)#

### **RMON Statistics**

◆ show interface statistics <IF\_NAME> ポートの RMON 統計情報を表示します。

### <例>

下例では ge1 の統計を表示しています。

```
switch_a#show interface statistics ge1
Interface ge1
Drop Events
               0
Multicast Packets
                      Received
                                 635
Broadcast Packets
                     Received
                                283
Undersize
           Packets
                      Received
                                 0
Fragments Packets
                      0
                       Received
64-byte
           Packets
                                 8850
 65
       to 127-byte
                        Packets
                                Received
                                            2249
 128
                       Packets
                                 Received
                                            521
      to
           255-byte
 256
           511-byte
                       Packets Received
                                            8140
      to
512
      to
           1023-byte
                       Packets
                                Received
                                           25
 1.0
      to Maximum
                     Packets
                               Received
                                         52
                                   Received
Oversize
                          Packets
                                              0
                        0
 Jabber
           Packets
          Received
                     4557497
Bytes
Packets
          Received
                      19837
             0
Collisions
CRC/Alignment
                  Errors
                           Received
                                     0
ТΧ
           No
                    Errors
                             21791
RX
           No
                    Errors
                             19837
switch_a#
```

### Per Port VLAN Activities

# show bridge interface <IF\_NAME>

ポートの VLAN アクティビティを表示します。

### <例>

下例では ge8の VLAN アクティビティを表示しています。

switch\_a#show bridge interface ge8

| bridge | VLAN | port | mac              | fwd | timeout |
|--------|------|------|------------------|-----|---------|
| 1      | 1    | ge8  | 507b. 9dab. 1cc1 | 1   | 300     |

switch\_a#

#### 5.2.6 Switching コマンド

Bridging, Static MAC Entry, Port Mirroring, PoE, PoE Scheduling の各設定を行います。

#### Bridging

◆ bridge 1 ageing-time <AGE\_TIME:10-1000000>学習した MAC アドレスのエージング(内部保持)時間(秒)を設定します。

## <デフォルト設定>

300

### <例>

下例ではエージング時間を1000秒へ設定しています。

switch\_a(config)#bridge 1 ageing-time 1000
switch\_a(config)#

### ◆ storm-control level <0.1-100>

ブロードキャスト、または宛先不明マルチキャスト(DLF-Multicast)トラフィックを許容する上限閾値を%単位で設定します。該当ポートと通過する閾値を超えたトラフィックは廃棄されます。

## <デフォルト設定>

なし

## <例>

下例ではge1へ流入するブロードキャスト、または宛先不明マルチキャスト(DLF-Multicast)ト ラフィックを10%未満(10Mbps 未満)へ制限しています。

switch\_a(config)#interface ge1
switch\_a(config-if)#storm-control level 10

## storm-control broadcast enable

上記 Level で設定した閾値をブロードキャストトラフィックに対して適用します。

## <デフォルト設定>

なし

<例>

下例では ge1 でブロードキャストの制限を有効にしています。

switch\_a(config)#interface ge1
switch\_a(config-if)#storm-control broadcast enable
switch\_a(config-if)#

### storm-control dlf-multicast enable

上記 Level で設定した閾値を宛先不明マルチキャスト(DLF-Multicast)トラフィックに対して適用 します。

<デフォルト設定>

なし

#### <例>

下例では ge1 で宛先不明のマルチキャストの制限を有効にしています。

switch\_a(config)#interface ge1
switch\_a(config-if)#storm-control dlf-multicast enable
switch\_a(config-if)#

### Loopback Detect

◆ bridge 1 loopback-detect <enable|disable> Loop back 検出機能の有効/無効を設定します。

<デフォルト設定>

無効

<例>

下例では Loop back 検出機能を有効にしています。

switch\_a(config)#bridge 1 loopback-detect enable
switch\_a(config)#

◆ bridge 1 loopback-detect action <errdisable|none>
 Loopback 検出機能により、Loopback を検出した際の動作を設定します。

# <デフォルト設定>

None

### <例>

下例では Loop back 検出したら、強制的にポートをシャットダウンするように設定しています。

switch\_a(config)#bridge 1 loopback-detect action errdisable
switch\_a(config)#

◆ bridge 1 loopback-detect errdisable-recovery <0-65535> Loopback を検出してポートをシャットダウンした後、何秒後に復帰させるかを設定します。

### 〈デフォルト設定〉

0(自動復帰無し)

### <例>

下例では Loop back を検出にてポートをシャットダウンした後、30 秒後にポートを復帰させる ように設定しています。

switch\_a(config)#bridge 1 loopback-detect errdisable-recovery 30
switch\_a(config)#

◆ bridge 1 loopback-detect interval <1-30> Loopback 検出を行う間隔を設定します。

<デフォルト設定>

1

<例>

下例では Loop back 検出を行う間隔を 10 秒に設定しています。

switch\_a(config)#bridge 1 loopback-detect interval 10
switch\_a(config)#

## Ioopback-detect port enable

ポート毎に Loopback 検出の有効/無効を設定します。

## <デフォルト設定>

無効

## <例>

下例では Ge1 で Loopback 検出を有効にして、その後無効にしています。

switch\_a(config)#interface ge1

switch\_a(config-if)#loopback-detect port enable

switch\_a(config-if)#no loopback-detect port enable

### Storm Detect

◆ bridge 1 storm-detect errdisable ストーム検出機能を有効にします。

<デフォルト設定>

無効

# <例>

下例ではストーム検出機能を有効にしています。

switch\_a(config)#bridge 1 storm-detect errdisable
switch\_a(config)#

◆ bridge 1 storm-detect interval <2-65535> ストーム検出を行う間隔を設定します。

# <デフォルト設定>

10

# <例>

下例ではストーム検出を行う間隔を 30 秒に設定しています。 switch\_a(config)#bridge 1 storm-detect interval 30 switch\_a(config)# ◆ bridge 1 storm-detect errdisable-recovery <0-65535> ストームを検出してポートをシャットダウンした後、何秒後に復帰させるかを設定します。

### 〈デフォルト設定〉

0(自動復帰無し)

### <例>

下例ではストームを検出してポートをシャットダウンした後、30 秒後にポートを復帰させるよう に設定しています。

switch\_a(config)#bridge 1 storm-detect errdisable-recovery 30
switch\_a(config)#

storm-detect utilization <0-100>

ポート毎に使用率(%)を設定し、パーセンテージに達したポートを無効にします。

<デフォルト設定>

0(制限無し)

<例>

下例では、ポートge1の使用率を20%に設定しています。

switch\_a(config)#interface ge1
switch\_a(config-if)#storm-detect utilization 20
switch\_a(config-if)#

◆ storm-detect <bc|mc-bc> pps <0-100000>
 ポート毎にストーム検出するパケットの種類と閾値を設定します。

## <デフォルト設定>

0(制限無し)

## <例>

下例では、ge1ポートにて検出対象をブロードキャストパケットとし、閾値を50000ppsに設定しています。

switch\_a(config)#interface ge1

switch\_a(config-if)#storm-detect bc pps 50000

switch\_a(config)#

#### Static MAC Entry

◆ bridge 1 address <MAC\_ADDRESS> forward <IF\_NAME> vlan <VLAN\_ID>
 指定した MAC アドレス宛のトラフィックを指定したポート、VLAN へ送信します。
 ※ "vlan <VLAN ID>"は省略可能です。

### <デフォルト設定>

なし

### <例1>

下例では宛先 MAC アドレス"1111.2222.3333"を持つトラフィックを ge2、VLAN2 へ送信します。

switch\_a(config)#bridge 1 address 1111.2222.3333 forward ge2 vlan 2
switch\_a(config)#

### <例2>

下例では例1の設定を削除します。

switch\_a(config)#no bridge 1 address 1111.2222.3333 forward ge2 vlan 2
switch\_a(config)#

## bridge 1 address <MAC\_ADDRESS> discard vlan <VLAN\_ID>

指定した宛先 MAC アドレス、該当 VLAN に所属するトラフィックを受信ポートで破棄します。 ※"vlan <VLAN ID>"は省略可能です。

#### <デフォルト設定>

なし

### <例>

下例では宛先 MAC アドレス"1111.2222.3333"を持つトラフィックを破棄します。

switch\_a(config)#bridge 1 address 1111.2222.3333 discard switch\_a(config)#

### Port Mirroring

◆ mirror interface <IF\_NAME> direction <both|receive|transmit> 指定したポートの送受信トラフィックを他ポートへミラーリング(コピーして送信)します。

<デフォルト設定>

なし

## <例>

下例では ge2 からの送信トラフィックを ge1 ヘミラーリングしています。

switch\_a(config)#interface ge1
switch\_a(config-if)#mirror interface ge2 direction transmit
switch\_a(config-if)#

# show mirror interface <IF\_NAME>

ミラーリング設定をしたポートを確認します。

# <例>

witch\_a#show mirror interface ge2 Mirror Test Port Name: ge1 Mirror option: Enabled Mirror direction: transmit Monitored Port Name: ge2 switch\_a#

### Link State Tracking

◆ link state track <1-10> 指定したグループでリンクステートトラッキングを有効にします。

<デフォルト設定>

無効

# <例>

下例では Group2 のリンクステートトラッキングを有効にしています。

switch\_a(config)#link state track 2
switch\_a(config)#

### Iink state group <1-10> <upstream|downstream>

ポートをリンクステートトラッキングのグループに所属させ、上位リンク(Upstream)か下位リンク (Down stream)なのかを設定します。

## <デフォルト設定>

無し

<例>

下例では、ge1 ポートをグループ 2 に所属させ、上位リンクとして設定しています。

switch\_a(config)#interface ge1
switch\_a(config-if)#link state group 2 upstream
switch\_a(config-if)#

## <u>PoE</u>

◆ poe system-power-budget <LEVEL: 1-252> スイッチが PoE にて供給可能な総電力量(W)を設定します。

## <デフォルト設定>

73

# <例>

下例ではパワーバジェットを 50W へ設定しています。

switch\_a(config)#poe system-power-budget 50
switch\_a(config)#

poe enable

各ポートで PoE を有効化します。

# <デフォルト設定>

enable

# <例>

下例では ge1の PoE を無効にしています。その後、有効にしています。

switch\_a(config)#interface ge1
switch\_a(config-if)#no poe enable
switch\_a(config-if)#poe enable
switch\_a(config-if)#

## poe extend-mode enable

各ポートで PoE Extend モードを有効にします。

# <デフォルト設定>

無効

## <例>

下例では ge1の PoE を無効にしています。その後、有効にしています。

switch\_a(config)#interface ge1
switch\_a(config-if)#no poe enable
switch\_a(config-if)#poe enable

## poe 4-pair-power enable

各ポートで電力供給の上限を設定します。

### <デフォルト設定>

2-pair-power

#### <例 1>

下例では ge1 の電力供給の上限を 4-Pair に設定しています。

switch\_a(config)#interface ge1
switch\_a(config-if)# poe 4-pair-power enable
switch\_a(config-if)#

## <例 2>

下例では ge1 の電力供給の上限を 2-Pair に設定しています。

switch\_a(config)#interface ge1
switch\_a(config-if)#no poe 4-pair-power enable
switch\_a(config-if)#

◆ poe fixed-power-limit <LEVEL : 0-60>

供給電力量(0-60W)を入力して該当するポートの PD への給電を行います。 ※1. "poe power-classification enable"を設定している場合、本設定はできません。

## <デフォルト設定>

30

# <例>

下例では ge1 への電力供給を 15.4W(クラス 1)へ設定しています。

switch\_a(config)#interface ge1
switch\_a(config-if)#poe fixed-power-limit 15.4
switch\_a(config-if)#

poe power-priority <critical|high|low>

各ポートで PoE 電力の優先順位を設定します。

# <デフォルト設定>

high

# <例>

下例では ge1 の PoE 電力の優先順位を critical に設定しています。

switch\_a(config)#interface ge1
switch\_a(config-if)#poe power-priority critical
switch\_a(config-if)#

#### • poe power-down-alarm enable

各ポートで PoE 電力が失われた場合の、アラームリレーの有効/無効を設定します。

### <デフォルト設定>

disable

# <例 1>

下例では ge1 のアラームリレーを有効に設定しています。

switch\_a(config)#interface ge1
switch\_a(config-if)#poe power-down-alarm enable
switch\_a(config-if)#

# <例 2>

下例では ge1 のアラームリレーを無効に設定しています。

switch\_a(config)#interface ge1

switch\_a(config-if)#no poe power-down-alarm enable

switch\_a(config-if)#

#### PoE Scheduling

▶ poe scheduling enable
各ポートのスケジューリング(曜日/時間)による PD 装置への給電を有効化します。

<**デフォルト設定**> 無効

## <例>

下例では ge1 への PoE スケジューリングを有効にしています。

switch\_a(config)#interface ge1
switch\_a(config-if)#poe scheduling enable
switch\_a(config-if)#

◆ poe schedule-time <DAY: 0 - 6> <HOUR: 0-23>
 各ポートのスケジューリングを行います。曜日(0:日曜日~6:土曜日)と時間を指定します。

### <デフォルト設定>

なし

#### <例 1>

下例では ge1 で、水曜日の 9 時のスケジューリングを設定しています。<0~6 で曜日を指定>

switch\_a(config)#interface ge1
switch\_a(config-if)#poe schedule-time 3 9
switch\_a(config-if)#

#### <例 2>

下例では ge1 で、月曜日の 9 時~18 時までのスケジューリングを設定しています。<0~6 で 曜日を指定>

switch\_a(config)#interface ge1
switch\_a(config-if)#poe schedule-time 1 9-18
switch\_a(config-if)#

#### **PoE Wathdog**

◆ poe watchdog enable 各ポートの PoE ウォッチドッグ機能を有効化します。

◆ poe watchdog target-address <IP\_ADDRESS>
 PoE ウォッチドッグで監視するターゲット(PD)の IP アドレスを設定します。指定したアドレスと継
 続的に ping を行います。

◆ poe watchdog ping-interval <SECONDS: 30-600> ping(request)の送信間隔を設定します。

◆ poe watchdog max-failure-count <1-10> ping(request)の最大失敗回数を設定します。

◆ poe watchdog failure-action <noaction|powercycle|poweroff> 最大失敗回数に達したときのアクションを設定します。

◆ poe watchdog startup-delay <SECONDS: 30-600</p>
PD に給電してから何秒後に、PoE ウォッチドッグによる監視を再開するか設定します。

#### <例>

下例ではポート 1(ge1)の PoE ウォッチドッグ機能を有効、監視 PD は 192.168.1.100 を指定、 ping の送信間隔を 180 秒、ping の失敗回数の 5 回を超えた場合、PD の電源を入れ直します。 PD が起動してから 300 秒後に PoE ウォッチドッグによる監視を再開します。

switch\_a(config)#interface ge1 switch\_a(config-if)#poe watchdog enable switch\_a(config-if)#poe watchdog target-address 192.168.1.100 switch\_a(config-if)#poe watchdog ping-interval 180 switch\_a(config-if)#poe watchdog max-failure-count 5 switch\_a(config-if)#poe watchdog failure-action powercycle switch\_a(config-if)#poe watchdog startup-delay 300

### 5.2.7 Trunk コマンド

スイッチ間トランクリンクの設定を行います。

※ Trunking は、通信の増速ではなく、冗長化を目的としています。 また、Trunk したポートのうち、トラフィックを流すポートの選定は MAC アドレスと IP アドレスの 値を元に計算され、手動で設定することはできません。

### ◆ static-channel-group <1-4>

トランクリンクのグループ ID を設定します。

1-4:最大 8 ポートまで Gigabit Ethernet ポート設定可能

# <デフォルト設定>

なし

## <例>

下例では ge1を Static グループ ID=1 へ指定しています。

switch\_a(config)#interface ge1
switch\_a(config-if)#static-channel-group 1
switch\_a(config-if)#

◆ channel-group <1-4> mode <active|passive>
 ポート毎に LACP の設定を行います。

### 〈デフォルト設定〉

なし

## <例>

下例では ge2を LACP チャネル 1として、Active モードで設定しています。

switch\_a(config)#interface ge2
switch\_a(config-if)#channel-group 1 mode active
switch\_a(config-if)#

◆ lacp port-priority <1-65535> LACP ポートプライオリティを設定します。

## <デフォルト設定>

なし

<例>

下例では ge2の LACP ポートプライオリティを"1"に設定しています。

switch\_a(config)#interface ge2
switch\_a(config-if)#lacp port-priority 1
switch\_a(config-if)#

◆ lacp timeout <long|short> LACP タイムアウトを設定します。

〈デフォルト設定〉

なし

<**例**> 下例では ge2 の LACP タイムアウトを"long"に設定しています。

switch\_a(config)#interface ge2
switch\_a(config-if)#lacp timeout long
switch\_a(config-if)#

5.2.8 STP/Ring コマンド

スパニングツリー(STP/RSTP/MSTP)、または Ring(独自の冗長化プロトコル  $\alpha$  – Ring)の設定を 行います。

#### **Global Configuration**

bridge shutdown 1

スパニングツリープロトコルを無効に設定します。

bridge 1 protocol <PROTOCOL> vlan-bridge
 使用する STP バージョンを選択します。
 ieee: IEEE802.1D STP
 mstp: IEEE802.1s MSTP
 rstp: IEEE802.1w RSTP
 ring:: α-ring プロトコル
 ※rstp/ieee 設定時のみ"vlan-bridge"が必要です。

#### 〈入力モード〉

グローバルコンフィグレーション

#### <デフォルト設定>

有効、RSTP

### <例 1>

下例ではスパニングツリープロトコルを有効にしてから、MSTP へ設定しています。

switch\_a(config)#no bridge shutdown 1
switch\_a(config)#bridge 1 protocol mstp
switch\_a(config)#

### <例 2>

下例ではスパニングツリープロトコルを有効にしてから、RSTP へ設定しています。

switch\_a(config)#no bridge shutdown 1
switch\_a(config)#bridge 1 protocol rstp vlan-bridge
switch\_a(config)#

#### <例 3>

下例ではスパニングツリープロトコルを有効にしてから、ieee へ設定しています。

switch\_a(config)#no bridge shutdown 1
switch\_a(config)#bridge 1 protocol ieee vlan-bridge
switch\_a(config)#

# <例 4>

下例ではスパニングツリープロトコルを無効にしてから、Ring へ設定しています。

switch\_a(config)#bridge shutdown 1
switch\_a(config)#bridge 1 protocol ring
switch\_a(config)#

◆ bridge 1 priority <0-61440> ブリッジプライオリティを 4096 の倍数で設定します。

## 〈入力モード〉

グローバルコンフィグレーション

<デフォルト設定>

32768

## <例>

下例ではブリッジプライオリティを 4096 ヘ上げて設定しています。

switch\_a(config)#bridge 1 priority 4096
switch\_a(config)#

◆ bridge 1 hello-time <1-10> BPDUの送信間隔を設定します。

<**入力モード**> グローバルコンフィグレーション

# <デフォルト設定>

2

<例>

下例では Hello 送信間隔を1秒へ下げて設定しています。

switch\_a(config)#bridge 1 hello-time 1
switch\_a(config)#

◆ bridge 1 max-age <6-40>

BPDU の最大エージ秒数(ルートブリッジから BPDU が届かなくなったことを認識するまでの時 間)を設定します。

〈入力モード〉

グローバルコンフィグレーション

<デフォルト設定>

20

<例>

下例では Max-age を 14 秒へ下げて設定しています。

switch\_a(config)#bridge 1 max-age 14 switch\_a(config)#

bridge 1 forward-time <4-30>

各ポートの状態遷移(Listening⇒Learning, Learning⇒Forwarding)時間秒数を設定します。

〈入力モード〉 グローバルコンフィグレーション

<デフォルト設定>

15

<例>

下例では Forward-time を 12 秒へ下げて設定しています。

switch\_a(config)#bridge 1 forward-time 12 switch\_a(config)#

### **RSTP Port Setting**

◆ bridge-group 1 priority <0-240> RSTP 使用時の各ポートのプライオリティを 16 の倍数で設定します。

〈入力モード〉

インタフェース

<デフォルト設定>

128

<例>

下例では ge1 のプライオリティを 32 へ設定しています。

switch\_a(config)#interface ge1
switch\_a(config-if)#bridge-group 1 priority 32
switch\_a(config-if)#

◆ bridge-group 1 path-cost <1-20000000>
 RSTP 使用時の各ポートのプライオリティを設定します。

〈入力モード〉

インタフェース

<デフォルト設定>

20000

<例>

下例では ge1 のパスコストを 40000 へ設定しています。

switch\_a(config)#interface ge1
switch\_a(config-if)#bridge-group 1 path-cost 40000
switch\_a(config-if)#

 ◆ spanning-tree link-type <shared|point-to-point> RSTP/MSTP 使用時の各ポートのリンク種別を設定します。
 shared:半二重リンク(高速状態遷移無効)
 point-to-point:全二重リンク(高速状態遷移有効)

〈入力モード〉

インタフェース

## <デフォルト設定>

point-to-point

# <例>

下例では ge1 の Link-type を shared へ設定しています。

switch\_a(config)#interface ge1
switch\_a(config-if)#spanning-tree link-type shared
switch\_a(config-if)#

#### spanning-tree autoedge

RSTP/MSTP 使用時において各ポートのエッジポート(他の STP ブリッジが接続されていない末端のポート)の自動判別を有効化します。

く**入力モード**〉 インタフェース

<デフォルト設定>

なし

## <例>

下例では ge1 にてエッジポートの自動判別を有効化しています。

switch\_a(config)#interface ge1

switch\_a(config-if)#spanning-tree autoedge

switch\_a(config-if)#

### spanning-tree edgeport

RSTP/MSTP 使用時に置いて各ポートをエッジポート(他の STP ブリッジが接続されていない末端のポート)として設定します。

## 〈入力モード〉

インタフェース

# <デフォルト設定>

Disable

# <例 1>

下例ではgelをエッジポートとして設定しています。

switch\_a(config)#interface ge1

switch\_a(config-if)#spanning-tree edgeport
switch\_a(config-if)#

### <例 2>

下例では ge1 のエッジポートを解除しています。

switch\_a(config)#interface ge1
switch\_a(config-if)#no spanning-tree edgeport
switch\_a(config-if)#
#### **MSTP Setting**

◆ bridge 1 region <REGION\_NAME> MSTP 使用時においてブリッジが所属する MST リージョン名を設定します。

<**入力モード**> MST

NO I

<デフォルト設定>

default

<例>

下例では MST リージョン名"region1"を設定しています。

switch\_a(config)#spanning-tree mst configuration
switch\_a(config-mst)#bridge 1 region region1
switch\_a(config-mst)#

bridge 1 revision <REVISION\_NUMBER:0-255>

MSTP 使用時においてブリッジが所属するリビジョン番号を設定します。 ※ 同一 MST リージョン内のブリッジは同一リビジョン番号である必要があります。

〈入力モード〉

MST

<デフォルト設定>

0

<例>

下例ではリビジョン番号"1"へ設定しています。

switch\_a(config)#spanning-tree mst configuration
switch\_a(config-mst)#bridge 1 revision 1
switch\_a(config-mst)#

bridge 1 max-hops <1-40>

MSTP 使用時において BPDU が伝播可能な最大ホップ数を設定します。

<入力モード> グローバルコンフィグレーション

<デフォルト設定>

20

<例>

下例では Max-hops を"30"へ設定しています。

switch\_a(config)#bridge 1 max-hops 30
switch\_a(config)#

◆ bridge 1 instance <INSTANCE\_ID: 1-15> vlan <VLAN\_ID> MSTP 使用時においてインスタンスと VLAN のマッピングを設定します。

〈入力モード〉

MST

#### <デフォルト設定>

なし

<例>

下例では VLAN10と VLAN20 をインスタンス1へ設定しています。

switch\_a(config)#spanning-tree mst configuration
switch\_a(config-mst)#bridge 1 instance 1 vlan 10,20
switch\_a(config-mst)#

bridge 1 instance <INSTANCE\_ID> priority <PRIORITY\_NUM: 0-61440>
 MSTP 使用時においてインスタンス内のブリッジプライオリティを設定します。
 ※ 設定単位は 4096 の倍数です。

## 〈入力モード〉

グローバルコンフィグレーション

## <デフォルト設定>

32768

## <例>

下例ではインスタンス1におけるプライオリティを"0"へ設定しています。

switch\_a(config)#bridge 1 instance 1 priority 0
switch\_a(config)#

## bridge 1 instance <INSTANCE\_ID>

MSTP 使用時においてインタフェースが所属するインスタンスを割り当てます。

## 〈入力モード〉

インタフェース

#### <デフォルト設定>

なし

#### <例>

下例では ge1 をインスタンス 1 へ所属させています。

switch\_a(config)#interface ge1
switch\_a(config-if)#bridge 1 instance 1
switch\_a(config-if)#

◆ bridge 1 instance <INSTANCE\_ID> priority <PRIORITY : 0-240>

MSTP 使用時においてインスタンス内のフォワーディングポート、ルートポートを明示的に選出 する場合にポートプライオリティを設定します。

※低い値=高プライオリティとなり、設定単位は16の倍数です。

<入力モード>

インタフェース

<デフォルト設定>

128

<例>

下例ではインスタンス1に所属するge1のポートプライオリティを16へ設定しています。

switch\_a(config)#interface ge1
switch\_a(config-if)#bridge 1 instance 1 priority 16
switch\_a(config-if)#

 ◆ bridge 1 instance <INSTANCE\_ID> path-cost <PATH\_COST : 1-200000000>
 MSTP 使用時においてインスタンス内のフォワーディングポート、ルートポートを明示的に選出 する場合にポートのパスコストを設定します。
 ※ 低い値=高プライオリティとなります。

<入力モード> インタフェース

<デフォルト設定>

なし

<例>

下例ではインスタンス1に所属するge1のポートのパスコストを10000へ設定しています。

switch\_a(config)#interface ge1
switch\_a(config-if)#bridge 1 instance 1 path-cost 10000

switch\_a(config-if)#

#### Alpha Ring Setting

bridge 1 ring <enable|disable>
 α - Ring プロトコルを有効化します。

## 〈入力モード〉

グローバルコンフィグレーション

# <デフォルト設定>

Disable

#### <例>

下例では $\alpha$ -Ring プロトコルを有効化/無効化しています。

switch\_a(config)#bridge 1 ring enable
switch\_a(config)#bridge 1 ring disable
switch\_a(config)#

## ♦ ring v2 enable

α-Ring の V2 機能を有効化します。 ブロックポートを指定する場合、Ring 上のすべてのスイッチで有効にする必要があります。

# 〈入力モード〉

グローバルコンフィグレーション

# <デフォルト設定>

Disable

### <例>

下例では $\alpha$ -Ring の V2 機能を有効化/無効化しています。

switch\_a(config)#ring v2 enable

switch\_a(cinfig)#no ring v2 enable

#### ring defined-block enable

α-Ring のブロックポート指定を有効化します。

ブロックポートを指定するスイッチのみ有効、その他のスイッチは無効に設定します。

#### 〈入力モード〉

グローバルコンフィグレーション

#### <デフォルト設定>

Disable

## <例>

下例ではα-Ringのブロックポート指定を有効化/無効化しています。

switch\_a(config)#ring defined-block enable
switch\_a(cinfig)#no ring defined-block enable

#### ring restore-block <4-300>

Ring 復旧後、ブロックポートが指定ポートに戻るまでの時間を設定します。

#### 〈入力モード〉

グローバルコンフィグレーション

## <デフォルト設定>

4

## <例>

下例ではブロックポートが戻るまでの時間を10秒に設定しています。

switch\_a(config)#ring restore-block 10
switch\_a(cinfig)#

ring set-port <PORT\_1> <PORT\_2>
 α-Ring を構成するポートを設定します。

〈入力モード〉

グローバルコンフィグレーション

<デフォルト設定>

なし

## <例>

下例では ge1,ge2 ポート上でα-Ring プロトコルを有効化しています。

switch\_a(config)#ring set-port ge1 ge2
switch\_a(config)#

ring set-defined-block <1-2>
 α-Ringを構成するポートのリングポート1またはリングポート2をブロックポートに指定します。
 <入力モード>
 グローバルコンフィグレーション

<デフォルト設定>

なし

<例>

下例ではリングポート2をブロックポートに指定しています。

switch\_a(config) # ring set-defined-block 2
switch\_a(cinfig) #

ring-coupling enable

Ring-Coupling 機能を有効化します。

<入力モード> グローバルコンフィグレーション

<デフォルト設定>

なし

<例>

下例では Ring-Coupling を有効化しています。

switch\_a(config)#ring-coupling enable
switch\_a(config)#

◆ ring set-coupling-port <PORT\_1> <PORT\_2> Ring-Coupling ポートとして使用するポートを設定します。

<**入力モード**> グローバルコンフィグレーション

#### <デフォルト設定>

なし

<例>

下例では ge3、ge4 を Ring-Coupling ポートとして設定しています。

switch\_a(config)#ring set-coupling-port ge3 ge4
switch\_a(config)#

◆ show ring all
 Ring に関するすべての情報を表示します。

# 〈入力モード〉

Enable

# <例>

| <pre>switch_a#show ring all ! Ring protocol: Enable Ring frame type V2: Enable Ring Defined-Block state: Enable Ring Restore-Block seconds: 10 Ring coupling protocol: Enable</pre> |  |  |  |                 |           |               |         |
|----------------------------------------------------------------------------------------------------|--|--|--|-----------------|-----------|---------------|---------|
|                                                                                                    |  |  |  | Port            | Interface | Role          | State   |
|                                                                                                    |  |  |  | Ring port 1     | ge1       |               | Forward |
|                                                                                                    |  |  |  | Ring port 2     | ge2       | defined-block | Block   |
|                                                                                                    |  |  |  | Coupling port 1 | ge3       |               | Forward |
|                                                                                                    |  |  |  | Coupling port 2 | ge4       |               | Down    |
|                                                                                                    |  |  |  | !               |           |               |         |

switch\_a#

#### Alpha Chain Setting

chain port enable

α-Chain ポートとして使用するポートを設定します。

〈入力モード〉

インタフェース

## <デフォルト設定>

なし

## <例>

下例では ge5 をα-Chain ポートとして設定します。その後、Chain ポートを解除しています。

switch\_a(config)#interface ge5
switch\_a(config-if)#chain port enable
switch\_a(config-if)#no chain port
switch\_a(config-if)#

bridge 1 chain-vlan ⟨VLAN\_ID⟩

α-Chain で使用する VLAN を設定します。

<入力モード> グローバルコンフィグレーション

<デフォルト設定>

1

# <例>

下例では、VLAN10を設定しています。

switch\_a(config)#bridge 1 chain-vlan 10
switch\_a(config)#

◆ bridge 1 chain-priority <0-255>
 *α* -Chain の優先度を設定します。

<入力モード> グローバルコンフィグレーション

<デフォルト設定>

128

## <例>

下例では、優先度を100に設定しています。

switch\_a(config)#bridge 1 chain-priority 100
switch\_a(config)#

bridge 1 chain-timeout <3-255>
 切り替え実行までのα-Chainの管理パケットの連続欠落数を設定します。

<**入力モード**> グローバルコンフィグレーション

#### <デフォルト設定>

5

<例>

下例では、α-Chainの管理パケットの連続欠落数を12に設定しています。

switch\_a(config)#bridge 1 chain-timeout 12
switch\_a(config)#

◆ bridge 1 chain-storm enable ストーム制御機能を有効にします。

<入力モード> グローバルコンフィグレーション

<デフォルト設定>

Enable

## <例>

下例では、ストーム制御機能を無効にして、有効に戻します。

switch\_a(config)#no bridge 1 chain-storm
switch\_a(config)#bridge 1 chain-storm enable
switch\_a(config)#

## show chain port-state detailed

*α*-Chain の動作状態を確認します。

## <例>

switch\_a#show chain port-state detailed Bridge chain priority 100 chain port ge5 Role: SLAVE State: BLOCK Timeout: 12 chain port ge6 Role: SLAVE State: BLOCK Timeout: 12 switch\_a#

#### Chain Pass-Through Setting

◆ chain pass-through <PORT\_1> <PORT\_2>
 *α* - Chain フレームをそのまま透過するポートを設定します。

## 〈入力モード〉

グローバルコンフィグレーション

## <デフォルト設定>

なし

## <例>

下例では α-Chain フレームを透過するポートを ge7、ge8 に設定しています。

switch\_a(config)#chain pass-through ge7 ge8
switch\_a(config)#

#### show chain pt-port-state

Pass-Through ポートの動作状態を確認します。

## <例>

switch\_a#show chain pt-port-state
chain port ge7 Role: NO\_LINK State: BLOCK
chain port ge8 Role: PT\_FWDER State: FORWARD
switch\_a#

#### **Advanced Setting**

◆ bridge 1 spanning-tree portfast bpdu-guard
 BPDU ガードを有効化します。

#### 〈入力モード〉

グローバルコンフィグレーション

## <デフォルト設定>

Disable

<例>

下例では BPDU ガードを有効にして、無効に戻しています。

switch\_a(config)#biridge 1 spanning-tree portfast bpdu-guard switch\_a(config)#no bridge 1 spanning-tree portfast bpdu-guard switch\_a(config)#

# ◆ bridge 1 spanning-tree errdisable-timeout enable BPDU ガードによってリンクダウンしたポートを復旧させます。 ※ この機能が無効の場合、リンクダウンしたポートは手動で復旧させる必要があります。

〈入力モード〉

グローバルコンフィグレーション

<デフォルト設定>

Disable

## <例>

下例では BPDU ガードによってリンクダウンしたポートを復旧させる設定をしています。

switch\_a(config)#bridge 1 spanning-tree errdisable-timeout enable
switch\_a(config)#

◆ bridge 1 spanning-tree errdisable-timeout interval <10-1000000>
 BPDU ガードによってリンクダウンしたポートを、何秒で復旧させるのか設定します。

<**入力モード**> グローバルコンフィグレーション

<デフォルト設定>

Disable

#### <例>

下例では、リンクダウンしたポートを 30 秒で復旧させる設定をしています。

switch\_a(config)#bridge 1 spanning-tree errdisable-timeout interval 30
switch\_a(config)#

spanning-tree portfast

各ポートで portfast 機能を有効に設定します。

〈入力モード〉

インタフェース

#### <デフォルト設定>

Disable

<例>

下例では ge1の portfast 機能を有効にして、無効に設定しています。

switch\_a(config)#interface ge1
switch\_a(config-if)#spanning-tree portfast
switch\_a(config-if)#no spanning-tree portfast
switch\_a(config-if)#

spanning-tree portfast bpdu-guard <default|disable|enable> 各ポートで BPDU ガードの有効/無効を設定します。

〈入力モード〉 インタフェース

<デフォルト設定>

Default

## <例>

下例では ge1 の BPDU ガードを有効にしています。

switch\_a(config)#interface ge1 switch\_a(config-if)#spanning-tree portfast bpdu-filter enable switch\_a(config-if)#

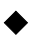

spanning-tree guard loot 各ポートでルートガード機能を有効化します。

〈入力モード〉

インタフェース

# <デフォルト設定>

なし

<例>

下例では ge1 のルートガードを有効にしています。

switch\_a(config)#interface ge1 switch\_a(config-if)#spanning-tree guard root switch\_a(config-if)#

◆ bridge 1 spanning-tree portfast bpdu-filter
 BPDU フィルターを有効化します。
 ※ BPDU フィルターは BPDU の送受信を停止する機能です。

#### 〈入力モード〉

グローバルコンフィグレーション

## <デフォルト設定>

Disable

## <例>

下例では BPDU フィルターを有効にして、無効に戻しています。

switch\_a(config)#biridge 1 spanning-tree portfast bpdu-filter switch\_a(config)#no bridge 1 spanning-tree portfast bpdu-filter switch\_a(config)#

◆ spanning-tree portfast bpdu-filter <default|disable|enable>
 各ポートで BPDU フィルターの有効/無効を設定します。
 ※ BPDU フィルターを有効にしたポートは、BPDU の送受信を停止します。

#### 〈入力モード〉

インタフェース

## <デフォルト設定>

Default

#### <例>

下例では ge1の BPDU フィルターを有効にしています。

switch\_a(config)#interface ge1
switch\_a(config-if)#spanning-tree portfast bpdu-filter enable
switch\_a(config-if)#

#### 5.2.9 VLAN コマンド

VLAN の設定を行います。

#### vlan database

VLAN コンフィグレーションモードへ移行します。

## 〈入力モード〉

グローバルコンフィグレーション

## <デフォルト設定>

なし(全ポート VLAN1 Untagged ポートとして所属)

#### <例>

下例では、VLAN モードへ移行しています。

switch\_a(config)#vlan database
switch\_a(config-vlan)#

◆ vlan <VLAN\_ID:2-4033> bridge 1 name <VLAN\_NAME> state enable VLAN の追加を行います。

#### 〈入力モード〉

VLAN コンフィグレーション

## <デフォルト設定>

なし(VLAN1のみ)

#### <例 1>

下例では VLAN10 を追加しています。

switch\_a(config)#vlan database
switch\_a(config-vlan)#vlan 10 bridge 1 name vlan10 state enable
switch\_a(config-vlan)#

<**例 2>** 下例では VLAN10 を削除しています。

switch\_a(config)#vlan database
switch\_a(config-vlan)#no vlan 10 bridge 1
switch\_a(config-vlan)#

◆ ip address <IP\_ADDRESS/MASK> VLAN に IP アドレスを割り当てます。

〈入力モード〉

インタフェース

<デフォルト設定>

なし

## <例 1>

下例では VLAN10 に IP アドレス"192.168.10.10/24"を割り当てています。

switch\_a(config)# interface vlan1.10
switch\_a(config-if)#ip address 192.168.10.10/24
switch\_a(config-if)#

#### <例 2>

下例では VLAN10 の IP アドレスを削除しています。

switch\_a(config)# interface vlan1.10
switch\_a(config-if)#no ip address
switch\_a(config-if)#

◆ switchport mode <access|hybrid|trunk>
 VLAN のポート設定を行います。
 Access:アクセスポート(Untagged フレームのみ透過)
 Hybrid:ハイブリッドポート(Untagged/Tagged フレーム透過)
 Trunk:トランクポート(Tagged フレームのみ透過)

〈入力モード〉

インタフェース

#### <デフォルト設定>

Hybrid

#### <例 1>

下例では ge1をアクセスポートとして設定しています。

switch\_a(config)#interface ge1
switch\_a(config-if)#switchport mode access
switch\_a(config-if)#

## <例 2>

下例では ge2 をハイブリッドポートとして設定しています。

switch\_a(config)#interface ge2
switch\_a(config-if)#switchport mode hybrid
switch\_a(config-if)#

#### <例 3>

下例では ge3 をトランクポートとして設定しています。

switch\_a(config)#interface ge3
switch\_a(config-if)#switchport mode trunk
switch\_a(config-if)#

◆ switchport access vlan 〈VLAN\_ID〉 アクセスポートを透過させる VLAN を設定します。

<入力モード> インタフェース

<デフォルト設定>

1

# <例 1>

下例では ge1 をアクセスポートとし、VLAN10 を透過させる設定しています。

switch\_a(config)#interface ge1
switch\_a(config-if)#switchport mode access
switch\_a(config-if)#switchport access vlan 10

## <例 2>

下例では ge1 のアクセスポートから、VLAN を削除(VLAN1 に戻す)しています。

switch\_a(config)#interface ge1
switch\_a(config-if)#no switchport access vlan

◆ switchport hybrid allowed vlan all ハイブリッドポート上で全ての VLAN フレームを透過させます。

switchport hybrid allowed vlan add 〈VLAN\_ID〉 egress-tagged 〈enable|disable〉
 ハイブリッドポートを透過させる VLAN を選択し、出力時にタグ付加あり(egress-tagged enable)、
 タグ付加なし(egress-tagged disable)を設定します。

◆ switchport hybrid allowed vlan remove <VLAN\_ID> ハイブリッドポートから除外する VLAN を選択します。

〈入力モード〉

インタフェース

#### <デフォルト設定>

なし(VLAN1 Tagged/Untagged フレーム透過)

## <例 1>

下例では ge2 をハイブリッドポートとし、全ての VLAN フレームを透過させる設定をします。

switch\_a(config)#interface ge2

switch\_a(config-if)#switchport mode hybrid

switch\_a(config-if)#switchport hybrid allowed vlan all

#### <例 2>

下例では ge2 のハイブリッドポートに、VLAN10,20 はフレームタグの付加あり(Tagged)、 VLAN30 はフレームタグの付加なし(Untagged)として設定しています。

switch\_a(config-if)#interface ge2

switch\_a(config-if)#switchport hybrid allowed vlan add 10, 20 egress-tagged enable switch\_a(config-if)#switchport hybrid allowed vlan add 30 egress-tagged disable switch\_a(config-if)#

#### <例 3>

下例では ge2 のハイブリッドポートから VLAN20 を除外します。

switch\_a(config-if)#interface ge2

switch\_a(config-if)#switchport hybrid allowed vlan remove 20

switch\_a(config-if)#

switchport trunk allowed vlan all

トランクポート上で全ての VLAN フレームを透過させます。

◆ switchport trunk allowed vlan add 〈VLAN\_ID〉 トランクポートを透過させる VLAN を設定します。

- ◆ switchport trunk allowed vlan except <VLAN\_ID> トランクポートを透過させる VLAN の例外(この VLAN 以外透過)を設定します。
- ◆ switchport trunk allowed vlan remove <VLAN\_ID> トランクポートから除外する VLAN を選択します。

〈入力モード〉

インタフェース

<デフォルト設定>

なし

#### <例 1>

下例では ge3 をトランクポートとし、全ての VLAN フレームを透過させる設定をしています。

switch\_a(config)#interface ge3

switch\_a(config-if)#switchport mode trunk

switch\_a(config-if)#switchport trunk allowed vlan all

#### <例 2>

下例では ge3 のトランクポートに VLAN10,20,30 の VLAN フレームを透過させる設定をしています。

switch\_a(config)#interface ge3
switch\_a(config-if)#switchport trunk allowed vlan add 10,20,30
switch\_a(config-if)#

#### <例 3>

下例では ge3 のトランクポートから VLAN30 を除外します。

switch\_a(config)#interface ge3
switch\_a(config-if)# switchport trunk allowed vlan remove 30
switch\_a(config-if)#

◆ switchport trunk native vlan <VLAN\_ID>
 ネイティブ VLAN の設定をします。
 トランクポート上で、タグを付けずに送受信できる唯一の VLAN となります。
 ※ ネイティブ VLAN は、トランクポートから除外することはできません。

## 〈入力モード〉

インタフェース

#### <デフォルト設定>

1

## <例 1>

下例では ge3 のネイティブ VLAN を VLAN10 に設定しています。

switch\_a(config)#interface ge3

switch\_a(config-if)#switchport trunk native vlan 10
switch\_a(config-if)#

#### <例 2>

下例では ge3 をトランクポートとし、全ての VLAN フレームを透過させます。 ネイティブ VLAN である VLAN1 は除外できないので、VLAN10 をネイティブ VLAN に変更して から、VLAN1 を除外させます。

switch\_a(config)#interface ge3
switch\_a(config-if)#switchport mode trunk
switch\_a(config-if)#switchport trunk allowed vlan all
switch\_a(config-if)#switchport trunk allowed vlan remove 1
% Trunk native vlan can't be removed!
switch\_a(config-if)#switchport trunk native vlan 10
switch\_a(config-if)#switchport trunk allowed vlan remove 1
switch\_a(config-if)#switchport trunk allowed vlan remove 1

#### 5.2.10 QoS コマンド

QoS(802.1p(L2)、DSCP(L3)フィールド)による優先制御の設定を行います。

#### **Global Configuration**

◆ mls qos enable QoS 設定を有効化します。

<入力モード> グローバルコンフィグレーション

〈デフォルト設定〉

Disable

## <例>

下例では QoS を有効化しています。

switch\_a(config)#mls qos enable
switch\_a(config)#

◆ mls qos trust <cos|dscp>
 優先制御にて参照するフィールド(cos(L2)、dscp(L3))を設定します。

<入力モード> グローバルコンフィグレーション

<デフォルト設定>

なし

#### <例>

下例では CoS(L2)フィールドによる優先制御を有効化しています。

switch\_a(config)#mls qos trust cos switch\_a(config)#

#### priority-queue out

優先制御にて使用するスケジューリング方式を Strict Priority へ設定します。

※ Queue#3 内のフレームが最優先で送信され、Queue#0~2 内のフレームは WRR 設定に従っ て送信されます。

#### 〈入力モード〉

グローバルコンフィグレーション

## <デフォルト設定>

Strict Priority(Queue3)+WRR(Queue0-2)

## <例 1>

下例では Strict Priority スケジューリング方式を有効化しています。

switch\_a(config)#priority-queue out
switch\_a(config)#

## <例 2>

下例では Strict Priority スケジューリング方式を無効化しています。 ※Queue#0~3のフレームは WRR 設定に従って送信されます。

switch\_a(config)#no priority-queue
switch\_a(config)#

◆ wrr-queue bandwidth <Queue0\_weight Queue1\_weight Queue2\_weight Queue3\_weight> ※ weight 値範囲= 1-20

優先制御にて使用するスケジューリング方式をWRR(Weighted Round Robin)へ設定し、 各キュー(0~3)へ重み付けによる送信比率を設定します。

〈入力モード〉

グローバルコンフィグレーション

<デフォルト設定>

1248

<例>

下例ではWRRスケジューリング方式を有効化し、各キュー(0:1:2:3)からの重み付けによる送 信比率をそれぞれ(2:4:8:16)として設定しています。

switch\_a(config)#wrr-queue bandwidth 2 4 8 16
switch\_a(config)#

wrr-queue cosmap <Queue\_ID:0-3> <CoS\_VALUE:0-7>
 優先制御にて使用するキュー/CoS 値の対応付けを設定します。

〈入力モード〉

グローバルコンフィグレーション

〈デフォルト設定〉

なし

<例>

下例では CoS 値の(0,1/2,3/4,5/6,7)のフレームを各キュー(0/1/2/3)へ割り当てる設定 (デフォルト値)をしています。

switch\_a(config)#wrr-queue cos-map 0 0 1
switch\_a(config)#wrr-queue cos-map 1 2 3
switch\_a(config)#wrr-queue cos-map 2 4 5
switch\_a(config)#wrr-queue cos-map 3 6 7
switch\_a(config)#

#### DSCP

◆ mls qos map dscp-queue <DSCP\_VALUE:0-63> to <Queue\_ID:0-3> 優先制御にて使用するキュー/DSCP 値の対応付けを設定します。

#### 〈入力モード〉

グローバルコンフィグレーション

#### <デフォルト設定>

なし

#### <例>

下例では DSCP 値(0-62)のパケットをキュー(0)、DSCP 値(63)のパケットをキュー(3)へ割 り当てる設定(デフォルト値)をしています。

```
switch_a(config)#mls qos map dscp-queue 0 1 2 3 4 5 6 7 to 0
switch_a(config)#mls qos map dscp-queue 8 9 10 11 12 13 14 15 to 0
switch_a(config)#mls qos map dscp-queue 16 17 18 19 20 21 22 23 to 0
switch_a(config)#mls qos map dscp-queue 24 25 26 27 28 29 30 31 to 0
switch_a(config)#mls qos map dscp-queue 32 33 34 35 36 37 38 39 to 0
switch_a(config)#mls qos map dscp-queue 40 41 42 43 44 45 46 47 to 0
switch_a(config)#mls qos map dscp-queue 48 49 50 51 52 53 54 55 to 0
switch_a(config)#mls qos map dscp-queue 56 57 58 59 60 61 62 to 0
switch_a(config)#mls qos map dscp-queue 63 to 3
switch_a(config)#mls qos trust dscp
switch_a(config)#mls qos trust dscp
```

#### 5.2.11 ACL コマンド

#### ACL Information

◆ show policy-map ポリシーマップに登録されている情報を確認します。

switch\_a#show policy-map

POLICY-MAP-NAME: IP\_ACCESS State: attached

CLASS-MAP-NAME: ip\_access QOS-ACCESS-LIST-NAME: 10 Police: average rate(15000 kbps) burst size(17000 bytes) exceed-action drop

◆ show class-map クラスマップに登録されている情報を確認します。

switch\_a#show class-map

CLASS-MAP-NAME: Layer4 match layer4 destination-port 80

CLASS-MAP-NAME: ip\_access QOS-ACCESS-LIST-NAME: 10 Police: average rate(15000 kbps) burst size(17000 bytes) exceed-action drop

switch\_a#

#### **ACL Configuration**

※QoSを有効にしてください。無効の場合、ACLの設定はできません。

◆ ip-access-list <1-99, 1300-1999> <permit|deny> <SOURCE\_IP> <SOURCE\_BIT\_MASK> IPAccess List の ID を入力し、スイッチで許可又は拒否する送信元 IP アドレスを設定します。

〈入力モード〉

グローバルコンフィグレーション

<デフォルト設定>

なし

## <例>

下例では Access List ID を 10 にし、スイッチで許可する IP アドレスを"192.168.1.30"、拒否する IP アドレスを"192.168.1.20"に設定しています。

switch\_a(config)#ip-access-list 10 permit 192.168.1.30 0.0.0.255 switch\_a(config)#ip-access-list 10 deny 192.168.1.20 0.0.0.255 switch\_a(config)# IP Access List (Extended)の ID を入力し、スイッチで許可または拒否する送信元/宛先 IP アドレスを設定します。

〈入力モード〉

グローバルコンフィグレーション

<デフォルト設定>

なし

#### <例>

下例では Access List ID を 100 にし、スイッチで許可する送信元 IP アドレスを"192.168.1.7"、 宛先 IP アドレスを"192.168.1.30"に設定しています。

switch\_a(config)#

mac-access-list <2000-2699> <permit|deny> <SOURCE\_MAC\_ADDRESS> <SOURCE\_BIT\_MASK> <DESTINATION\_MAC\_ADDRESS> <DESTINATION\_BIT\_MASK> <FORMAT : 1=Ethernet ||, 2=SNAP, 4=802.3(LLC)> ether-type <Ether\_TYPE> <ETHER\_TYPE\_BIT\_MASK>

MAC Access List の ID を入力し、スイッチで許可または拒否する送信元/宛先 MAC アドレスを 設定します。カプセル化の形式を選択し、Ether Type の設定をします。

<入力モード>

グローバルコンフィグレーション

#### <デフォルト設定>

なし

## <例>

下例では MAC Access List ID を 2233 にし、スイッチで許可する送信元 MAC アドレスを "0000.0000.0001"、宛先 MAC アドレスを"0000.0000.0002"、Format を"Ethernet II"、Ether Type を"0800 (Internet IP)"に設定しています。

switch\_a(config)#mac-access-list 2233 permit 0000.0000.0001 0000.0000 0000.0000.0002 0000.0000 1 ether-type 0800 0000 class-map <ACL\_CLASS\_NAME>

Class Map を作成、Class Name を入力します。

◆ match layer4 < destination-port| source-port> <TCP/UDP\_PORT:1-65535> レイヤ4は宛先ポートまたは送信元ポートでの入力パケットのみ分類します。

〈入力モード〉

クラスマップコンフィグレーション

<デフォルト設定>

なし

#### <例 1>

下例では Class Map 名を"Layer4"で作成し、HTTP(80)ポートを宛先ポートと送信元ポートで 分類するように設定しています。

switch\_a(config)#class-map Layer4

switch\_a(config-cmap)#match layer4 destination-port 80

switch\_a(config-cmap)#match layer4 source-port 80

switch\_a(config-cmap)#

#### <例 2>

下例では Class Map 名を"FTP\_Download"で作成し、FTP(20)ポートを送信元ポートで分類するよう設定しました。

switch\_a(config)#class-map FTP\_Download
switch\_a(config-cmap)#match layer4 source-port 20

## match access-group <ACCESS\_LIST\_ID>

Class Map に Access List で設定した ID を割り当てます。

#### 〈入力モード〉

クラスマップコンフィグレーション

## <デフォルト設定>

なし

## <例>

下例では Class Map の名前を"ip\_access"で作成し、Access List の 10 を割り当てています。

switch\_a(config)#class-map ip\_access switch\_a(config-cmap)#match access-group 10 switch\_a(config-cmap)#

- ◆ policy-map <ACL\_POLICY\_NANE> Policy Map を作成、Policy Name を入力します。
- ◆ class <ACL\_CLASS\_NAME> Policy Map に Class Map を割り当てます。
- ◆ police <COMMITTED\_INFORMATION\_RATE:1-1000000> <COMMITTED\_BURST\_SIZE:1-20000> <PEAK\_INFORMATION\_RATE:1-1000000> <PEAK\_BURST\_SIZE:1-20000> exceed-action drop Class Map の帯域幅の設定をします。

<入力モード>

ポリシーマップコンフィグレーション ポリシーマップクラスコンフィグレーション

<デフォルト設定>

なし

#### <例>

下例では Policy Map の名前を"IP\_ACCESS"で作成し、Class Map の"ip\_access"を割り当てま す。帯域幅"Average Rate:15000Mbps、Burst Size:17000bytes"に設定しています。

switch\_a(config)#policy-map IP\_ACCESS

switch\_a(config-pmap)#class ip\_access

switch\_a(config-pmap-c)#police 15000 17000 15000 17000 exceed-action drop

switch\_a(config-pmap-c)#q

◆ service-policy input <ACL\_POLICY\_NAME>
 Policy Map をポートに適用します。

<入力モード> インタフェース

<デフォルト設定>

なし

# <例>

下例では"IP\_ACCSESS"の Policy Map を ge7 に適用しています。

switch\_a(config)#interface ge7
switch\_a(config-if)#service-policy input IP\_ACCESS
switch\_a(config-if)#
5.2.12 SNMP コマンド SNMP によるマネージメント設定を行います。

#### **SNMP** General Setting

◆ snmp-server enable SNMP を有効化します。

〈入力モード〉

グローバルコンフィグレーション

<デフォルト設定>

Enable

# <例>

下例では SNMP を無効化して、有効化に戻しています。

switch\_a(config)#no snmp-server enable switch\_a(config)#snmp-server enable switch\_a(config)#

◆ snmp-server description <DESCRIPTION> SNMP 管理用の名称等を任意入力します。

<**入力モード**> グローバルコンフィグレーション

<デフォルト設定>

なし

# <例>

下例では SNMP 管理名を"Switch\_A"として設定しています。

switch\_a(config)#snmp-server description Switch\_A
switch\_a(config)#

# snmp-server location <LOCATION>

SNMP 管理用に該当スイッチの設置場所名等を任意入力します。

#### 〈入力モード〉

グローバルコンフィグレーション

# <デフォルト設定>

なし

# <例>

下例では設置場所を"Tokyo\_Office"として設定しています。

switch\_a(config)#snmp-server location Tokyo\_Office
switch\_a(config)#

◆ snmp-server contact <CONTACT>
 SNMP 管理者名等を任意入力します。

<**入力モード**> グローバルコンフィグレーション

# <デフォルト設定>

なし

<例>

下例では管理者名を"Operator"として設定しています。

switch\_a(config)#snmp-server contact Operator
switch\_a(config)#

◆ snmp-server trap-community <1-5> <COMMUNITY\_STRING> SNMP TRAP コミュニティ名(最大 5)を設定します。

◆ snmp-server trap-ipaddress <1-5> <IP\_ADDRESS> TRAP を受信する管理端末の IP アドレス(最大 5)を設定します。

〈入力モード〉

グローバルコンフィグレーション

<デフォルト設定>

なし

# <例>

下例では TRAP コミュニティ名を"snmptrap"、IP アドレスを"192.168.1.00"として 1 番に設定しています。

- switch\_a(config)#snmp-server trap-community 1 snmptrap
- switch\_a(config)#snmp-server trap-ipaddress 1 192.168.1.100
  switch\_a(config)#

◆ snmp-server trap-type enable <TRAP\_TYPE> 送信する TRAP 種別を設定します。

#### TRAP 種別

- linkDown:リンクダウン時にTrapを送信します。
- linkUp:リンクアップ時にTrapを送信します。
- powerDown: 冗長電源のパワーダウン時に Trap を送信します。
- powerUp: 冗長電源のパワーアップ時に Trap を送信します。
- ▶ poelFDown : PoE ポートのリンクダウン時に Trap を送信します。
- > poelFUp: PoE ポートのリンクアップ時に Trap を送信します。
- poe0verLoad : PoE の供給電力が不足したときに Trap を送信します。
- mac-notification: MAC アドレステーブルが変更されたときに Trap を送信します。

#### 〈入力モード〉

グローバルコンフィグレーション

#### <デフォルト設定>

Disable

# <例 1>

下例では送信する TRAP 種別の linkDown を有効にしています。

switch\_a(config)#snmp-server trap-type enable linkDown
switch\_a(config)#

#### <例 2>

下例では送信する TRAP 種別の linkDown を無効にしています。

switch\_a(config)#no snmp-server trap-type enable linkDown
switch\_a(config)#

◆ snmp-server mac-notification interval <1-65535> MAC Notification Trapの送信間隔を指定します。

<入力モード> グローバルコンフィグレーション

<デフォルト設定>

1

<例>

下例では送信する TRAP の送信間隔を 60 秒に設定しています。

switch\_a(config)#snmp-server mac-notification interval 60
switch\_a(config)#

◆ snmp-server mac-notification history-size <1-500>
 MAC 通知の履歴テーブルサイズを設定します。

<**入力モード**> グローバルコンフィグレーション

<デフォルト設定>

1

<例>

下例では履歴テーブルのサイズを10に設定しています。

switch\_a(config)#snmp-server mac-notification history-size 10
switch\_a(config)#

snmp-server trap mac-notification <added|removed>

MAC アドレス情報の追加(added)または削除(removed)を通知するポートを設定します。

く**入力モード**〉 インタフェース

<デフォルト設定>

なし

#### <例 1>

下例では ge8の MAC アドレス情報の追加/削除についての通知を有効化しています。

switch\_a(config)#interface ge8

switch\_a(config-if)#snmp-server trap mac-notification added switch\_a(config-if)#snmp-server trap mac-notification removed switch\_a(config-if)#

#### <例 2>

下例では ge8の MAC アドレス情報の追加についての通知を無効化しています。

switch\_a(config)#interface ge8
switch\_a(config-if)#no snmp-server trap mac-notification added
switch\_a(config-if)#

# show mac-notification history

MAC 通知の履歴テーブルを表示します。

#### <例>

| switch_a#sho | w mac-noti | fication history |      |
|--------------|------------|------------------|------|
| Operate      | VLAN       | MAC              | Port |
| added        | 1          | 507b. 9dab. 1cc1 | ge8  |
| removed      | 1          | 507b. 9dab. 1cc1 | ge8  |
| added        | 1          | 507b. 9dab. 1cc1 | ge8  |
| switch_a#    |            |                  |      |

#### SNMP v1/v2

◆ snmp-server community get <COMMUNITY\_NAME> SNMP 読み取り専用(GET)のコミュニティ名を設定します。

<入力モード> グローバルコンフィグレーション

<デフォルト設定>

public

# <例>

下例では SNMP GET のコミュニティ名を"snmp-get"へ設定しています。 switch\_a(config)#snmp-server community get snmp-get switch\_a(config)#

# snmp-server community set <COMMUNITY\_NAME>

SNMP 書き込み用(SET)のコミュニティ名を設定します。

〈入力モード〉

グローバルコンフィグレーション

<デフォルト設定>

なし

<例>

下例では SNMP SET のコミュニティ名を"snmp-set"へ設定しています。 switch\_a(config)#snmp-server community set snmp-set switch\_a(config)#

#### SNMP v3

#### snmp-server v3-user <USER\_NAME> <ro|rw> noauth

SNMPv3 "ro(Read-Only)"、または"rw(Read-Write)"権限にて"noauth(認証なし)"のユーザ名を 設定します。

〈入力モード〉

グローバルコンフィグレーション

<デフォルト設定>

なし

#### <例>

下例では、ユーザ名"USER1"の Read-Only 権限、認証なしを設定しています。 switch\_a(config)#snmp-server v3-user USER1 ro noauth switch\_a(config)#

snmp-server v3-user <USER\_NAME> <ro|rw> auth <md5|sha> <PASSWORD>

SNMPv3 "ro(Read-Only)"、または"rw(Read-Write)"権限にて"auth(MD5 または SHA パスワード認証)"を行うユーザ名を設定します。

<入力モード> グローバルコンフィグレーション

<デフォルト設定>

なし

<例>

下例では、ユーザ名"USER2"の Read-Write 権限にて、MD5 のパスワード(01234567)による 認証を行う設定しています。

※パスワードは8文字以上

switch\_a(config)#snmp-server v3-user USER2 rw auth md5 01234567 switch\_a(config)# snmp-server v3-user <USER\_NAME> <ro|rw> priv <md5|sha> <PASSWORD> des <PASS\_PHRASE>

SNMPv3 "ro(Read-Only)"、または"rw(Read-Write)"権限にて"auth(MD5 または SHA による パスワード認証)"および DES 暗号化を行うユーザ名を設定します。

※パスワードおよびプライバシーパスは8文字以上

# 〈入力モード〉

グローバルコンフィグレーション

## <デフォルト設定>

なし

# <例>

下例では、ユーザ名"USER3"の Read-Write 権限にて、MD5 のパスワード(password)による 認証、および暗号化(privacypass)を行う設定しています。

switch\_a(config)#snmp-server v3-user USER3 rw priv md5 password des privacypass
switch\_a(config)#

5.2.13 802.1X コマンド 802.1X によるポート認証設定を行います。

#### **Radius Configuration**

dot1x system-auth-ctrl
 802.1X 認証を有効化します。

<入力モード> グローバルコンフィグレーション

# <デフォルト設定>

なし

# <例>

下例では 802.1X 認証を有効化しています。

switch\_a(config)#dot1x system-auth-ctrl
switch\_a(config)#

◆ dot1x system-auth-ctrl disable
 802.1X 認証を無効化します。

<入力モード> グローバルコンフィグレーション

<デフォルト設定>

なし

#### <例>

下例では 802.1X 認証を無効化しています。

switch\_a(config)#dot1x system-auth-ctrl disable
switch\_a(config)#

 radius-server host <IP\_ADDRESS> auth-port <PORT#> key <SHARED\_SECRET\_KEY> timeout <1-1000> retransmit <1-100>

RADIUS サーバの IP アドレス、認証用ポート番号(auth-port)、サーバ/クライアント間の共有暗 号鍵(key)、サーバから応答がない場合のタイムアウト時間(timeout)、タイムアウト後の認証要求 の再送回数(retransmit)を設定します。

〈入力モード〉

グローバルコンフィグレーション

〈デフォルト設定〉

なし

## <例 1>

下例では RADIUS サーバの IP アドレス(192.168.1.100)、認証用ポート番号(1812)、共有暗号 鍵(secretKey)、タイムアウト時間(10 秒)、認証要求の再送回数(5 回)を設定しています。

switch\_a(config)#radius-server host 192.168.1.100 auth-port 1812 key secretKey timeout 10 retransmit 5 switch\_a(config)#

#### <例 2>

下例では RADIUS サーバの設定を削除しています。

switch\_a(config)#no radius-server host 192.168.1.100 auth-port 1812
switch\_a(config)#

#### Port Authentication

- ◆ dot1x port-control <auto|force-authorized|force-unauthorized>
   各ポートの X.802.1 認証方法を設定します。
  - auto: X. 802.1 認証を有効化します。
  - ▶ force-authorized: 強制的に認証可としてアクセス許可します。
  - ▶ force-unauthorized: 強制的に認証不可としてアクセス許可します。

〈入力モード〉

インターフェースコンフィグレーション

# <デフォルト設定>

有効(auto)

# <例 1>

下例では ge1 の X.802.1 認証を有効化しています。

- switch\_a(config)#interface ge1
- switch\_a(config-if)#dot1x port-control auto
- switch\_a(config-if)#

#### <例 2>

下例では ge2 を強制的に認証可としてアクセスを許可しています。

switch\_a(config)#interface ge1
switch\_a(config-if)#dot1x port-control force-authorized
switch\_a(config-if)#

◆ dot1x reauthentication
 各ポートの再認証を有効化します。

<入力モード> インターフェースコンフィグレーション

<デフォルト設定>

有効

# <例>

下例では ge1 の再認証を無効化して、有効化に戻しています。

switch\_a(config)#interface ge1
switch\_a(config-if)#no dot1x reauthentication
switch\_a(config-if)#dot1x reauthentication
switch\_a(config-if)#

◆ dot1x timeout re-authperiod <1-4294967295>
 各ポートの再認証間隔を設定します。

<入力モード> インターフェースコンフィグレーション

<デフォルト設定>

3600

# <例>

下例では ge1 の再認証間隔を5分に設定しています。

switch\_a(config)#interface ge1
switch\_a(config-if)#dot1x timeout re-authperiod 300
switch\_a(config-if)#

**5.2.14 LLDP コマンド** LLDP の設定を行います。

#### LLDP Genaral Settings

◆ Ildp enable LLDP を有効化します。

<入力モード> グローバルコンフィグレーション

<デフォルト設定>

有効

# <例 1>

下例では LLDP を有効化しています。

switch\_a(config)#lldp enable
switch\_a(config)#

## ◆ IIdp holdtime multiplier <2-10>

受信装置が情報を保持する時間(TTL)を設定します。ここに入力した値\*Tx Interval の値=TTL で 計算されます。 〈例〉Holdtime multiplier=4、Tx Interval=30 の場合、TTL は 120 になる。

<**入力モード**> グローバルコンフィグレーション

<デフォルト設定>

4

### <例>

下例では LLDP Holdtime multiplier を"5"に設定しています。

switch\_a(config)#||dp holdtime multiplier 5
switch\_a(config)#

◆ IIdp txinterval <5-32768> LLDP フレームの送信間隔を設定します。

〈入力モード〉

グローバルコンフィグレーション

<デフォルト設定>

30

# <例>

下例では LLDP フレームの送信間隔を"40"秒に設定しています。

switch\_a(config)#||dp txinterval 40
switch\_a(config)#

◆ IIdp tIv-global <TLV> LLDP にて送信する情報を設定します。

<**入力モード**> グローバルコンフィグレーション

# <デフォルト設定>

なし

<例>

下例では、LLDP で Port Description の情報を送信するよう設定しています。

switch\_a(config)#||dp tlv-global port-descr switch\_a(config)#

#### LLDP Port Settings

## ♦ IIdp tx-pkt

ポート毎に LLDP を送信するかどうか設定します。

# 〈入力モード〉

グローバルコンフィグレーション

# <デフォルト設定>

なし

### <例>

下例では、ge1 で LLDP を送信するように設定しています。

switch\_a(config)#interface ge1
switch\_a(config-if)#lldp tx-pkt
switch\_a(config-if)#

### ◆ Ildp rcv-pkt

ポート毎に LLDP を受信するかどうか設定します。

#### 〈入力モード〉

グローバルコンフィグレーション

# <デフォルト設定>

なし

# <例>

下例では、ge1 で LLDP を受信するように設定しています。

switch\_a(config)#interface ge1
switch\_a(config-if)#lldp rcv-pkt

#### IIdp notification

LLDP 情報に変化があった際に SNMP にて通知するかどうかを設定します。

#### 〈入力モード〉

グローバルコンフィグレーション

# <デフォルト設定>

なし

# <例>

下例では、ge1 で受け取った LLDP 情報に変化があった際に SNMP 通知を行うよう設定しています。

switch\_a(config)#interface ge1
switch\_a(config-if)#lldp notification
switch\_a(config-if)#

#### show IIdp neighbors

LLDP Neighbor テーブルを表示します。

## <例>

(R) Router, (B) Bridge, (T) Telephone, (C) DOCSIS Cable Device(W) WLAN Access Point, (P) Repeater, (S) Station, (0) Other

| Deviced ID        | Local Intf | Hold-time | Capability | Port ID |   |
|-------------------|------------|-----------|------------|---------|---|
| HY0050            |            | ge8       | 92         |         | S |
| 50:7b:9d:ab:1c:c1 |            |           |            |         |   |

Total entries displayed: 1

#### show IIdp statistics

LLDP の統計情報を表示します。

# 2.2.14. GVRP コマンド

GVRP による動的な VLAN 設定情報の設定を行います。

◆ set gvrp <enable|disable> bridge 1 GVRP を有効化します。

# 〈入力モード〉

グローバルコンフィグレーション

# <デフォルト設定>

Disable

# <例 1>

下例では GVRP を有効化しています。

switch\_a(config)#set gvrp enable bridge 1
switch\_a(config)#

# <例 2>

下例では GVRP を無効化しています。

switch\_a(config)#set gvrp disable bridge 1
switch\_a(config)#

◆ set gvrp dynamic-vlan-creation <enable|disale> bridge 1
 GVRP による隣接スイッチ間のダイナミック VLAN 生成を有効化します。

#### 〈入力モード〉

グローバルコンフィグレーション

## <デフォルト設定>

Disable

# <例>

下例ではダイナミック VLAN の生成を有効化しています。

switch\_a(config)#set gvrp dynamic-vlan-creation enable bridge 1
switch\_a(config)#

◆ set port gvrp <enable|disable> <IF\_NAME|all>
 GVRP による隣接スイッチ間のダイナミック VLAN 生成をポート単位で有効化します。

〈入力モード〉

グローバルコンフィグレーション

#### <デフォルト設定>

Disable

# <例 1>

下例では全てのポートで GVRP を有効化しています。

switch\_a(config)#set port gvrp enable all
switch\_a(config)#

# <例 2>

下例では ge1 で GVRP を無効化しています。

switch\_a(config)#set port gvrp enable ge1
switch\_a(config)#

set gvrp applicant state <normal|active> <IF\_NAME>

STP によってブロックされているポートで GVRP の実行(VLAN の自動設定)を行うか設定ます。

- Normal: GVRP プロトコルを実行しません。Forwarding ポートに設定します。
- Active:GVRP プロトコルを実行します。Alternate ポート(ブロック)に設定します。

#### 〈入力モード〉

グローバルコンフィグレーション

# <デフォルト設定>

Normal

#### <例>

下例では ge1 を"active"へ設定しています。

switch\_a(config)#set gvrp applicant state active ge1
switch\_a(config)#

#### set gvrp registration <normal|fixed|forbidden> <IF\_NAME>

GVRP による隣接スイッチ間のダイナミック VLAN 生成モードをポート単位で設定します。

- Normal:トランクリンク上で許可されている VLAN 設定情報のみ交換します。
- ➢ Fixed:スイッチ上で設定されている全ての VLAN 設定情報を交換します。
- Forbidden: VLAN1 設定情報のみ交換します。

〈入力モード〉

グローバルコンフィグレーション

<デフォルト設定>

Normal

#### <例>

下例では ge1 を"Fixed"へ設定しています。

switch\_a(config)#set gvrp registration fixed ge1
switch\_a(config)#

**2.2.15. IGMP コマンド** IGMP によるマルチキャスト通信設定を行います。

ip igmp snooping enable
 IGMP を有効化します。

◆ ip igmp snooping querier IGMP クエリア機能を有効化します。

<入力モード> グローバルコンフィグレーション

# <デフォルト設定>

Passive

<例 1> IGMP モードを Querier に設定しています。

switch\_a(config)#ip igmp snooping querier
switch\_a(config)#

<例 2> IGMP モードを Querie から Passive 設定しています。

switch\_a(config)#no ip igmp snooping querier switch\_a(config)#

<例 3> IGMP モードを Disable から Passive に設定しています。

switch\_a(config)#ip igmp snooping enable
switch\_a(config)#

<例 4> IGMP モードを Disable に設定しています。

switch\_a(config)#no ip igmp snooping
switch\_a(config)#

◆ ip igmp version <1-3> IGMP Versionを設定します。

<**入力モード**> VLAN インタフェース <**デフォルト設定**> なし

# <例>

下例では"VLAN100"にて IGMP Version2 を設定しています。

switch\_a(config)#interface vlan1.100
switch\_a(config-if)#ip igmp version 2
switch\_a(config-if)#

#### ◆ ip igmp snooping fast-leave

VLAN インタフェースにて、IGMP Snooping Fast Leave(マルチキャストグループからの高速脱退)機能を有効化します。

# 〈入力モード〉

VLAN インタフェース

# <デフォルト設定>

なし

#### <例>

下例では"VLAN100"にて IGMP Snooping Fast Leave 機能を有効化しています。

switch\_a(config)#interface vlan1.100
switch\_a(config-if)#ip igmp snooping fast-leave
switch\_a(config-if)#

♦ ip igmp query-interval <10-18000>

VLAN インタフェースにて、IGMP クエリ送信間隔を設定します。

#### 〈入力モード〉

VLAN インタフェース

#### <デフォルト設定>

125

# <例>

下例では"VLAN100"にて IGMP クエリ送信間隔を 120 秒へ設定しています。

switch\_a(config)#interface vlan1.100
switch\_a(config-if)#ip igmp query-interval 120
switch a(config-if)#

# ◆ ip igmp query-max-response-time <1-240>

VLAN インタフェースにて、IGMP クエリへの最大応答間隔を設定します。

#### 〈入力モード〉

VLAN インタフェース

## <デフォルト設定>

10

#### <例>

下例では"VLAN100"にて IGMP クエリへの最大応答時間を 15 秒へ設定しています。

switch\_a(config)#interface vlan1.100
switch\_a(config-if)#ip igmp query-max-response-time 15
switch\_a(config-if)#

#### • ip igmp snooping report-suppression

VLAN インタフェースにて、IGMP レポート抑制機能(v1/v2)を設定します。

#### 〈入力モード〉

VLAN インタフェース

# <デフォルト設定>

有効

# <例>

下例では"VLAN100"にて IGMP レポート抑制機能を無効化しています。

switch\_a(config)#interface vlan1.100
switch\_a(config-if)#no ip igmp snooping report-suppression

switch\_a(config-if)#

◆ ip igmp snooping <passive-forward| force-forward> <IF\_NAME|all|none> モードによって宛先不明のマルチキャストの転送を制御します。

passive-forward : IGMP モードが Passive または Disable であるとき

force-forward : IGMP モードが Querier であるとき

<入力モード> グローバルコンフィグレーション

#### <デフォルト設定>

Passive Forward Mode - All

## <例 1>

下例では Force Forward Mode で、すべてのポートに宛先不明のマルチキャストを転送するように設定しています。

switch\_a(config)#ip igmp snooping force-forward all switch\_a(config)#

# <例 2>

下例ではすべてのポートに宛先不明のマルチキャストを転送しないように設定しています。

switch\_a(config)#ip igmp snooping passive-forward none
switch\_a(config)#

#### <例 3>

下例では Force Forward Mode で、ge1とge2のみ転送するように設定しています。

switch\_a(config)#ip igmp snooping force-forward ge1, ge2
switch\_a(config)#

# 2.2.16. NTP 関連コマンド

NTP による時間同期の設定を行います。

◆ set clock <YEAR : 2000-2037> <MONTH : 1-12> <DAY : 1-31> <HOUR : 0-23> <MUNITE : 0-59> <SECOND : 0-59>

手動でスイッチのシステム時間を設定します。

### 〈入力モード〉

Enable モード

# <デフォルト設定>

なし

# <例>

下例では 2020 年 6 月 19 日 11 時 55 分 30 秒へ設定しています。

switch\_a#set clock 2020 06 19 11 55 30
switch\_a#

#### ntp enable

NTP による時間同期を有効化します。

# 〈入力モード〉

グローバルコンフィグレーション

# <デフォルト設定>

Disable

# <例>

下例では NTP を有効化しています。

switch\_a(config)#ntp enable
switch\_a(config)#

#### • ntp server <IP\_ADDRESS|HOSTNA<E>

同期する NTP サーバの IP アドレスを設定します。

#### 〈入力モード〉

グローバルコンフィグレーション

# <デフォルト設定>

なし

# <例>

下例では NTP Server1 に"192.168.1.1"、NTP Server2 に"ntp.nict.jp"を設定しています。

switch\_a(config)#ntp server 192.168.1.1 ntp.nict.jp switch\_a(config)#

◆ clock timezone <TIME\_ZONE> <±1−23> タイムゾーンの設定を行います。

<**入力モード**> グローバルコンフィグレーション

#### <デフォルト設定>

UCT -0(Universal Cordinated Time)

<例>

下例ではタイムゾーン(JST+9時間)へ設定しています。

switch\_a(config)#clock timezone JST 9
switch\_a(config)#

http://www.sync-time

設定した NTP サーバとの同期処理を実行します。

〈入力モード〉

グローバルコンフィグレーション

<デフォルト設定>

なし

# <例>

下例では NTP サーバとの同期を実行しています。

switch\_a(config)#ntp sync-time
switch\_a(config)#

# 2.2.17. DHCP 関連コマンド

DHCP 関連の設定を行います。

### ◆ dhcp-server enable

DHCP サーバを有効にします。

# 〈入力モード〉

インターフェースコンフィグレーション

# <デフォルト設定>

Disable

# <例>

下例では、VLAN1 で DHCP サーバを有効にしています。

switch\_a(config)#interface vlan1.1

switch\_a(config-if)#dhcp-server enable

switch\_a(config-if)#

- dhcp-server range <START\_IP> <END\_IP>
- dhcp-server subnet-mask <SUBNET\_MASK>
- dhcp-server gateway <IP\_ADDRESS>
- dhcp-server dns 1 <IP\_ADDRESS>
- dhcp-server dns 2 <IP\_ADDRESS>
- ◆ dhcp-server lease-time <0-864000> DHCP サーバの設定を行います。

〈入力モード〉

グローバルコンフィグレーション

<デフォルト設定>

なし

# <例>

下例では DHCP サーバの割り当て IP レンジ"192.168.1.50 - 192.168.1.100"、サブネットマス ク"255.255.255.0"、デフォルトゲートウェイ"192.168.1.254"、DNS1"192.168.1.254"、DNS2 "8.8.8.8"、リースタイムを 43200 秒(12 時間)に設定しています。

switch\_a(config)#dhcp-server range 192.168.1.50 192.168.1.100
switch\_a(config)#dhcp-server subnet-mask 255.255.255.0
switch\_a(config)#dhcp-server gateway 192.168.1.254
switch\_a(config)#dhcp-server dns 1 192.168.1.254
switch\_a(config)#dhcp-server dns 2 8.8.8
switch\_a(config)#dhcp-server lease-time 43200
switch\_a(config)#

# 6. 製品仕様

| 製品名       | EX78921-0VB EX78931-0VB                                                                                                    |                                                                                           |  |
|-----------|----------------------------------------------------------------------------------------------------|-------------------------------------------------------------------------------------------|--|
| 管理機能      | CLI、Telnet、HTTP(Web ブラウザ                                                                                                    | )、SNMPv1/v2/v3                                                                            |  |
|           | 【RJ-45】 x8 ポート (Port1~8)<br>・10/100/1000BASE-T<br>・オートネゴシエーション機能<br>・オート MDI/MDI-X 機能<br>・IEEE 802.3at Power over Ethernet(PoE)                                                                                                    |                                                                                           |  |
| インタフェース   | 【SFP】x4ポート(Port9~12)<br>・1000BASE-SX/LX/BX<br>・Digital Diagnostic Monitoring<br>(DDM)                                                                                                    | 【RJ-45】x4 ポート (Port9~12)<br>・10/100/1000BASE-T<br>・オートネゴシエーション機能<br>・オート MDI/MDI-X 機能     |  |
|           |                                                                                                    | 【SFP】 x4 ポート (Port13~16)<br>・1000BASE-SX/LX/BX<br>・Digital Diagnostic Monitoring<br>(DDM) |  |
|           | 【コンソール】 x1 ポート<br>・RS-232 インタフェース                                                                                                    |                                                                                           |  |
| スイッチング容量  | 24Gbps                                                                                                    | 32Gbps                                                                                    |  |
| Layer2 仕様 | IEEE 802.3 10BASE-T<br>IEEE 802.3u 100BASE-TX/FX<br>IEEE 802.3ab 1000BASE-T<br>IEEE 802.3z 1000BASE-SX/LX<br>IEEE 802.3z 1000BASE-SX/LX<br>IEEE 802.3af/at Power over Ethernet<br>IEEE 802.3x Flow Control<br>IEEE 802.3x Flow Control(全二重)/バックプレッシャ(半二重)<br>IEEE 802.1D Spanning Tree Protocol(STP)<br>IEEE 802.1D Spanning Tree Protocol(RSTP)<br>IEEE 802.1s Multiple Spanning Tree Protocol(MSTP)<br>Port-Base VLAN<br>IEEE 802.1Q Tag VLANs(最大グループ数:128、最大 VID 数:4096)<br>GVRP(GARP VLAN Registration Protocol)<br>GMRP(GARP Multicast Registration Protocol)<br>Static Trunk(最大 4 グループ、MAC アドレスベース) |                                                                                           |  |

|            |         | IEEE 802.3ad Link Aggregation Control Protocol                   |  |
|------------|---------|------------------------------------------------------------------|--|
|            |         | IGMP Snooping v1/v2/v3                                           |  |
|            |         | Priority Queues 1 ポート毎に 4 キュー                                    |  |
|            |         | IEEE 802.1p CoS, DSCP, WRR(Weighted Round Robin), Stric $\pm$ —ド |  |
|            |         | Rate Limiting(Ingress/Egress)                                    |  |
|            |         | IEEE 802.1x Port-based Network Access Control                    |  |
|            |         | $\alpha$ -Ring, $\alpha$ -Chain, Ring Coupling                   |  |
|            |         | Static Routing 最大エントリ数 64                                        |  |
|            | 二八、广楼华山 | RIP v1/v2                                                        |  |
| ルーティンク機能仕様 |         | Routing Redundancy                                               |  |
|            |         | VRRP                                                             |  |
|            |         | 14,880pps/10Mbps                                                 |  |
| パ          | ケット転送能力 | 148,810pps/100Mbps                                               |  |
|            |         | 1,488,100pps/1000Mbps                                            |  |
| パ          | ケットバッファ | 1.5MB                                                            |  |
| ス          | イッチング方式 | Store and Forward                                                |  |
| MAC        | アドレス登録  | <b>t</b> 16384                                                   |  |
| フロ         | ーコントロール | IEEE 802.3x (全二重)/バックプレッシャ (半二重)                                 |  |
| 最;         | 大フレーム長  | 9216byte(VLAN Tag 含む)                                            |  |
|            | 寸法      | (W)72 x (H)170 x (D)140mm(突起部含まず)                                |  |
|            | 重量      | 1.5kg (本体のみ)                                                     |  |
| 重调         | 電圧      | DC52~57V                                                         |  |
| 电//示       | 適合電線範   | AWG12~24                                                         |  |
| 消費         | PoE 使用問 | 260W(最大)                                                         |  |
| 電力         | PoE 未使用 | <b>持</b> 20W(最大)                                                 |  |
|            | 給電方式    | Alternative A&B                                                  |  |
| DoE        | 最大 1ポー  |                                                                  |  |
| I UL       | 給電 あたり  |                                                                  |  |
|            | 電力 装置全  | 体 240W                                                           |  |
|            | 動作温度    | -40~+75°C                                                        |  |
|            | 動作湿度    | 5~95%RH (結露なきこと)                                                 |  |
| 保存温度 -40~  |         | -40~+85°C                                                        |  |
|            | 保存湿度    | 5~95%RH (結露なきこと)                                                 |  |
|            | 認定      | FCC Part 15B, Class A                                            |  |

|        | VCCI Class A                                    |  |
|--------|-------------------------------------------------|--|
|        | EN610000-6-4                                    |  |
|        | EN610000-3-2                                    |  |
|        | EN610000-3-3                                    |  |
|        | EN610000-6-2                                    |  |
|        | •EN610000-4-2(ESD Standards)                    |  |
|        | •EN610000-4-3(Radiated RFI Standards)           |  |
|        | •EN610000-4-4(Burst Standards)                  |  |
|        | •EN610000-4-5(Surge Standards)                  |  |
|        | •EN610000-4-6(Induced Standards)                |  |
|        | •EN610000-4-8(Magnetic Standards)               |  |
|        | IEC60068-2-6 Fc (Vibration Resistance)          |  |
|        | IEC60068-2-27 Ea (Shock)                        |  |
|        | FED STD 101D Method 5007.1(Free Fall w/package) |  |
|        | CE Marking、WEEE、RoHS                            |  |
| 製品保証期間 | 5 年間                                            |  |

※ インタフェースは製品型番により異なります。

# 7. 製品保証

- ◆ 故障かなと思われた場合には、弊社カスタマサポートまでご連絡ください。
  - 1) 修理を依頼される前に今一度、この取扱説明書をご確認ください。
  - 2) 本製品の保証期間内の自然故障につきましては無償修理させて頂きます。
  - 3) 故障の内容により、修理ではなく同等品との交換にさせて頂く事があります。
  - 4) 弊社への送料はお客様の負担とさせて頂きますのでご了承ください。

初期不良保証期間:

3ヶ月間(弊社での状態確認作業後、交換機器発送による対応)

製品保証期間:

5年間(お預かりによる修理、または交換対応)

- ◆ 保証期間内であっても、以下の場合は有償修理とさせて頂きます。 (修理できない場合もあります)
  - 1) 使用上の誤り、お客様による修理や改造による故障、損傷
  - 2) 自然災害、公害、異常電圧その他外部に起因する故障、損傷
  - 3) 本製品に水漏れ・結露などによる腐食が発見された場合
- ◆ 保証期間を過ぎますと有償修理となりますのでご注意ください。
- ◆ 一部の機器は、設定を本体内に記録する機能を有しております。これらの機器は修理時に 設定を初期化しますので、お客様が行った設定内容は失われます。恐れ入りますが、修理を ご依頼頂く前に、設定内容をお客様にてお控えください。
- ◆ 本製品に起因する損害や機会の損失については補償致しません。
- ◆ 修理期間中における代替品の貸し出しは、基本的に行っておりません。別途、有償サポート 契約にて対応させて頂いております。有償サポートにつきましてはお買い上げの販売店にご 相談ください。
- ◆ 本製品の保証は日本国内での使用においてのみ有効です。

# 製品に関するご質問・お問い合わせ先

ハイテクインター株式会社
 カスタマサポート
 TEL 0570-060030
 E-mail <u>support@hytec.co.jp</u>
 受付時間 平日 9:00~17:00

Copyright © 2018 HYTEC INTER Co., Ltd.